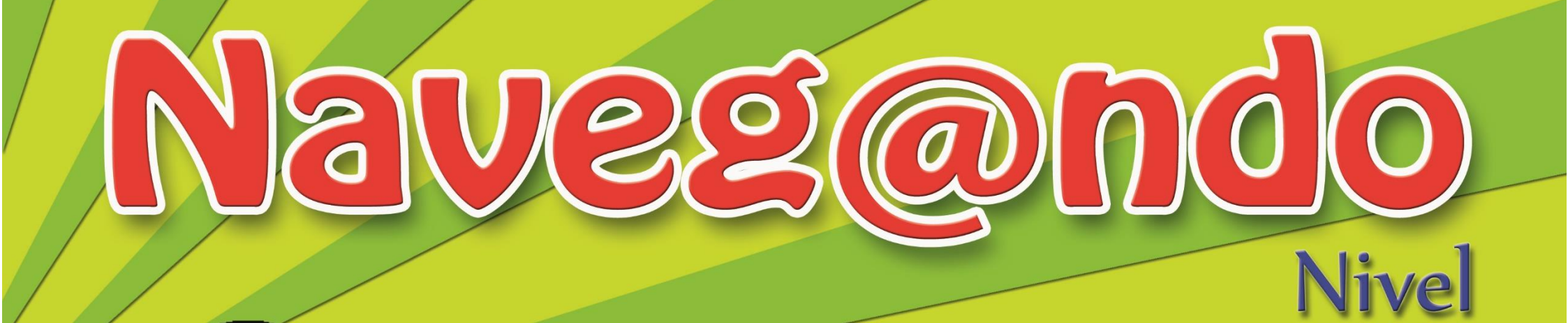

Este libro pertenece a:

Todos los nombres propios de los programas e imágenes, que aparecen en este manual, son marcas registradas de las compañias fabricantes. Su utilización ha sido sólo con fines de divulgación.

Autor: Prof. José Hernán Martínez Trujillo.

# **QUINTA EDICIÓN - MARZO 2016**

### **DERECHOS RESERVADOS**

Edición General: Prof. José Hernán Martínez Trujillo Charly Franco

> Revisión: Charly Franco Héctor Brocell

Diseño y dirección de arte: Prof. José Hernán Martínez Trujillo

**Diagramación:** Prof. José Hernán Martínez Trujillo.

Guayaquil - Ecuador

## Contenido

| ¿QUÉ ES UNA COMPUTADORA?                                       | 8  |
|----------------------------------------------------------------|----|
| PARTES BÁSICAS DE LA COMPUTADORA.                              | 9  |
| TAREA 1.                                                       | 10 |
| TAREA 2.                                                       | 11 |
| EL TECLADO Y SUS PARTES.                                       | 12 |
| TAREA 3.                                                       | 13 |
| TAREA 4.                                                       | 14 |
| TECLAS ESPECIALES.                                             | 15 |
| TAREA 5.                                                       | 16 |
| TAREA 6.                                                       | 17 |
| EL MOUSE.                                                      |    |
| TAREA 7.                                                       | 19 |
| HARDWARE Y SOFTWARE.                                           | 20 |
| TAREA 8.                                                       | 21 |
| CONOCE EL ESCRITORIO DE WINDOWS.                               | 22 |
| CONOCIENDO BOTÓN DE INICIO DE WINDOWS.                         | 23 |
| ¿CÓMO ORDENAR Y ORGANIZAR EL ESCRITORIO DE TRABAJO DE WINDOWS? | 24 |
| TAREA 9.                                                       | 25 |
| ¿CÓMO OCULTAR LA BARRA DE TAREAS DE WINDOWS?                   | 26 |
| PARTES DE UNA VENTANA.                                         | 27 |

| TAREA 10.                                                  | 29 |
|------------------------------------------------------------|----|
| ¿CÓMO CAMBIAR EL FONDO DEL ESCRITORIO DE WINDOWS?          |    |
| TAREA 11.                                                  |    |
| APLICAR PROTECTOR DE PANTALLA CON WINDOWS.                 |    |
| CAMBIAR LA FECHA Y HORA DE LA COMPUTADORA EN WINDOWS.      |    |
| TAREA 12.                                                  |    |
| CREAR CARPETAS EN EL ESCRITORIO DE WINDOWS.                |    |
| CAMBIAR EL NOMBRE A UNA CARPETA.                           | 40 |
| TAREA 13.                                                  | 41 |
| ELIMINAR ARCHIVOS O CARPETAS EN WINDOWS.                   | 42 |
| RESTAURAR ARCHIVOS O CARPETAS DE LA PAPELERA DE RECICLAJE. | 44 |
| TAREA 14.                                                  | 45 |
| EJECUTANDO EL PROGRAMA PAINT CON WINDOWS.                  | 46 |
| HERRAMIENTAS DE PAINT.                                     | 47 |
| DIBUJAR FIGURAS GEOMÉTRICAS.                               | 48 |
| IMPRIMIR EN PAINT.                                         | 49 |
| GUARDAR LOS DIBUJOS CREADOS EN PAINT.                      | 50 |
| TAREA 15.                                                  | 51 |
| APLICAR LA HERRAMIENTA LÁPIZ.                              | 52 |
| HERRAMIENTA PINCEL.                                        | 53 |
| TAREA 16.                                                  | 54 |

| TAREA 17.                                                                  | 55 |
|----------------------------------------------------------------------------|----|
| TRABAJAR CON TEXTO EN EL PROGRAMA PAINT.                                   | 56 |
| TAREA 18.                                                                  | 58 |
| UTILIZANDO LA HERRAMIENTA CURVA EN EL PROGRAMA PAINT.                      | 59 |
| SELECCIONAR, COPIAR Y PEGAR IMÁGENES EN EL PROGRAMA PAINT.                 | 60 |
| TAREA 19.                                                                  | 62 |
| TAREA 20.                                                                  | 63 |
| DIBUJOS EN PAINT APLICADOS COMO FONDO DE ESCRITORIO DE TRABAJO DE WINDOWS. | 64 |
| TAREA 21.                                                                  | 65 |
| Como girar una imagen en el programa Paint.                                | 66 |
| CAMBIAR EL TAMAÑO DE UNA IMAGEN.                                           | 68 |
| TAREA 22.                                                                  | 69 |
| TAREA 23.                                                                  | 70 |
| EJECUTAR EL PROGRAMA WORDPAD EN WINDOWS.                                   | 71 |
| PARTES DE LA VENTANA DEL PROGRAMA WORDPAD.                                 | 72 |
| PRINCIPALES BOTONES DE WORDPAD.                                            | 73 |
| TAREA 24.                                                                  | 75 |
| ¿CÓMO SELECCIONAR TEXTO?                                                   | 76 |
| APLICAR CAMBIOS DE FUENTE Y TAMAÑO AL TEXTO.                               | 78 |
| TAREA 25.                                                                  | 80 |
| APLICANDO ESTILOS Y COLOR AL TEXTO EN EL PROGRAMA WORDPAD.                 | 81 |

| TAREA 26.                                                    | 83 |
|--------------------------------------------------------------|----|
| TAREA 27.                                                    | 84 |
| TAREA 28.                                                    | 85 |
| ¿CÓMO GUARDAR UN DOCUMENTO CREADO EN EL PROGRAMA WORDPAD?    | 86 |
| TAREA 29.                                                    | 87 |
| ALINEAR TEXTO Y APLICAR VIÑETAS AL TEXTO.                    | 88 |
| TAREA 30.                                                    | 90 |
| TAREA 31.                                                    | 91 |
| COPIAR Y PEGAR TEXTO EN WORDPAD.                             | 92 |
| TAREA 32.                                                    | 93 |
| TAREA 33.                                                    | 94 |
| TAREA 34.                                                    | 95 |
| CORTAR Y PEGAR TEXTO EN EL PROGRAMA WORDPAD.                 | 96 |
| INSERTAR FORMATO DE FECHA Y HORA EN UN DOCUMENTO DE WORDPAD. | 97 |
| TAREA 35.                                                    |    |
| INSERTAR IMÁGENES CREADAS EN EL PROGRAMA PAINT.              |    |
| TAREA 36.                                                    |    |
| TAREA 37.                                                    |    |
| TAREA 38.                                                    |    |
| TAREA 39.                                                    |    |
| TAREA 40.                                                    |    |

| TAREA 41. |  |
|-----------|--|
| TAREA 42. |  |
| TAREA 43  |  |
| TAREA 44. |  |

### ¿QUÉ ES UNA COMPUTADORA?

La computadora es una máquina electrónica, que tiene memoria. Con la que puedes realizar tus tareas, escuchar música, jugar, ver videos, descargar archivos o programas y muchas actividades más.

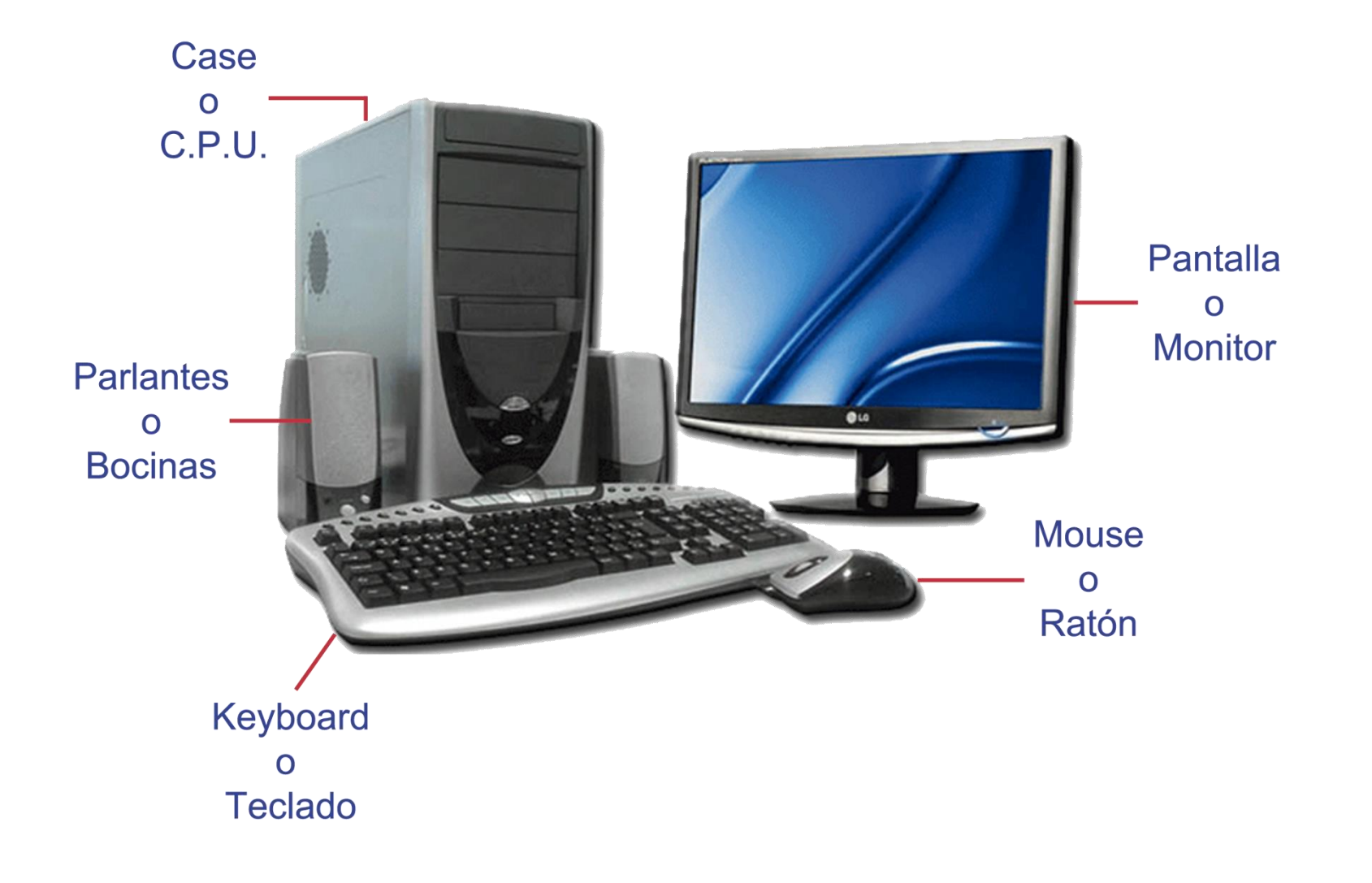

### PARTES BÁSICAS DE LA COMPUTADORA.

Una computadora está formada por varias partes, cada una de ellas tiene una función especial.

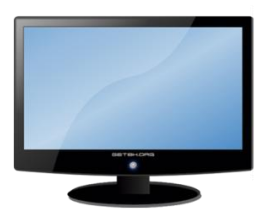

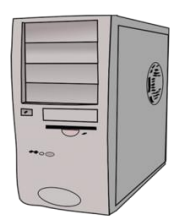

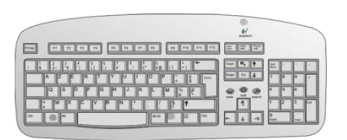

Monitor: Permite ver lo que haces en la computadora.

Case: Aquí se encuentra la Unidad Central de Procesamiento o C.P.U. que es el cerebro de la computadora.

Teclado: Está compuesto por teclas que nos permite escribir datos en una computadora.

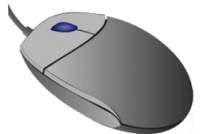

Mouse: Nos ayuda a mover el puntero (flecha) por cualquier parte de la pantalla y seleccionar textos o programas.

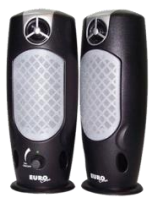

Parlantes: Sirve para escuchar los sonidos de los diferentes programas en la computadora.

## TAREA 1.

1.- Colorear las partes básicas de la computadora según las siguientes indicaciones:

- Monitor de color **amarillo**.
- Case de color azul.
- Teclado de color **rojo**.
- Mouse de color café.
- Parlantes de color verde.

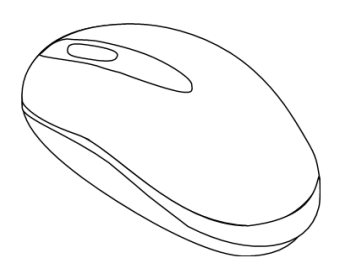

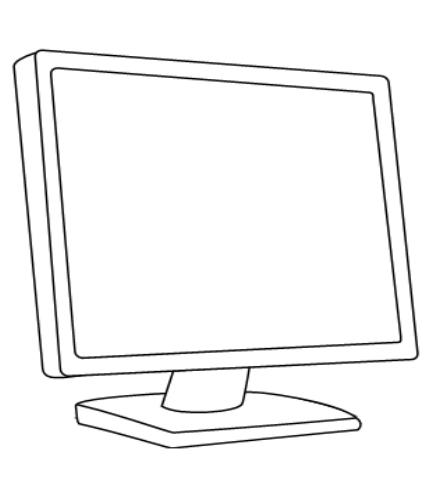

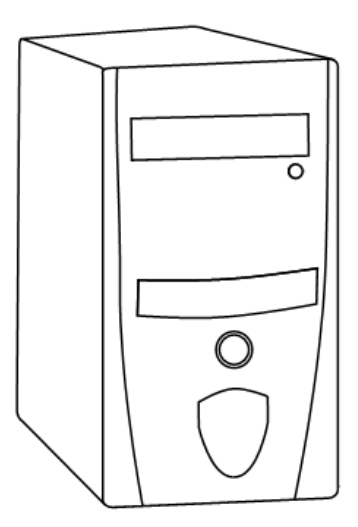

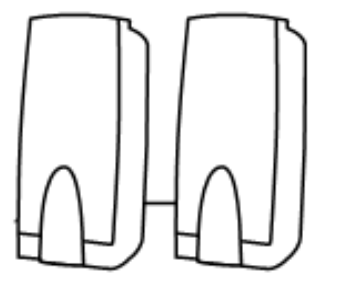

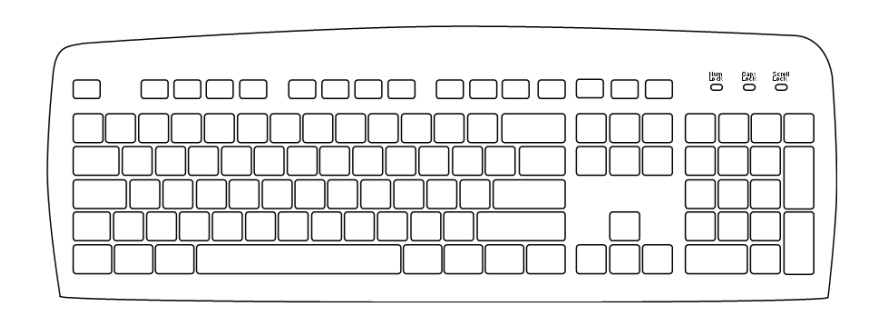

## TAREA 2.

1.- Trazar las letras de cada palabra y unir con una línea según corresponda:

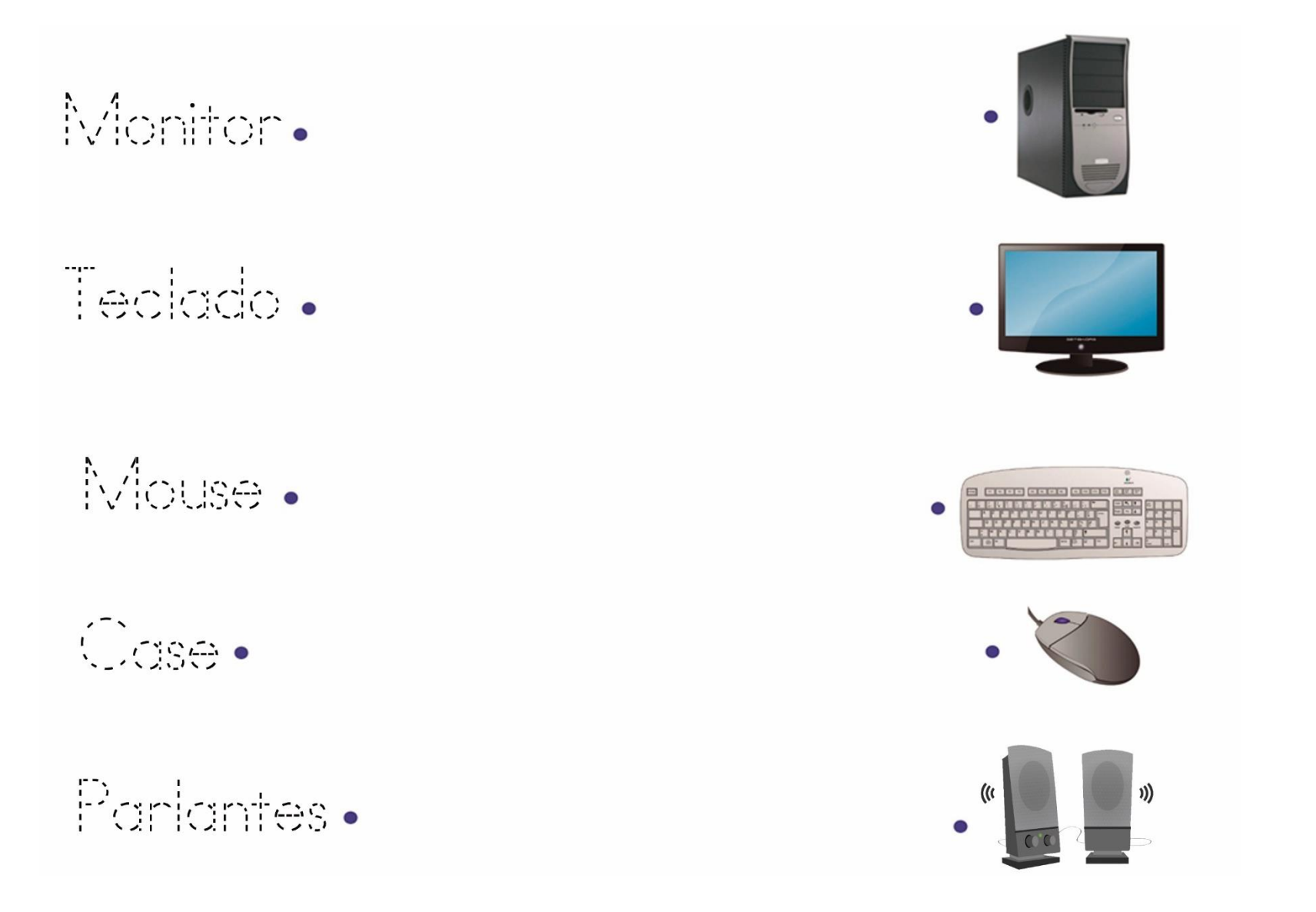

### **EL TECLADO Y SUS PARTES.**

El teclado está formado por teclas y se divide el teclado en varios grupos de acuerdo a su función.

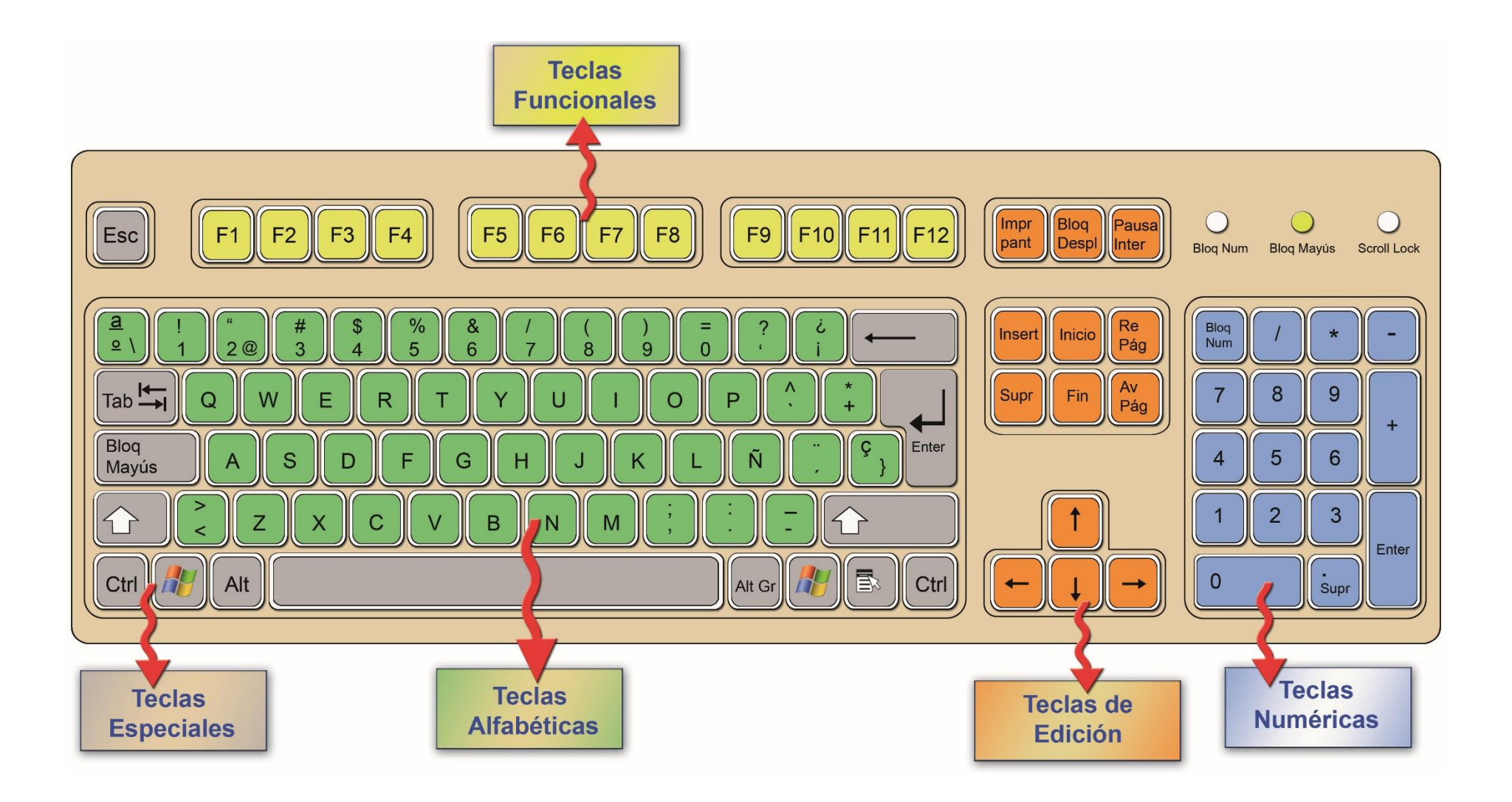

## TAREA 3.

1.- Colorear las teclas que forman las siguientes palabras, según lo indica el recuadro:

| Color amarillo: | hilo |
|-----------------|------|
| Color azul:     | paz  |
| Color verde:    | en   |
| Color roio:     | sur  |

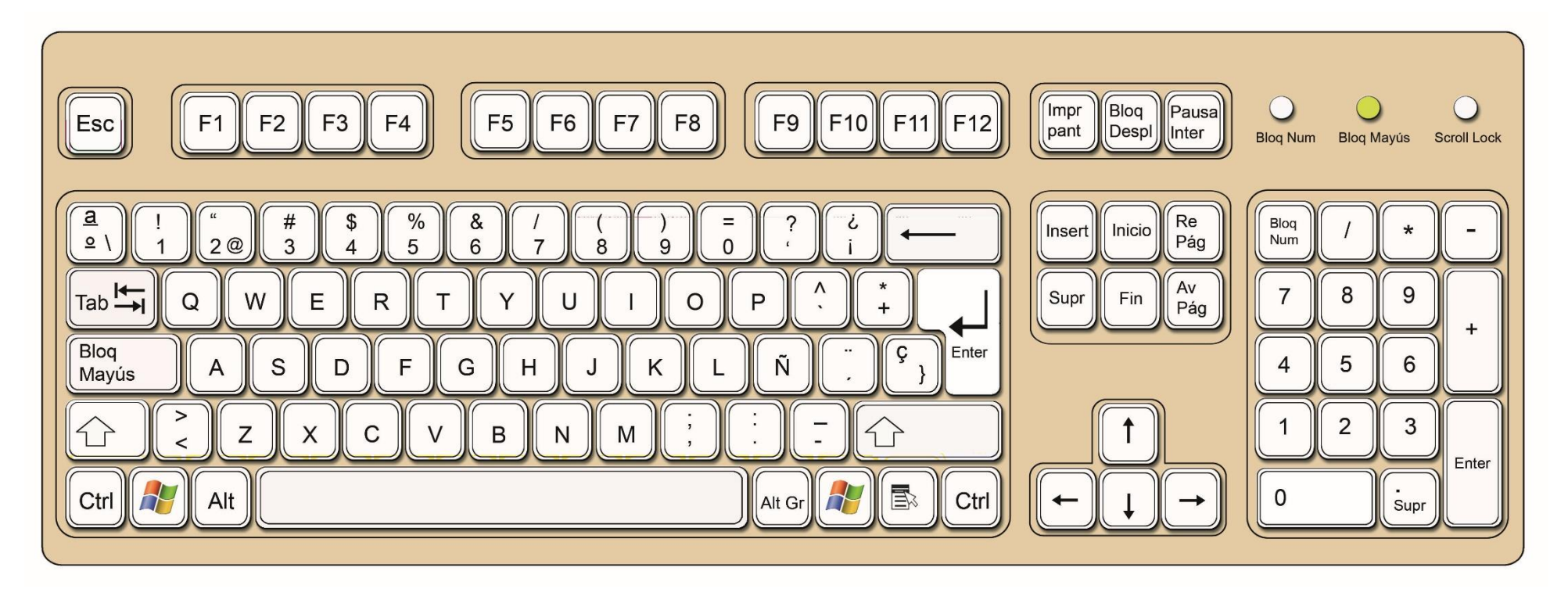

## TAREA 4.

1.- Colorear los grupos de teclas según las siguientes indicaciones:

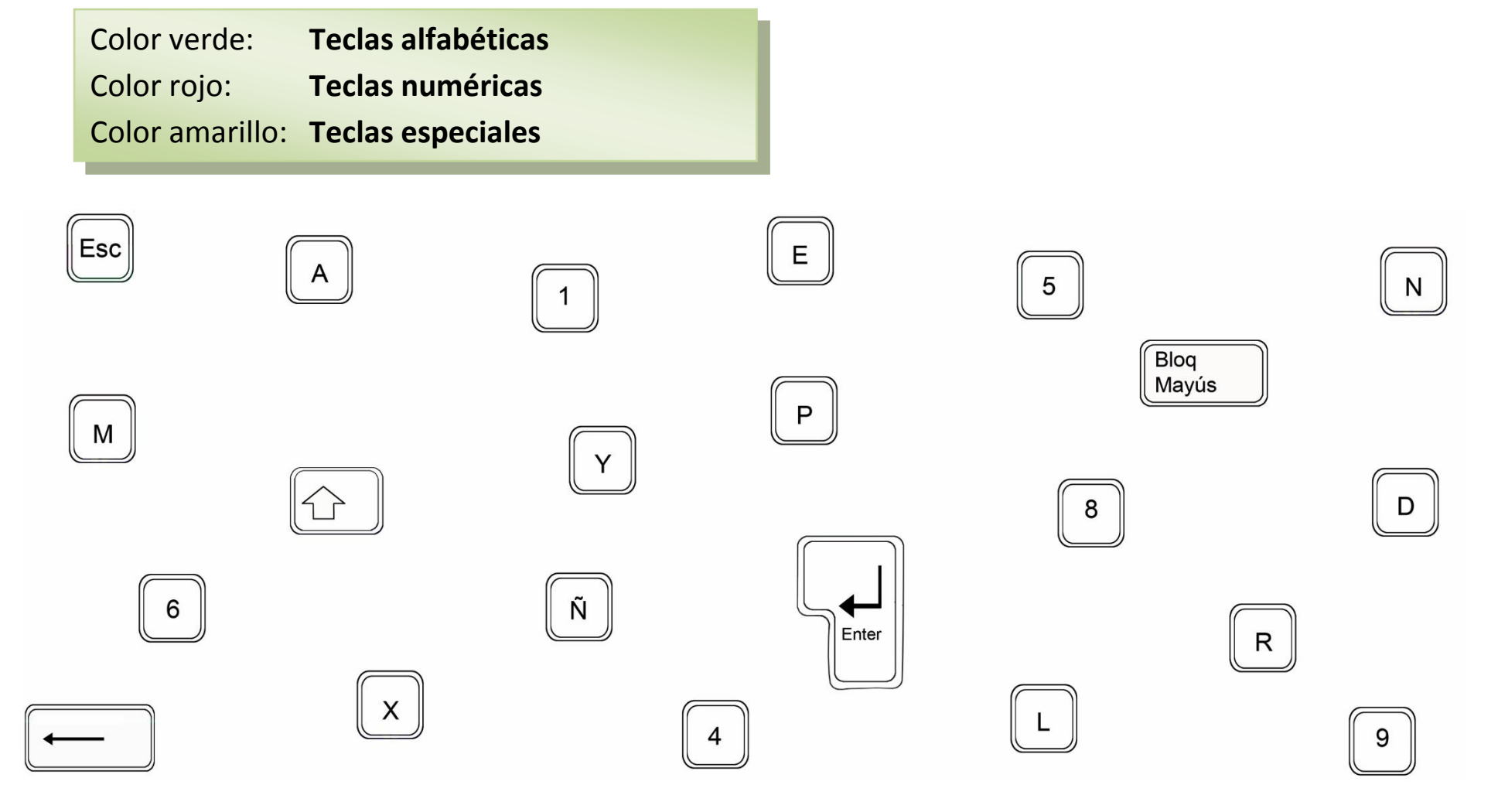

**NOTA**: Recuerda las teclas **alfabéticas** estan representadas por las letras del alfabeto y las teclas **numéricas** estan representada por los números.

### **TECLAS ESPECIALES.**

En el teclado encontramos varias teclas especiales, cada una de ellas nos ayuda a realizar un trabajo diferente.

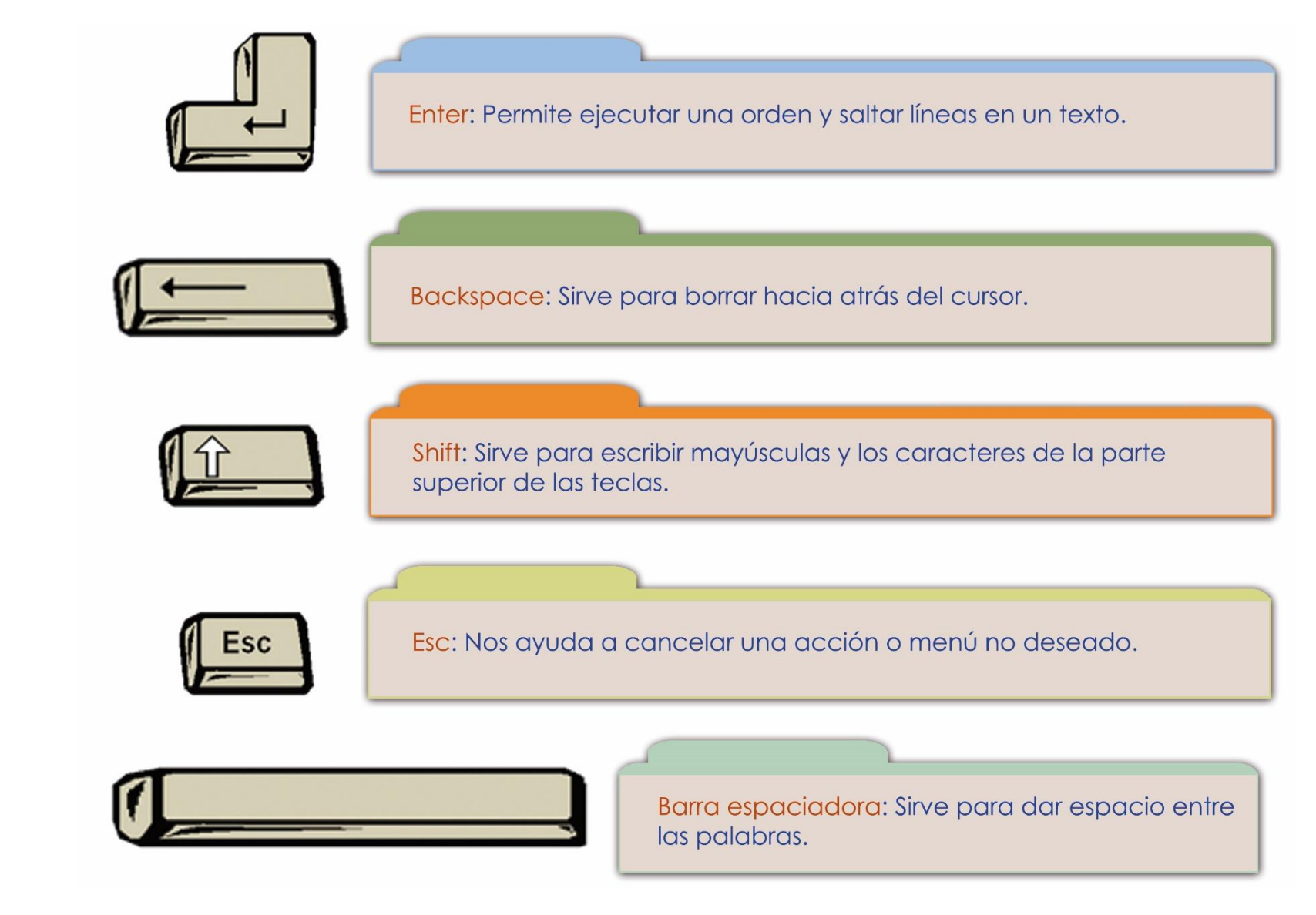

## TAREA 5.

1.- Colorear las siguientes teclas especiales, según se indica en el recuadro:

| Color amarillo: | Enter             |
|-----------------|-------------------|
| Color azul:     | Barra espaciadora |
| Color verde:    | Backspace         |
| Color rojo:     | Esc               |
| Color café:     | Shift             |

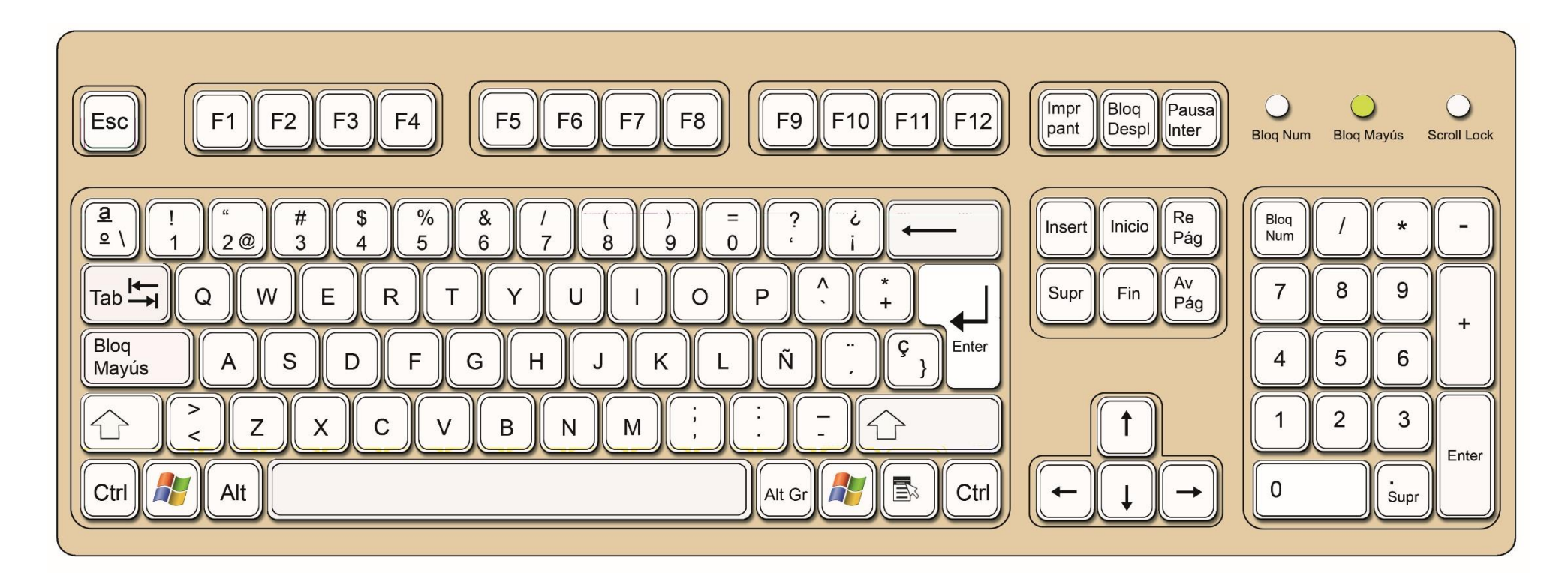

## TAREA 6.

1.- Unir con líneas según corresponda:

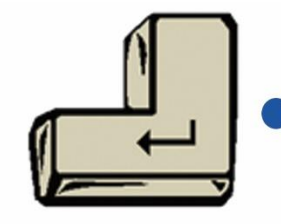

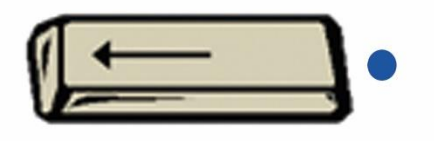

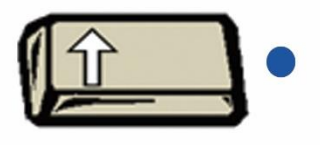

Esc

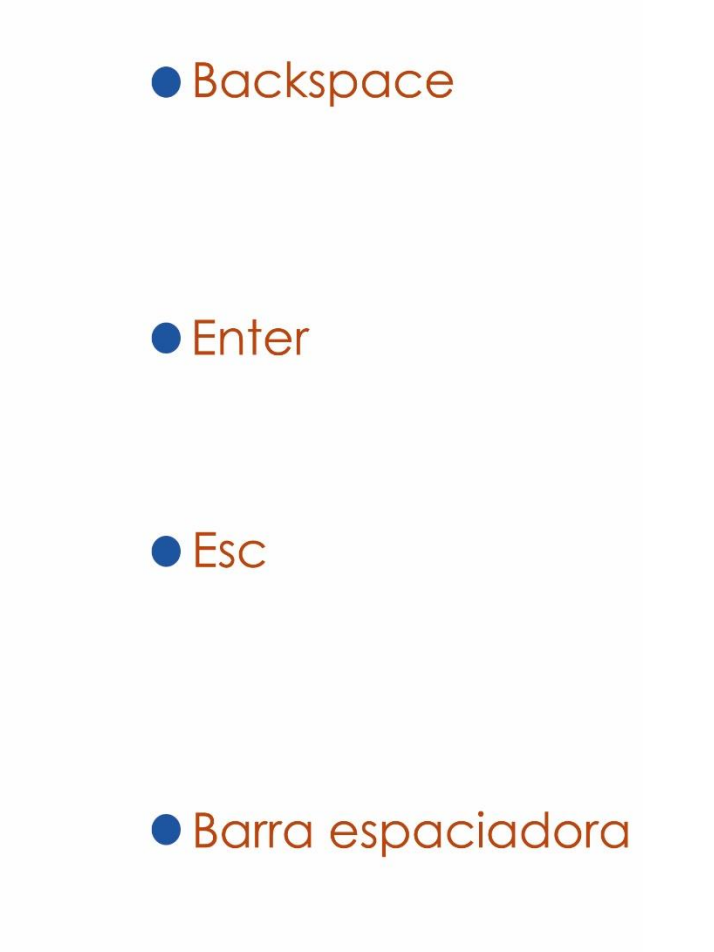

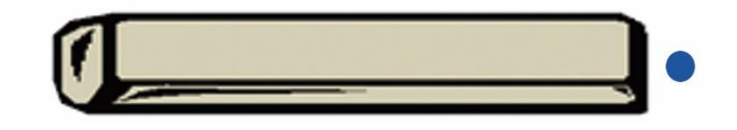

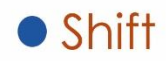

#### EL MOUSE.

Este es un dispositivo puntero. Se usa para apuntar a las cosas en la pantalla de la computadora o seleccionar texto. Por lo general el mouse o ratón tiene dos botones: el botón izquierdo y el botón derecho.

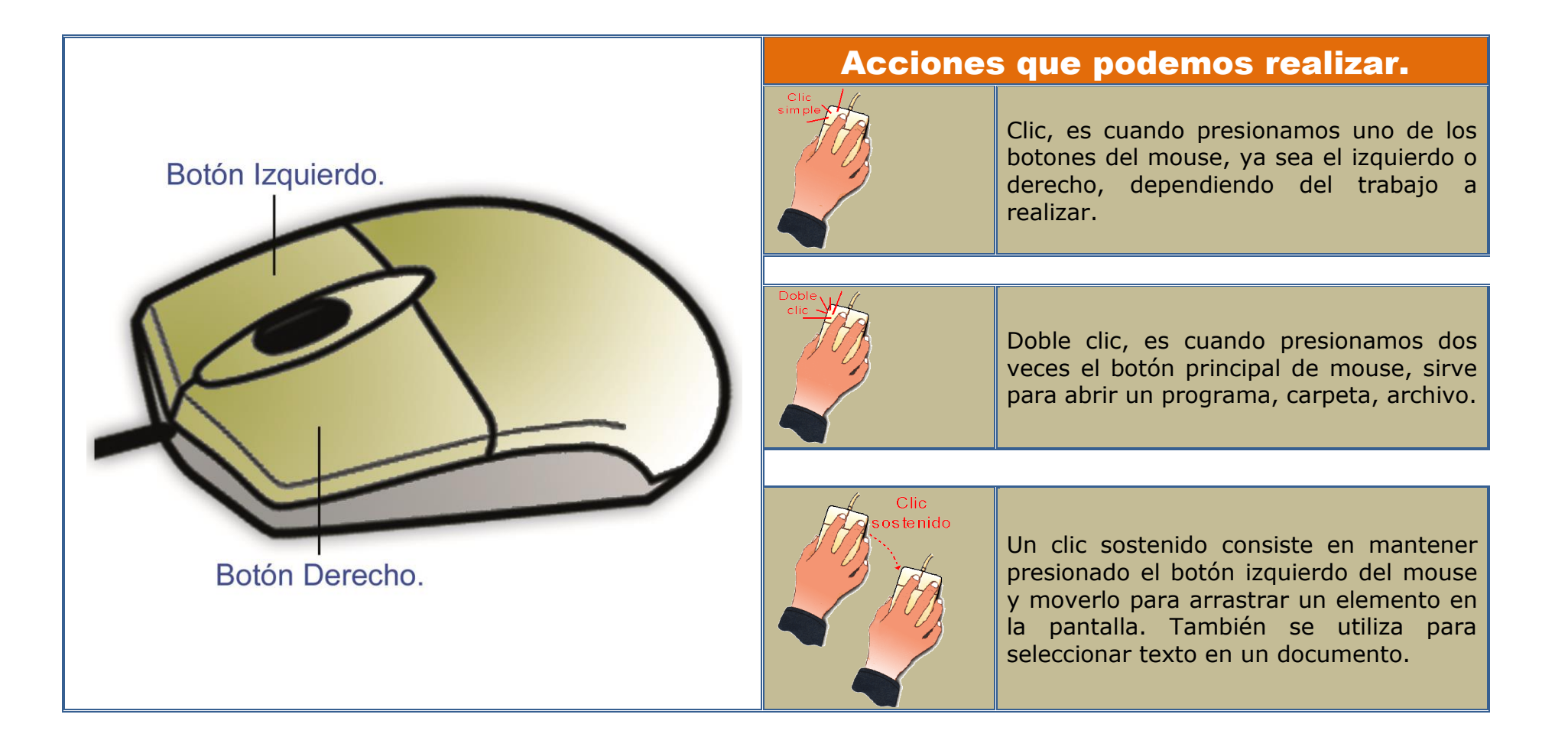

## TAREA 7.

1.- El ratón tiene hambre y quiere llegar al queso. Encuentra el camino a través del laberinto.

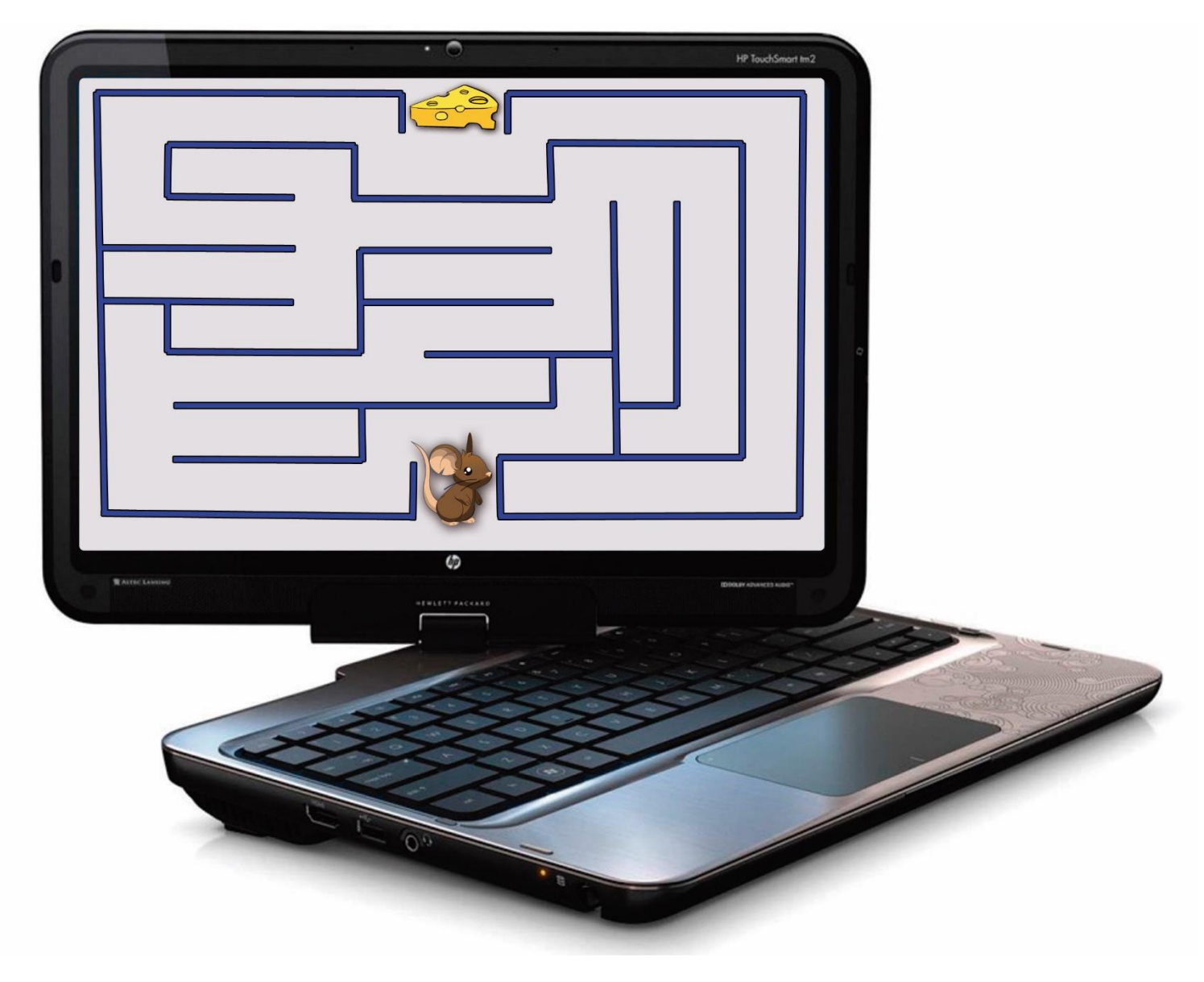

### HARDWARE Y SOFTWARE.

**El hardware:** Es la parte física de la computadora que se pueden ver o tocar.

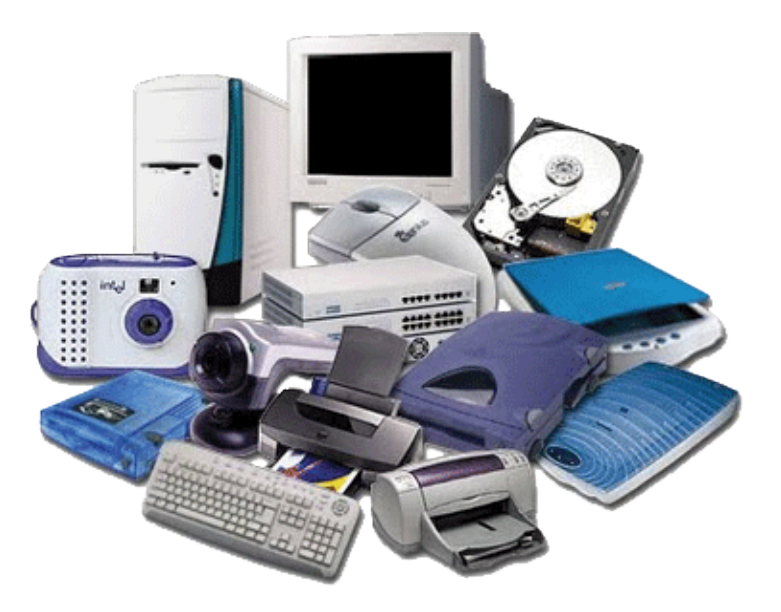

**El software:** Son todos los programas y aplicaciones que se utilizan en la computadora para escribir, dibujar, sumar, jugar, etc.

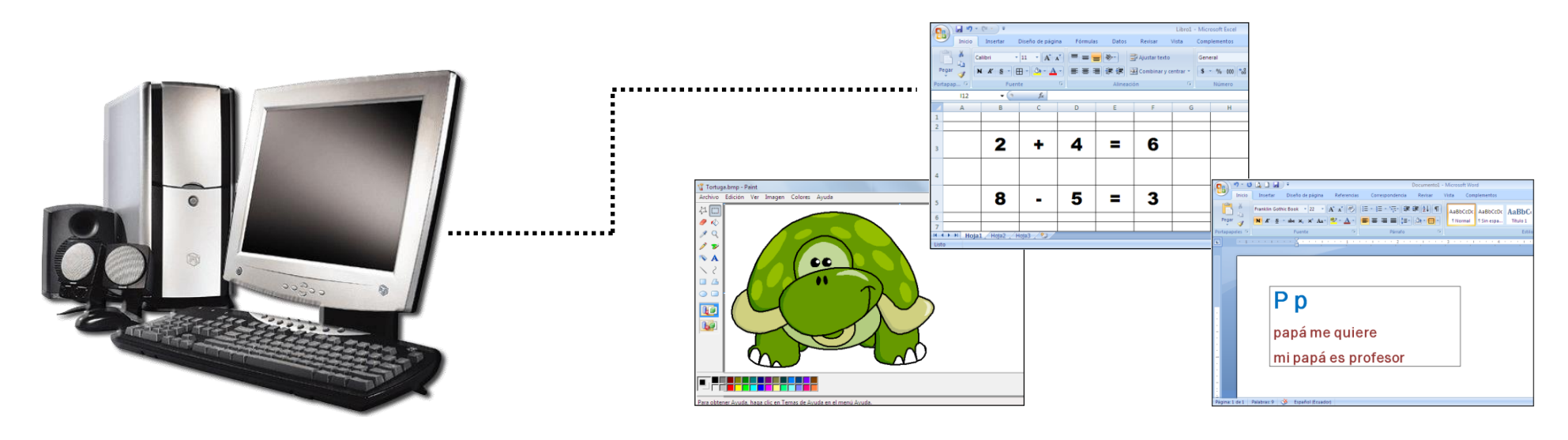

## TAREA 8.

1.- Observa las imágenes y desarrolla el siguiente crucigrama.

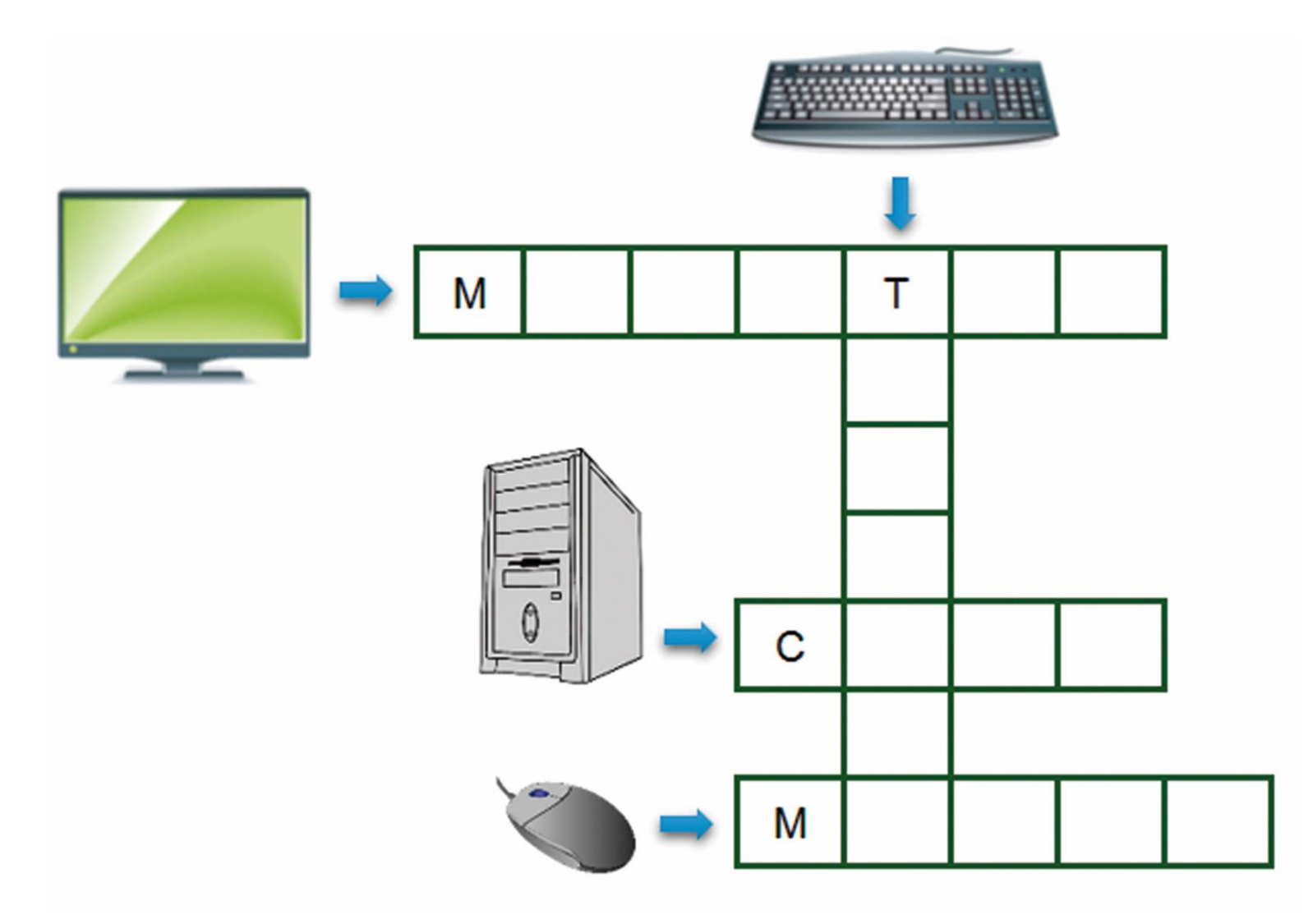

### **CONOCE EL ESCRITORIO DE WINDOWS.**

Una vez que se ejecuta el Sistema Operativo Windows nos aparece la siguiente pantalla, ahora observa las partes del Escritorio de Windows.

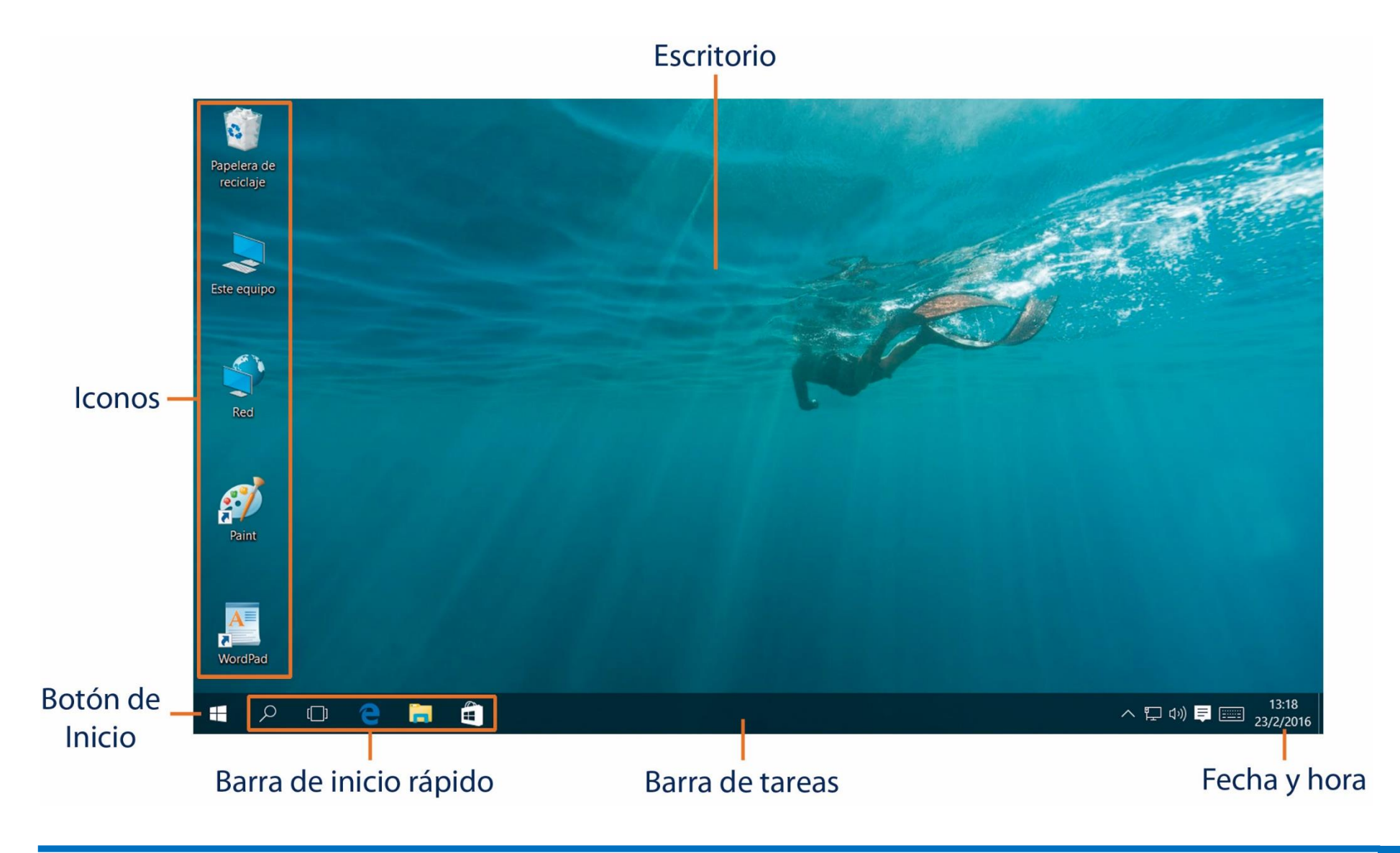

### **C**ONOCIENDO BOTÓN DE INICIO DE WINDOWS.

Al presionar el botón de Inicio de Windows, se despliega una lista gráfica de accesos directos a diversas funciones como los programas, el botón de Iniciar/Apagar el equipo.

El menú de Inicio se divide en dos partes, a continuación observa las partes del menú de Inicio.

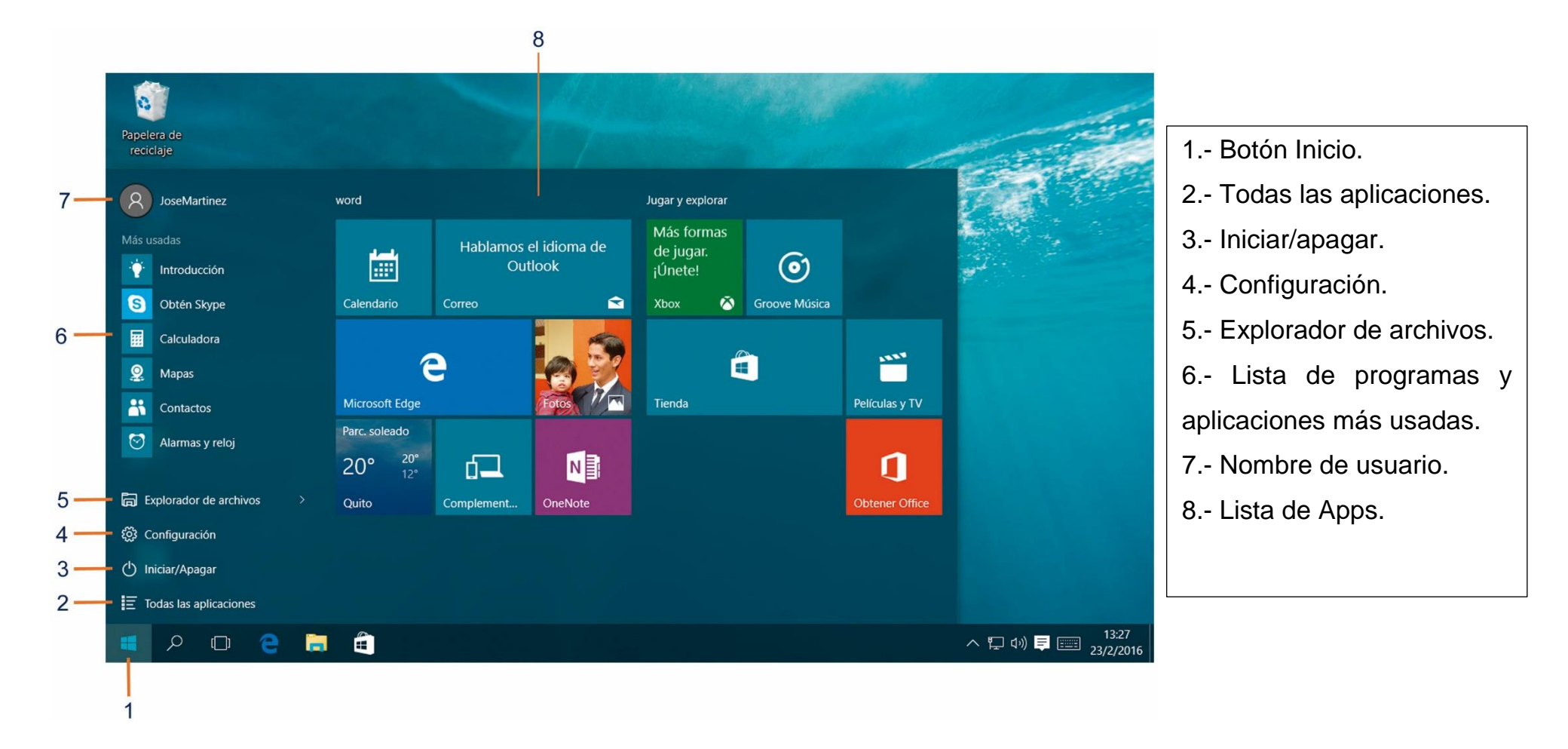

### ¿CÓMO ORDENAR Y ORGANIZAR EL ESCRITORIO DE TRABAJO DE WINDOWS?

Cuando el escritorio de trabajo de Windows, se encuentra desorganizado, podemos ordenar u organizar sus iconos, ya sea por su nombre, tipo, tamaño o fecha, realiza a continuación los siguientes pasos.

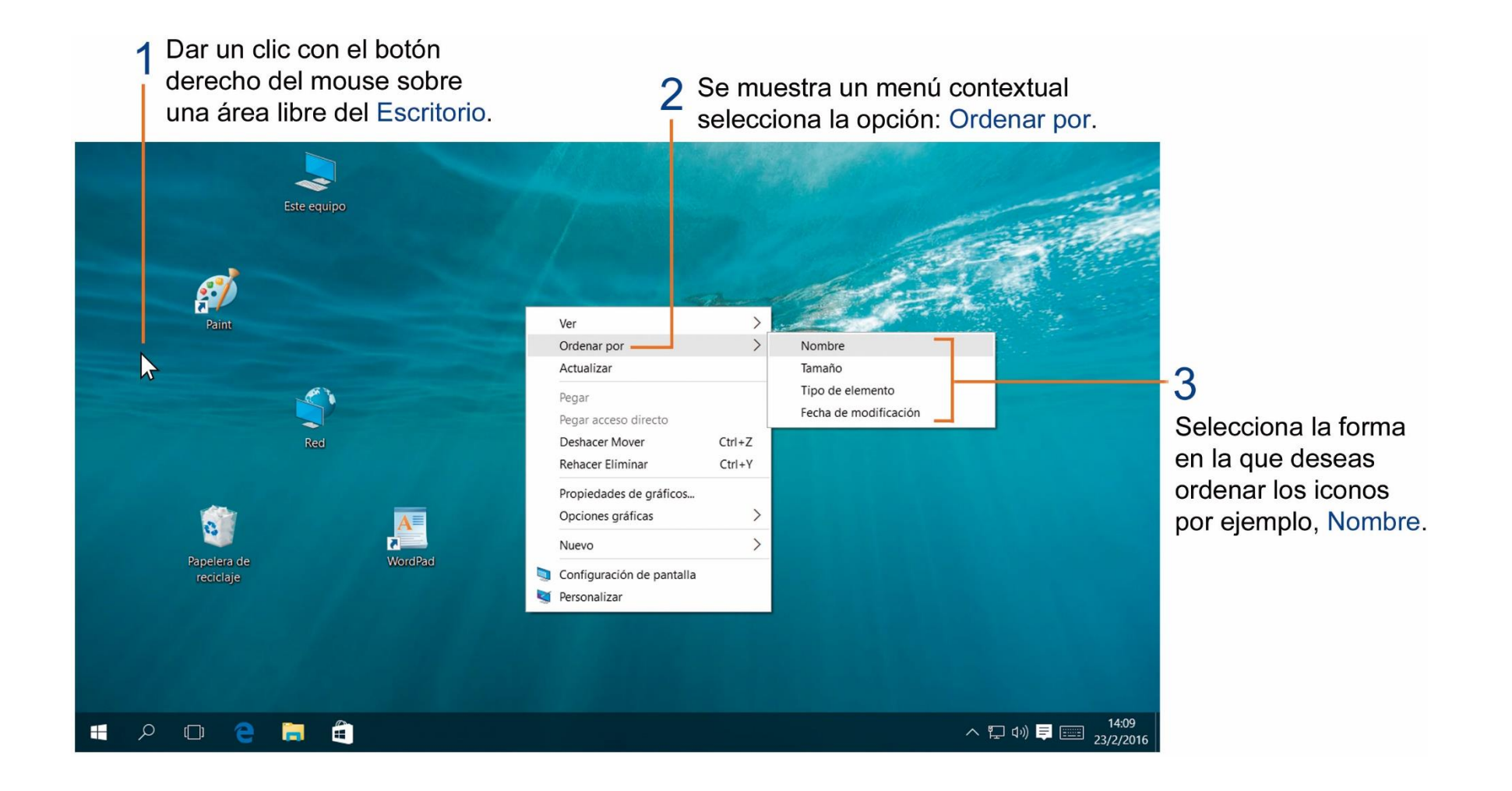

## TAREA 9.

1.- Escribir el nombre de las partes del escritorio de trabajo de Windows. (Ver pág. 22)

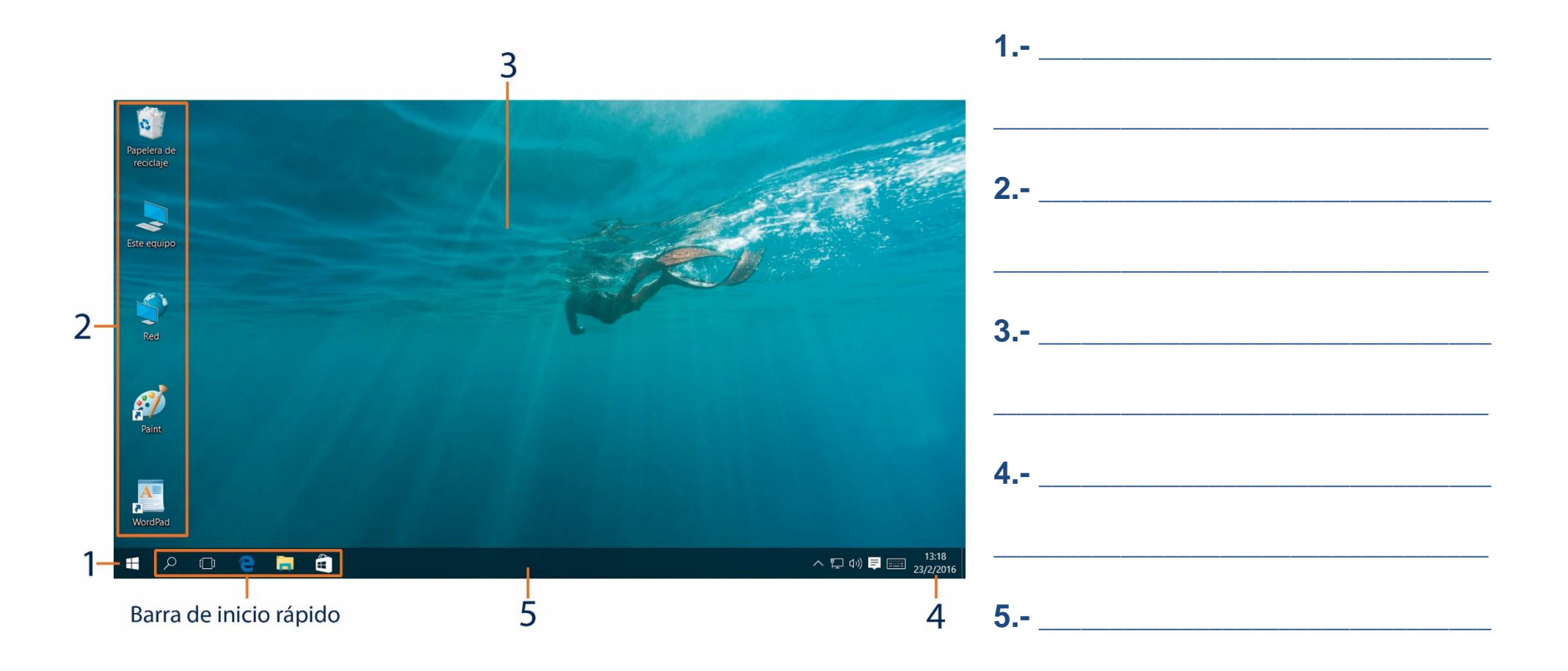

### ¿CÓMO OCULTAR LA BARRA DE TAREAS DE WINDOWS?

La barra de tareas, por lo general se encuentra en la parte inferior del Escritorio de trabajo de Windows, para poder ocultar la barra de tareas podemos realizar los siguientes pasos:

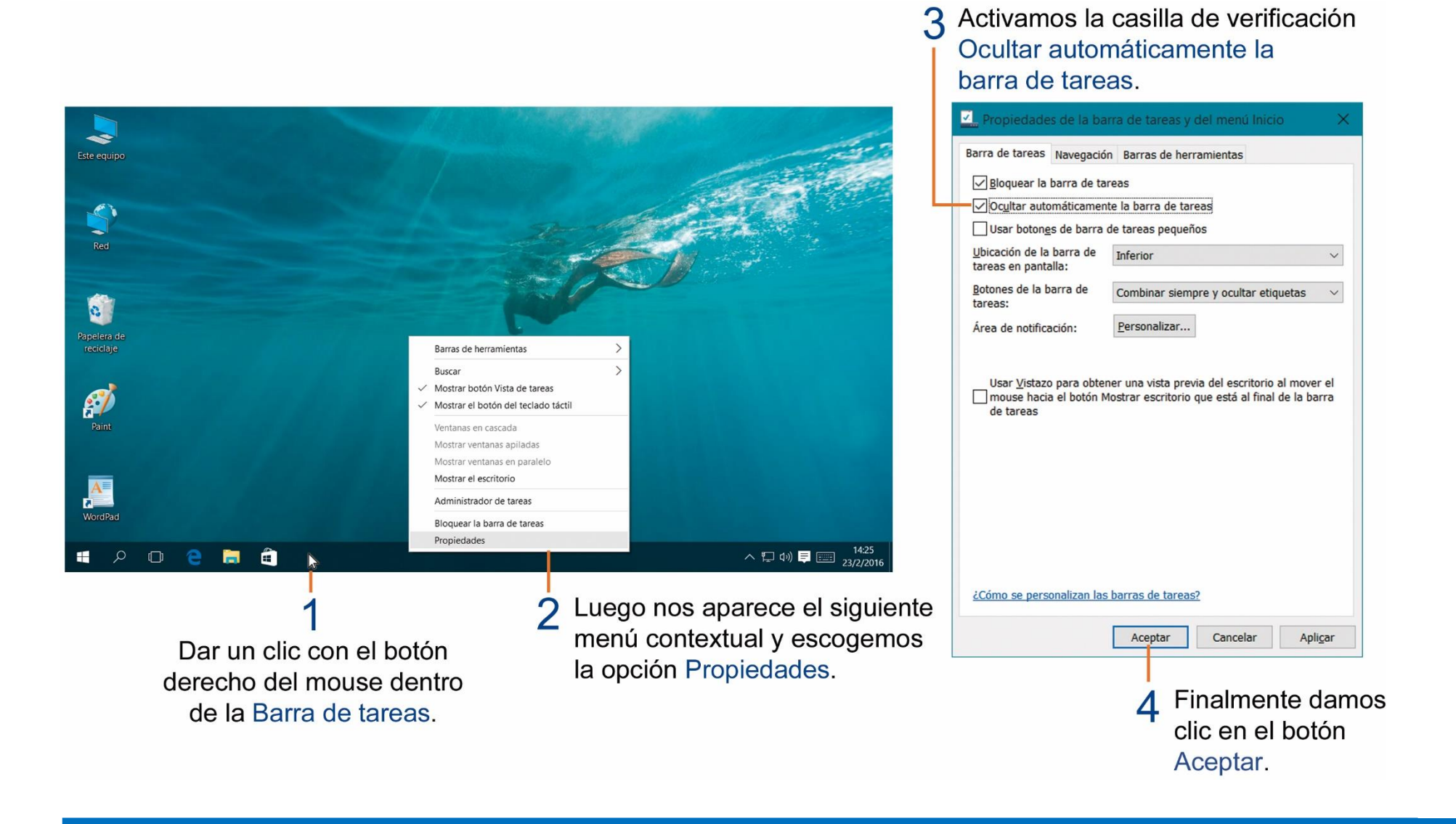

#### PARTES DE UNA VENTANA.

Las ventanas nos muestran el contenido que hay en cada carpeta o programa que se abra. Los elementos básicos de una ventana son:

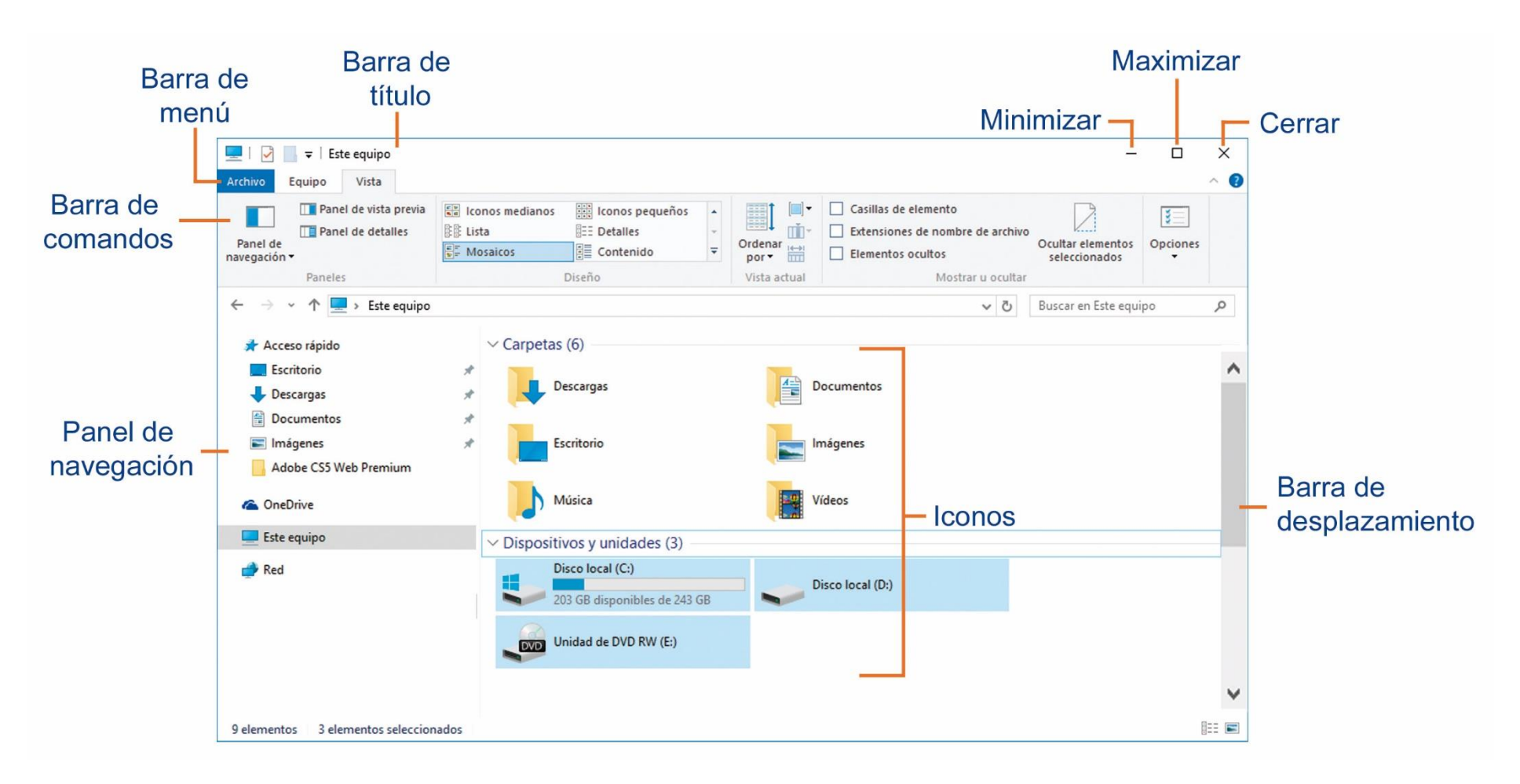

|                      | Minimizar, reduce el tamaño a un botón en la barra de tareas.                                                   |
|----------------------|----------------------------------------------------------------------------------------------------|
|                      |                                                                                                    |
|                      | Maximizar, cambia el tamaño de la ventana y ocupa toda la pantalla.                                             |
|                      |                                                                                                    |
| $\times$             | Cerrar, sirve para cerrar la ventana que esté abierta.                                                          |
|                      |                                                                                                    |
| Este equipo          | Barra de título, está en la parte superior de la ventana y muestra el nombre del programa o aplicación abierta. |
|                      |                                                                                                    |
| Archivo Equipo Vista | Barra de menú, nos muestra opciones de trabajo para aplicar en la ventana que estemos utilizando.               |
|                      |                                                                                                    |
| < >>                 | Barra de desplazamiento, sirve para moverse dentro de una ventana.                                              |

### **TAREA 10.**

1.- Unir con líneas según corresponda:

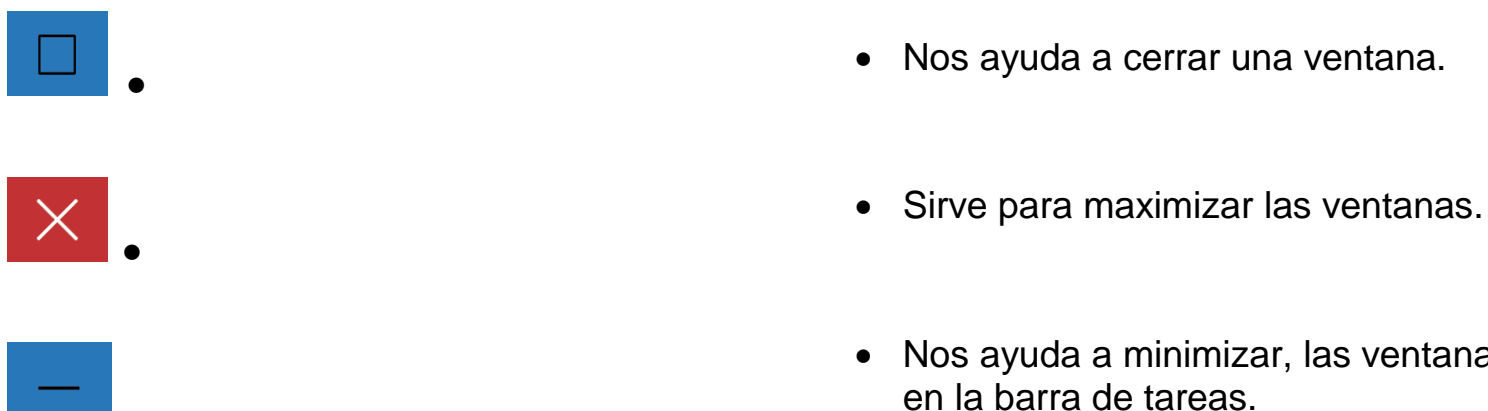

- Nos ayuda a minimizar, las ventanas a un botón
- 2.- Colorear el logo de Windows, observa la muestra.

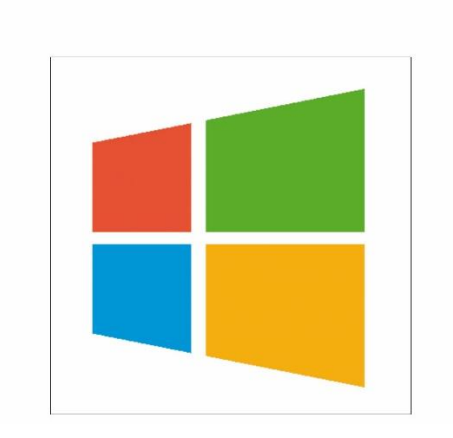

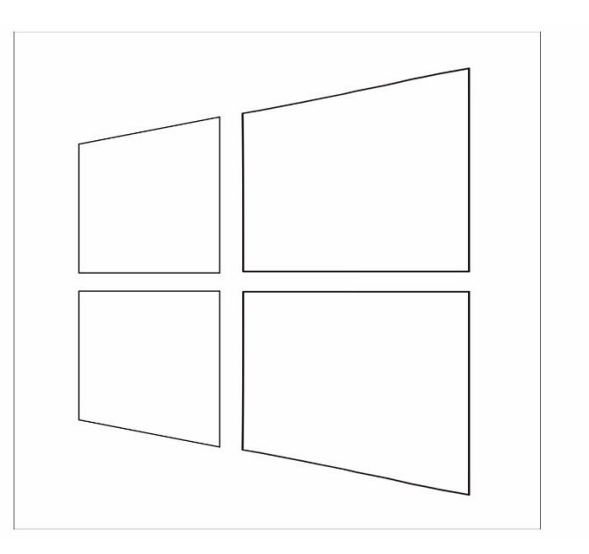

### ¿CÓMO CAMBIAR EL FONDO DEL ESCRITORIO DE WINDOWS?

La imagen que usamos en nuestro escritorio de trabajo de Windows es el fondo del escritorio. Podemos cambiar el fondo de nuestro escritorio de Windows realizando los siguientes pasos:

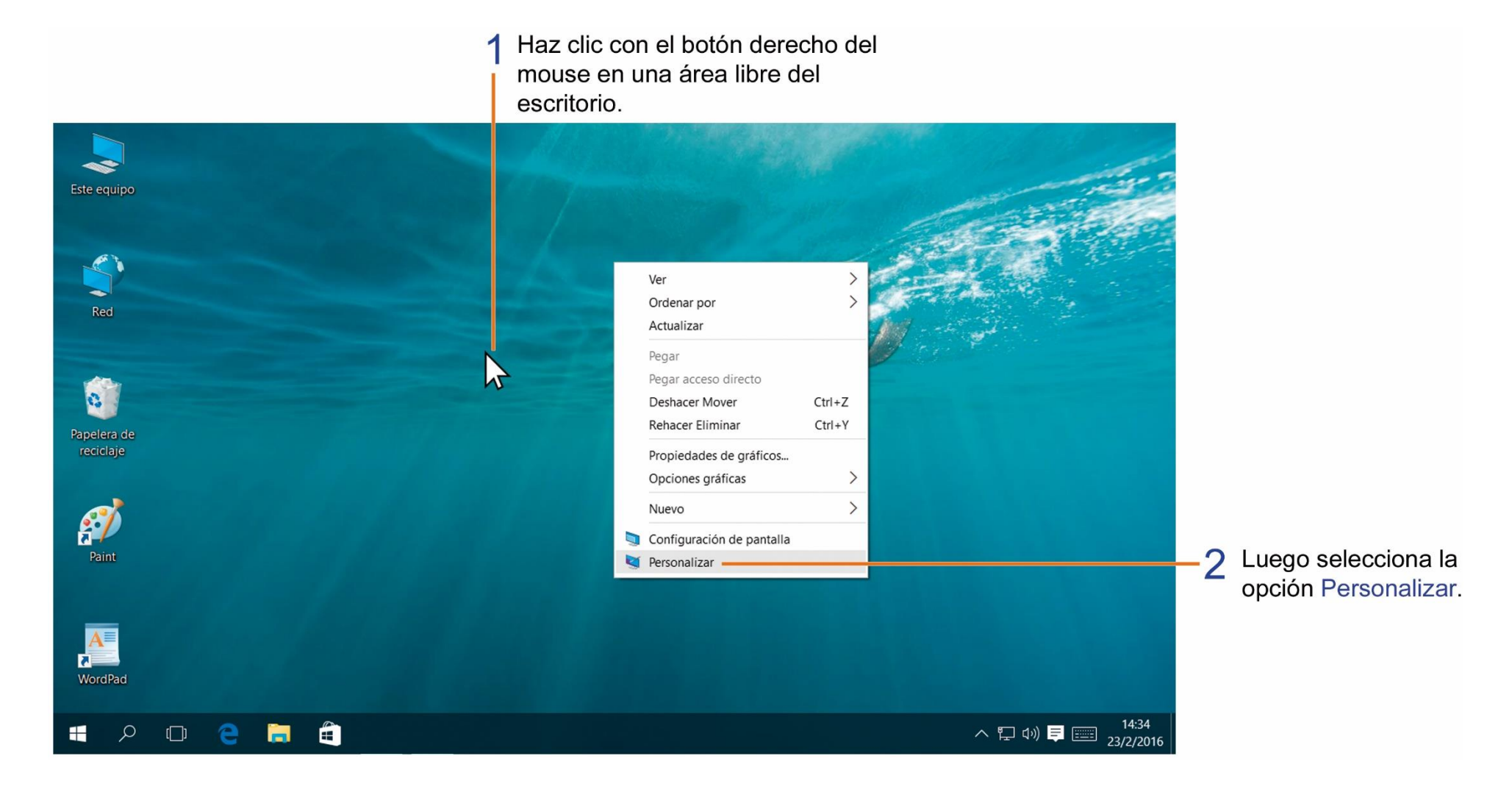

Luego nos aparece la siguiente pantalla donde podemos escoger la imagen que deseamos utilizar para nuestro fondo de escritorio.

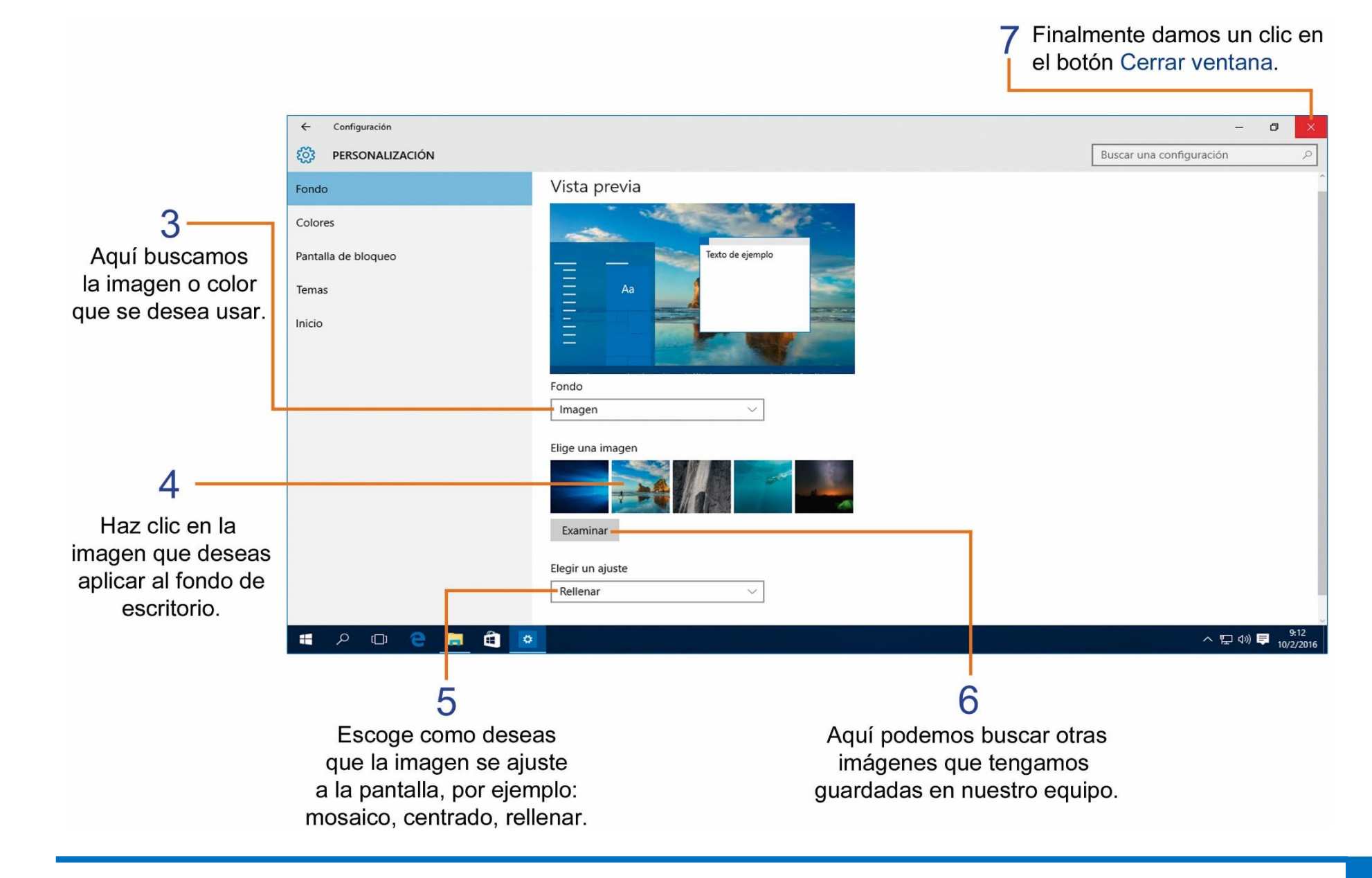

## **TAREA 11.**

1.- Colorear el siguiente fondo de escritorio, observa la muestra.

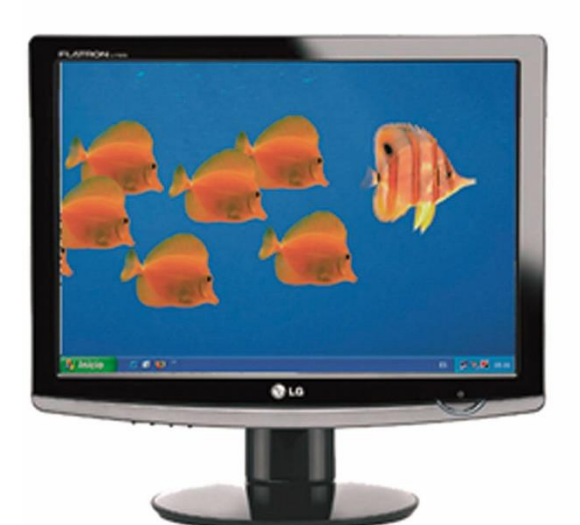

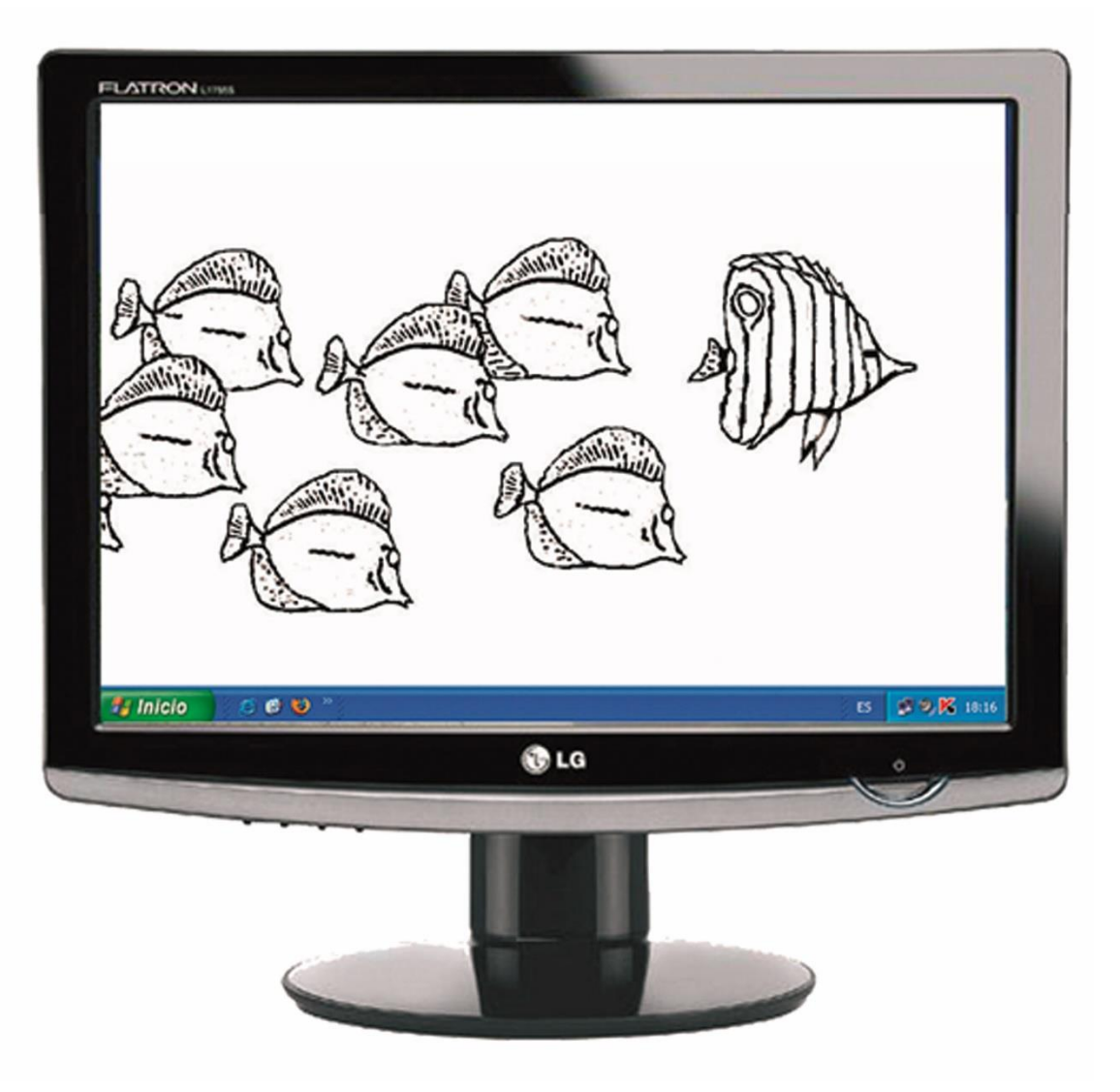

#### **APLICAR PROTECTOR DE PANTALLA CON WINDOWS.**

El protector de pantalla es la imagen que se activa en el monitor cuando dejas de utilizar la computadora durante un tiempo determinado. Para aplicar un protector de pantalla debemos realizar los siguientes pasos:

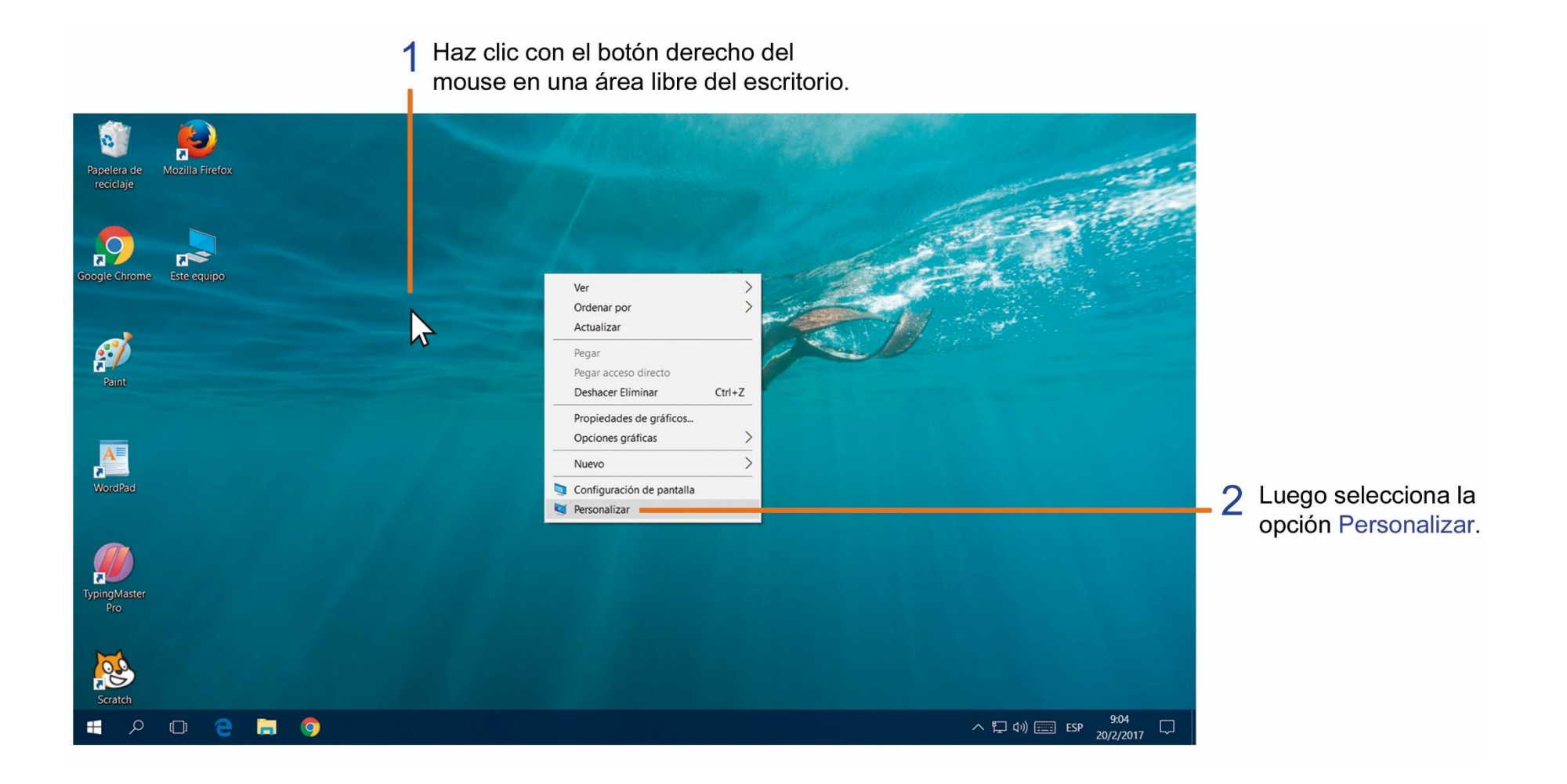

Luego de seleccionar la opción **Configuración**, nos muestra una ventana donde se encuentran diferentes opciones que puedes configurar, realiza los siguientes pasos para aplicar el protector de pantalla.

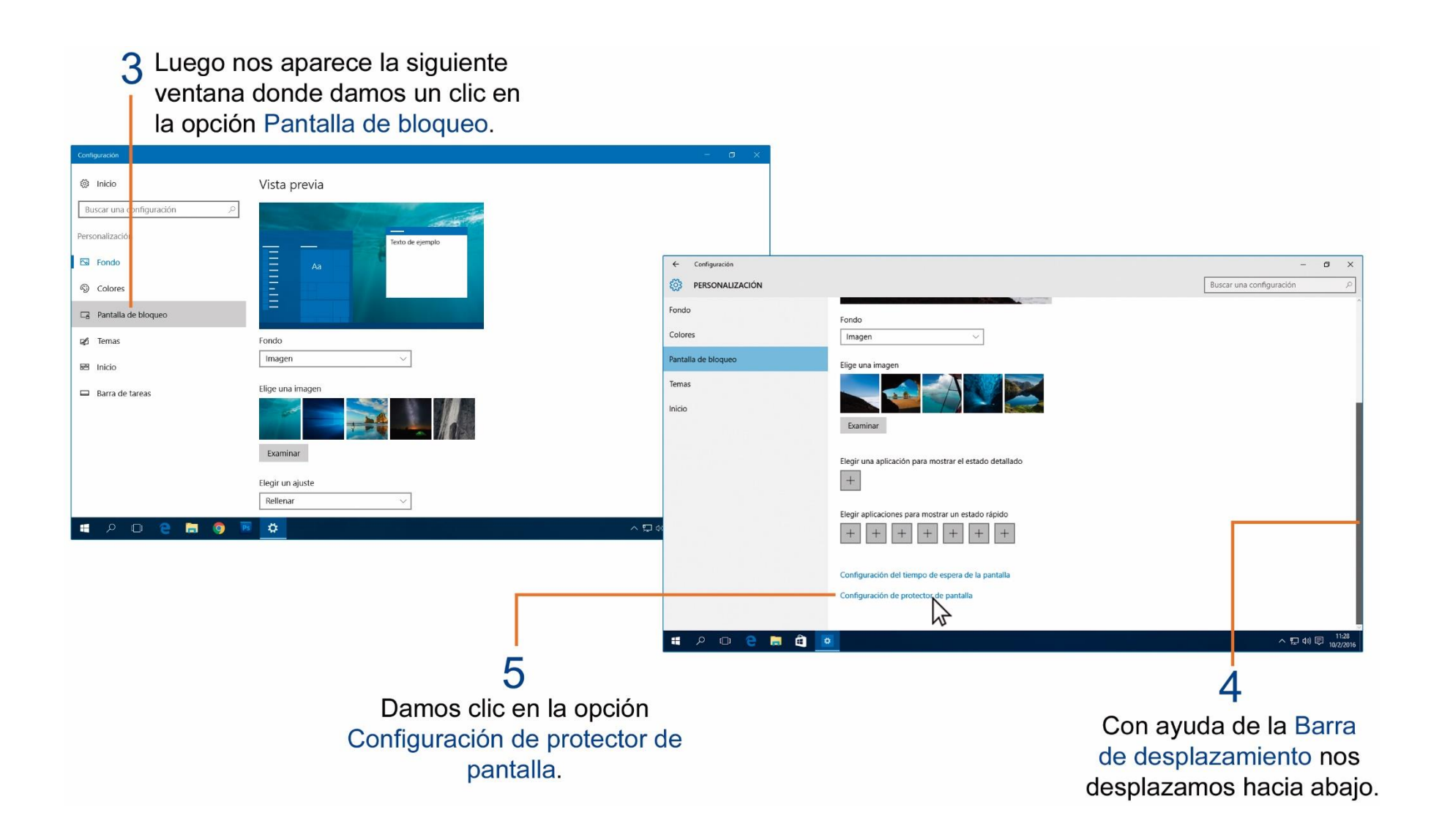

En la siguiente ventana debemos seleccionar el diseño de protector de pantalla y el tiempo que deberá esperar para que se active.

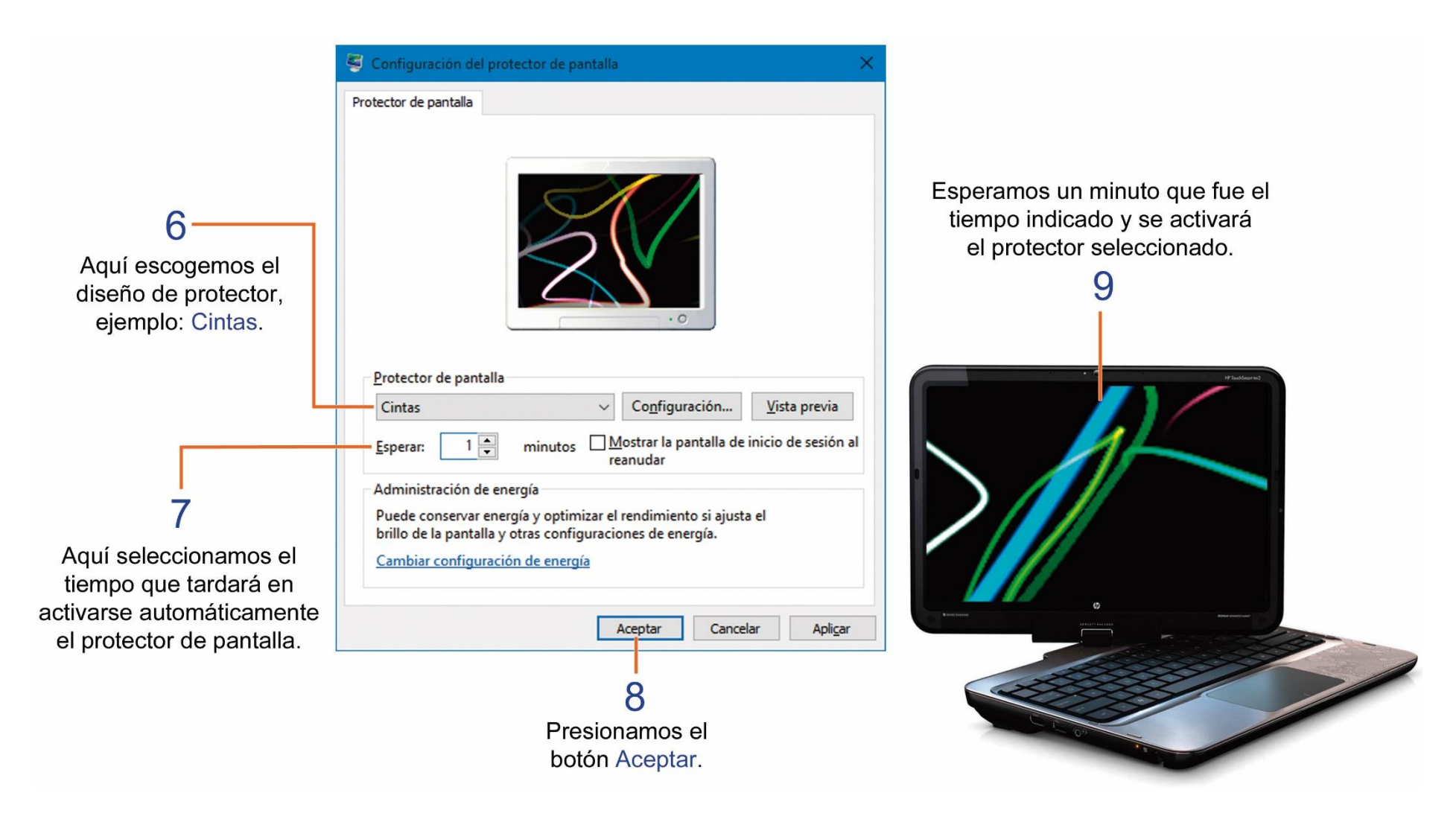

#### CAMBIAR LA FECHA Y HORA DE LA COMPUTADORA EN WINDOWS.

La fecha y hora de la computadora se encuentra en la parte derecha de la barra de tareas, Windows nos muestra una llamativa y sencilla forma de realizar cambios observa los siguientes pasos:

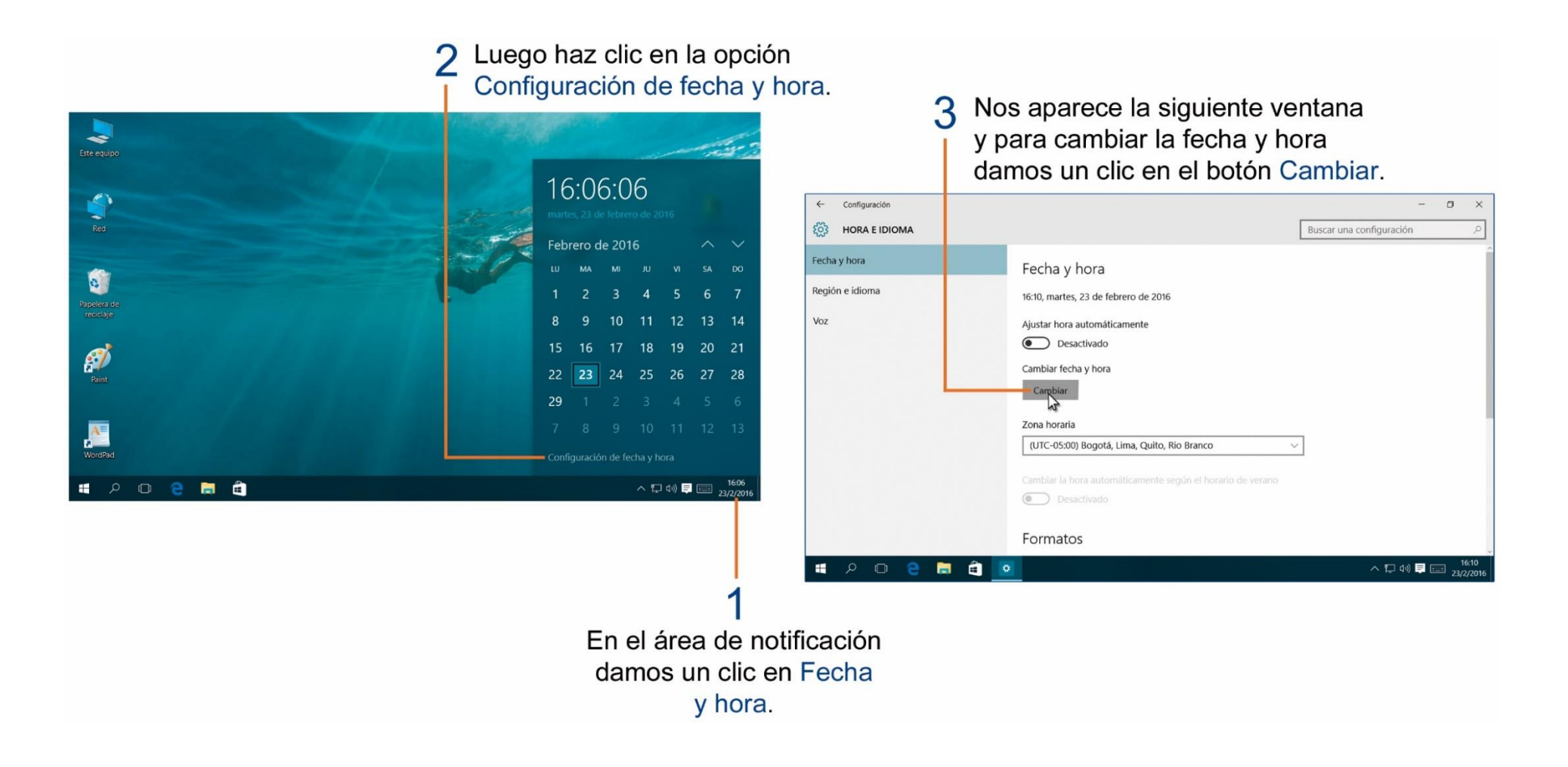
Luego nos aparece la siguiente ventana donde podemos cambiar el día, mes, año, la hora y los minutos en nuestra computadora, para realizar cambios debes dar un clic en la punta de flecha que contiene cada una de las opciones.

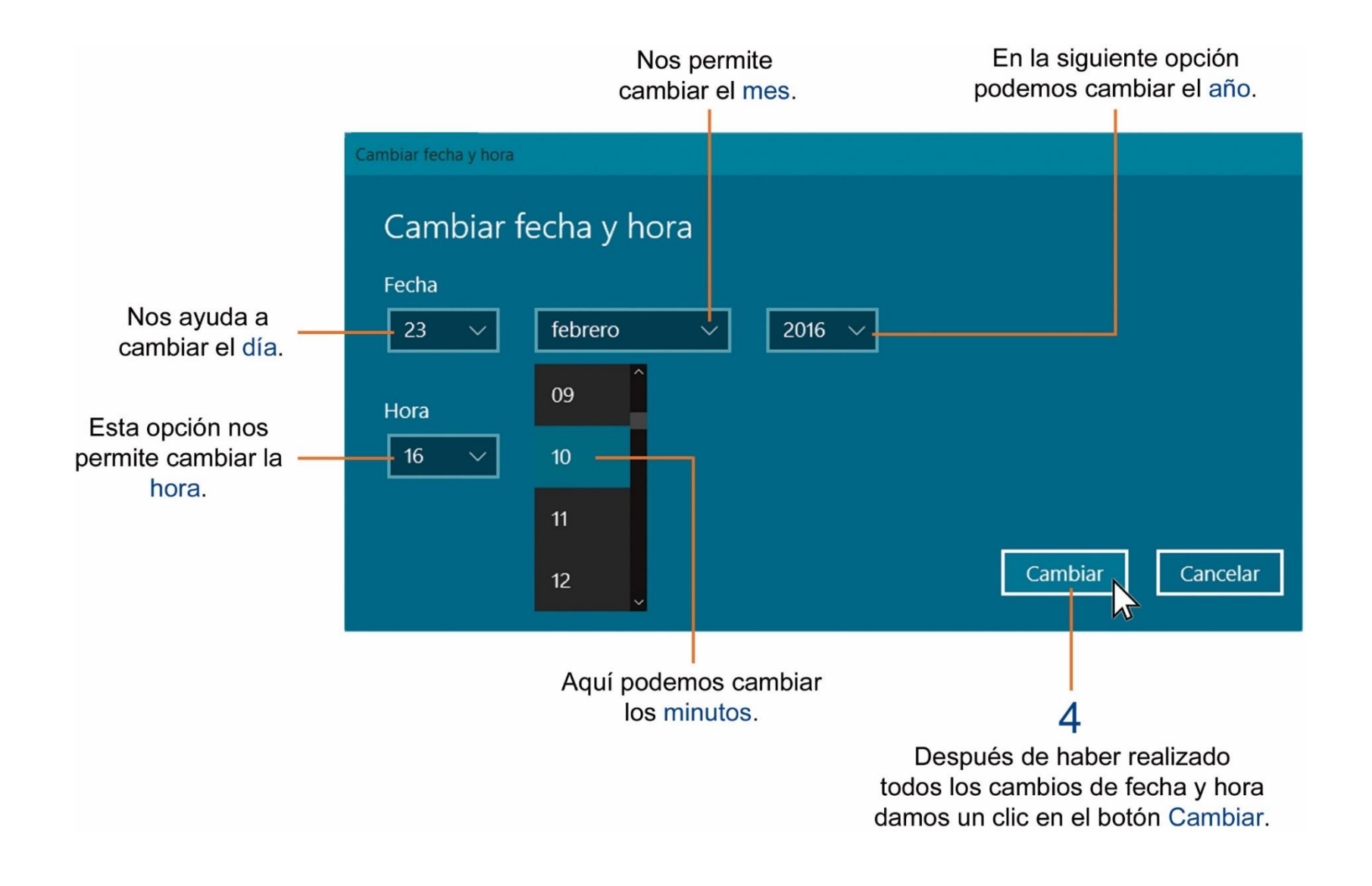

### **TAREA 12.**

1.- Coloca dentro del recuadro la hora correcta, según lo que marca cada reloj.

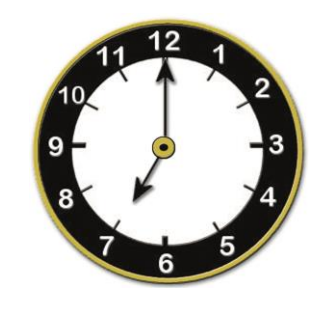

7:00

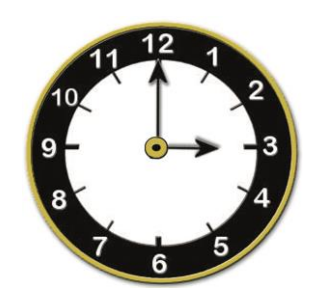

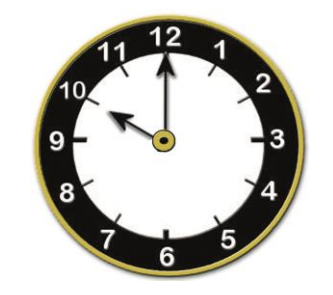

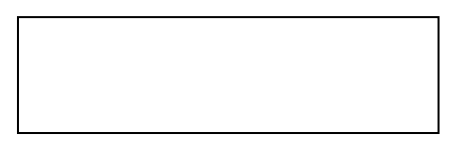

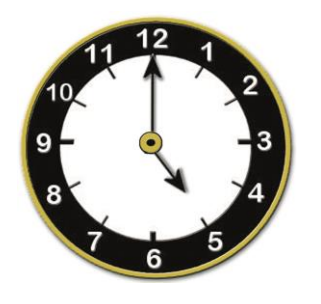

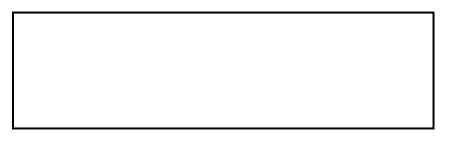

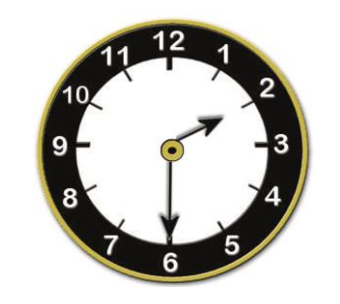

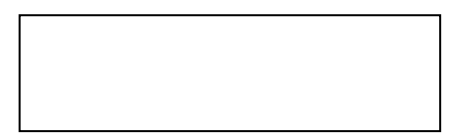

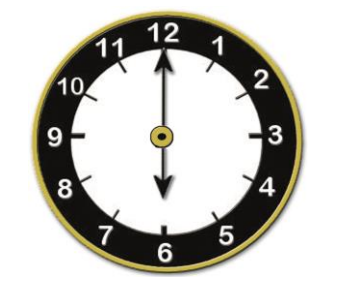

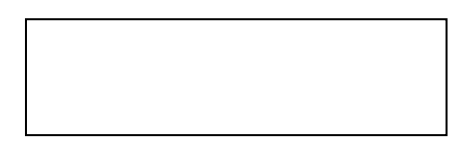

### **C**REAR CARPETAS EN EL ESCRITORIO DE **W**INDOWS.

Las carpetas nos ayudan a guardar y ordenar nuestros archivos, para después encontrarlos fácilmente. Para crear una carpeta en el escritorio de trabajo de Windows debemos realizar los siguientes pasos:

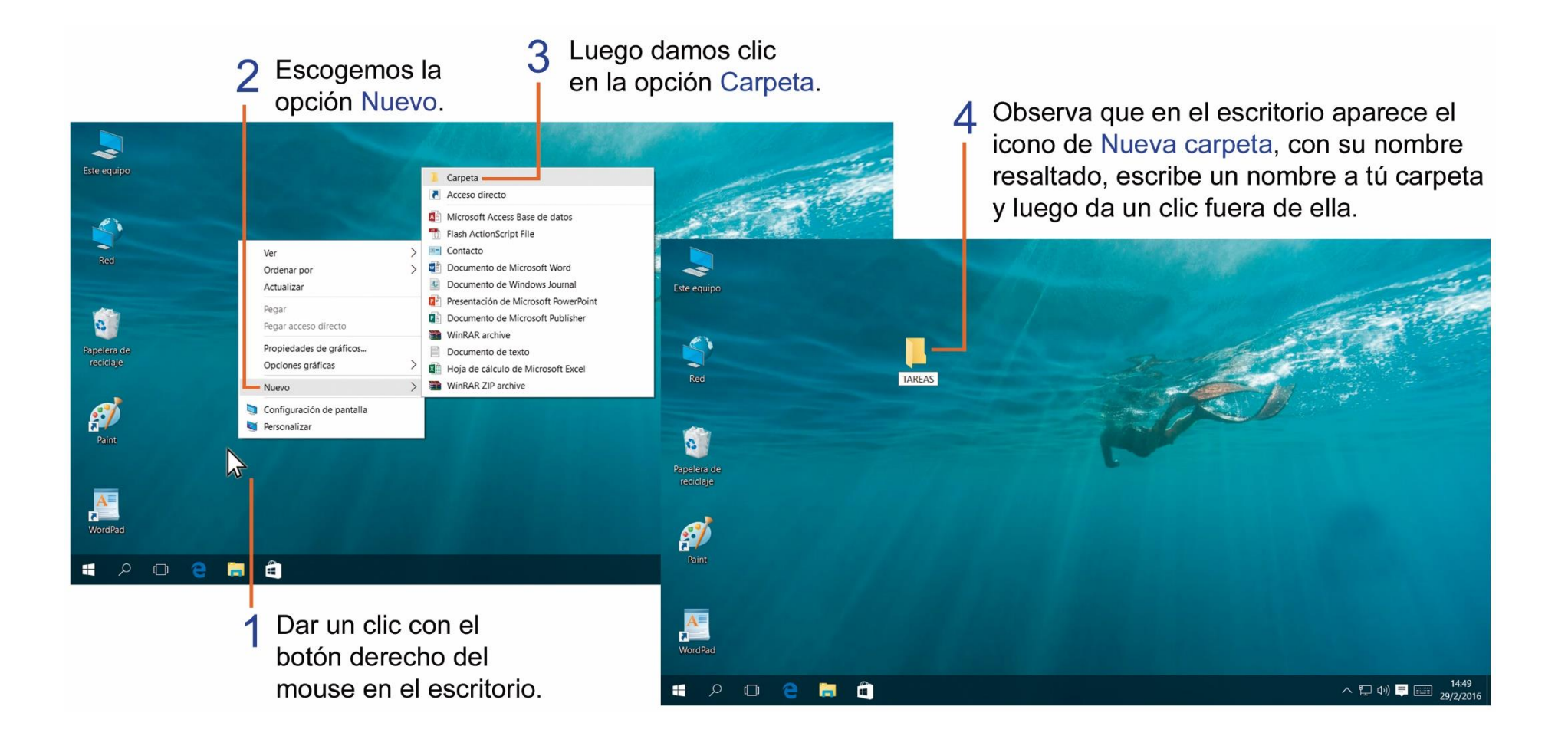

### **C**AMBIAR EL NOMBRE A UNA CARPETA.

Para cambiar el nombre de una carpeta o de un archivo debemos realizar los siguientes pasos:

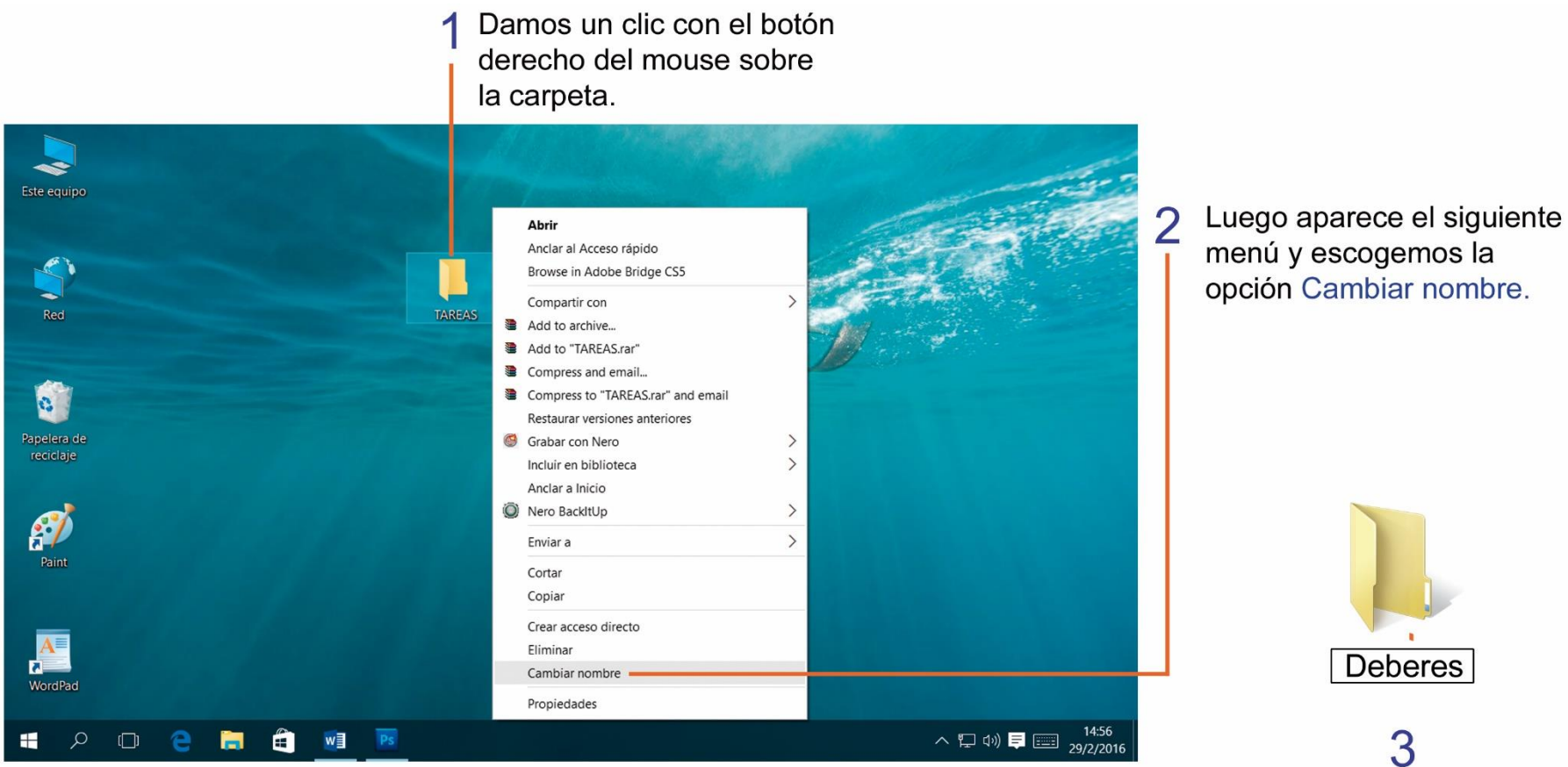

El nombre actual de la carpeta se resalta y puedes escribir un nuevo nombre a la carpeta, luego presiona la tecla Enter.

# TAREA 13.

1.- Unir con líneas los archivos que debes guardar en la carpeta correspondiente.

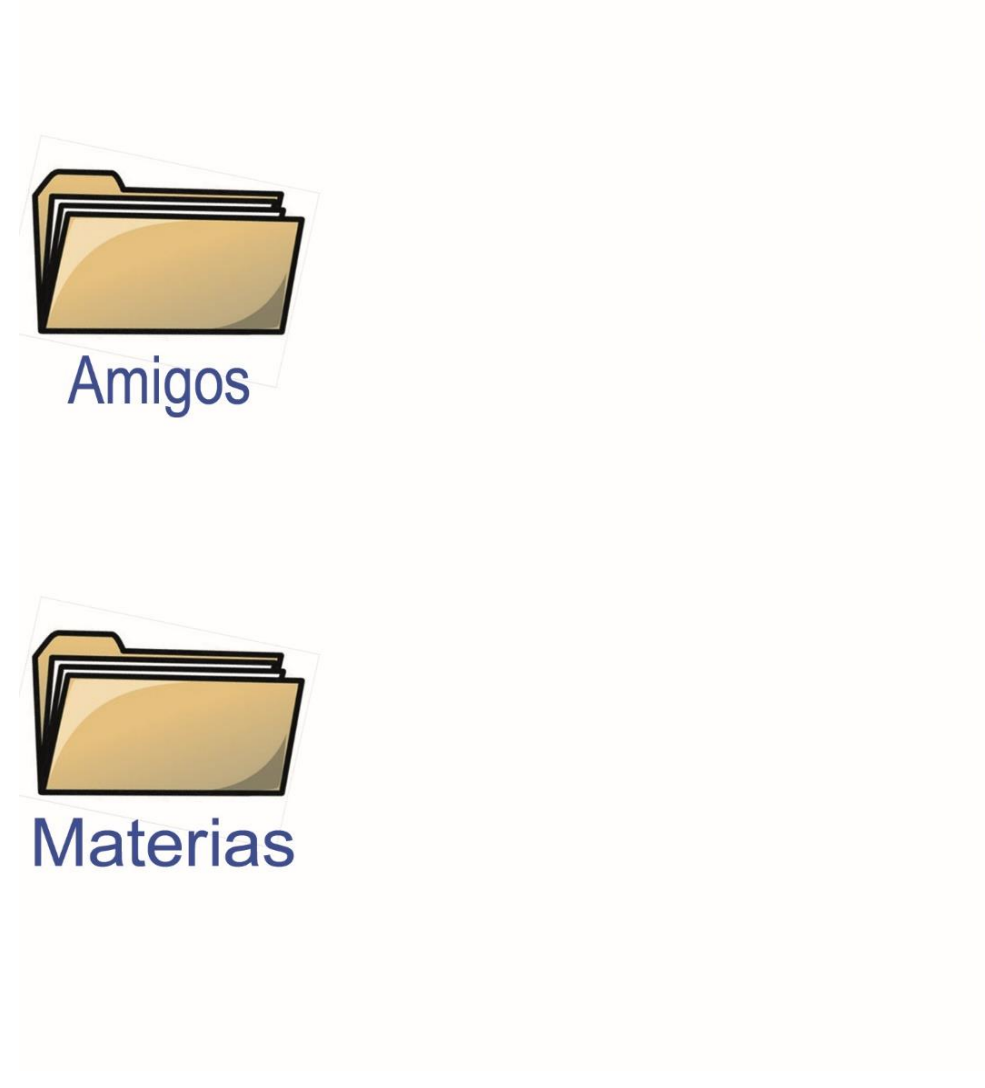

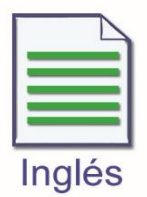

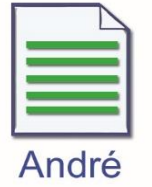

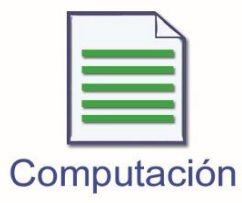

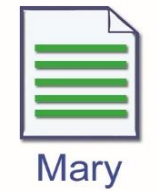

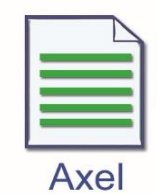

### ELIMINAR ARCHIVOS O CARPETAS EN WINDOWS.

Es necesario eliminar un archivo o carpeta cuando ya no lo necesitamos, esto nos ayudara a tener más espacio en el disco duro de la computadora. Para eliminar un archivo o carpeta, debes abrir la carpeta o biblioteca que lo contiene y, a continuación realiza los siguientes pasos:

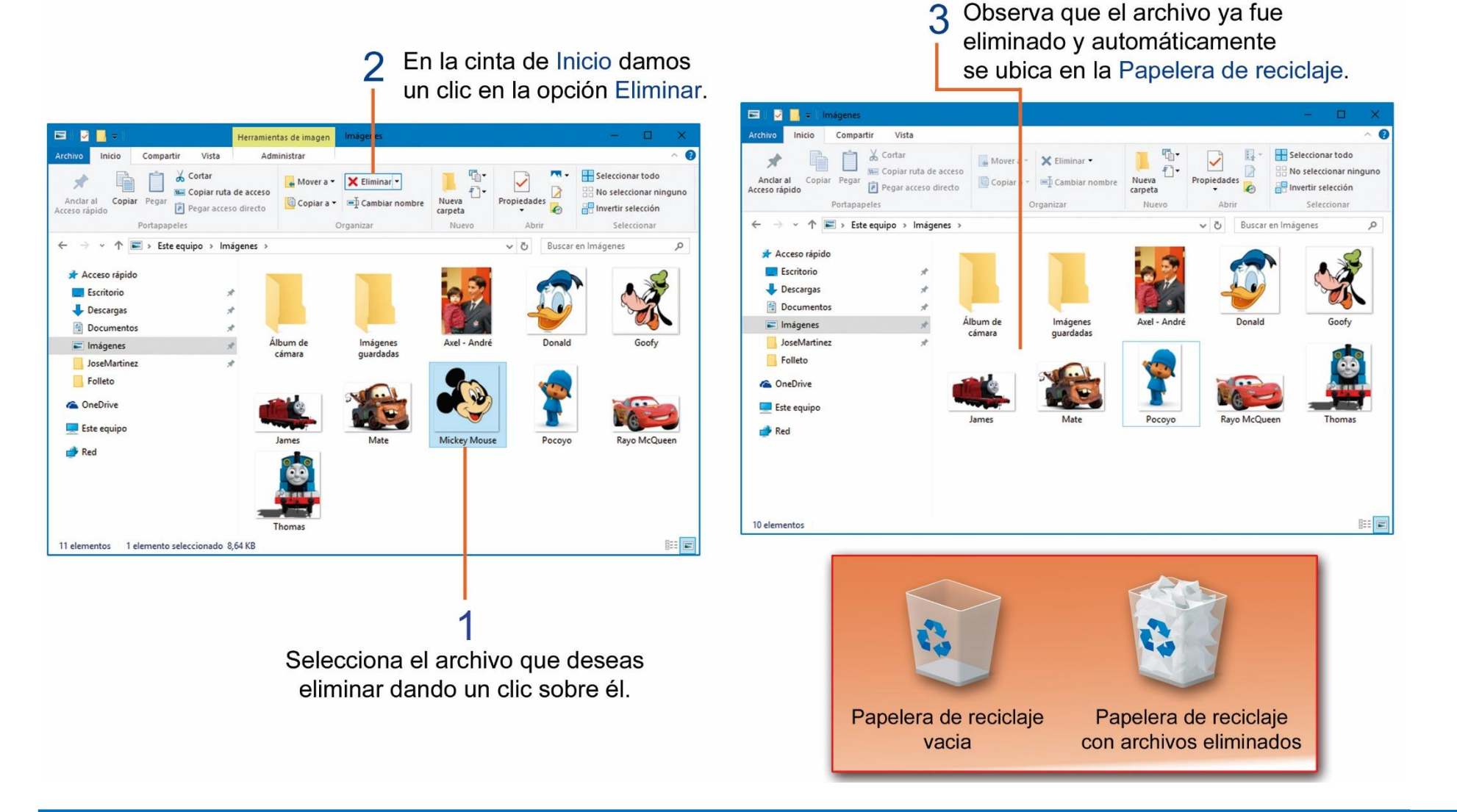

Otra de las formas de eliminar un archivo o carpeta es utilizando el botón derecho del mouse, realiza los siguientes pasos:

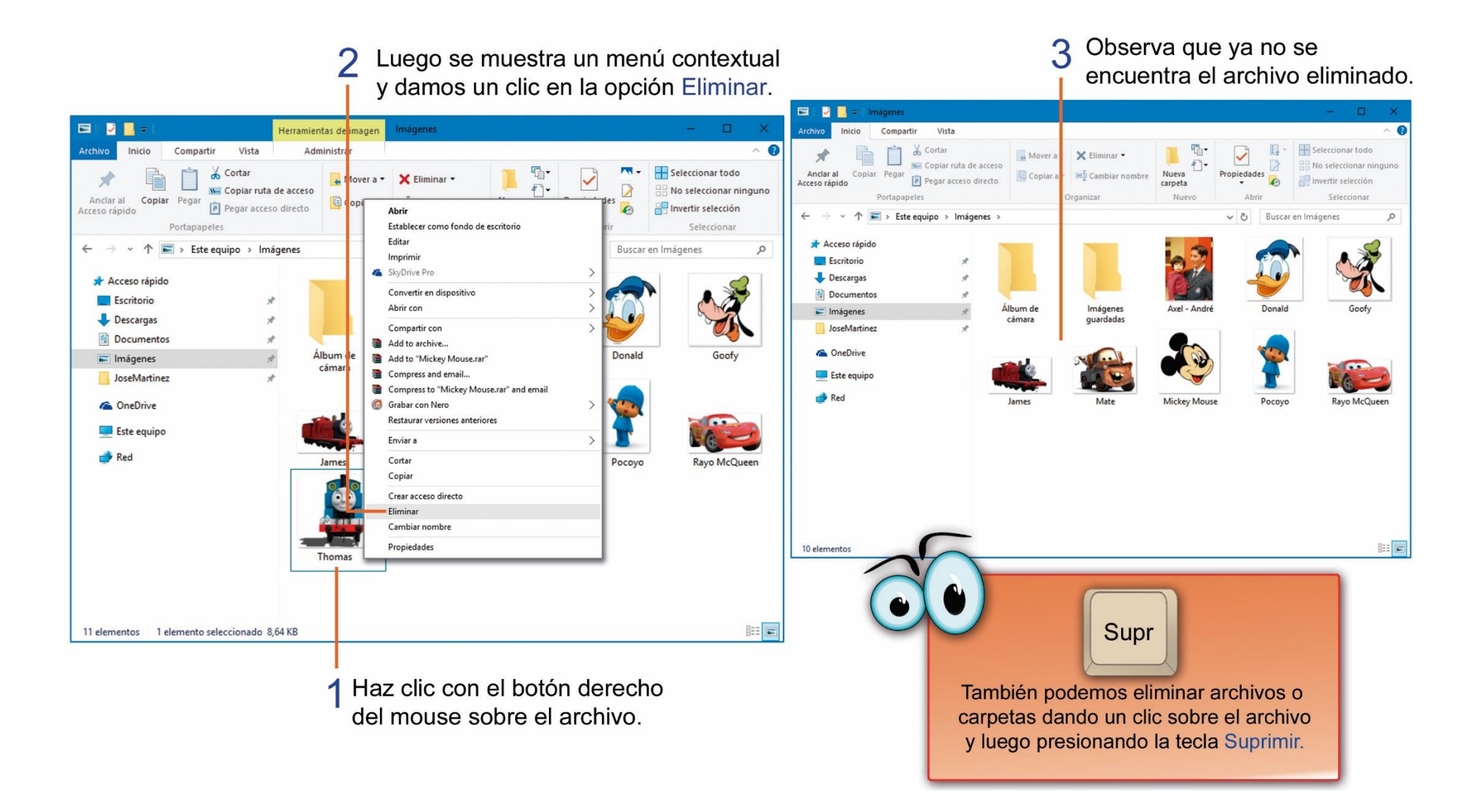

#### **R**ESTAURAR ARCHIVOS O CARPETAS DE LA PAPELERA DE RECICLAJE.

Todos los archivos o carpetas que eliminamos de nuestra computadora se alojan en la papelera de reciclaje. Esto nos da la oportunidad de recuperar o restaurar de la papelera los archivos que se hayan eliminado por accidente.

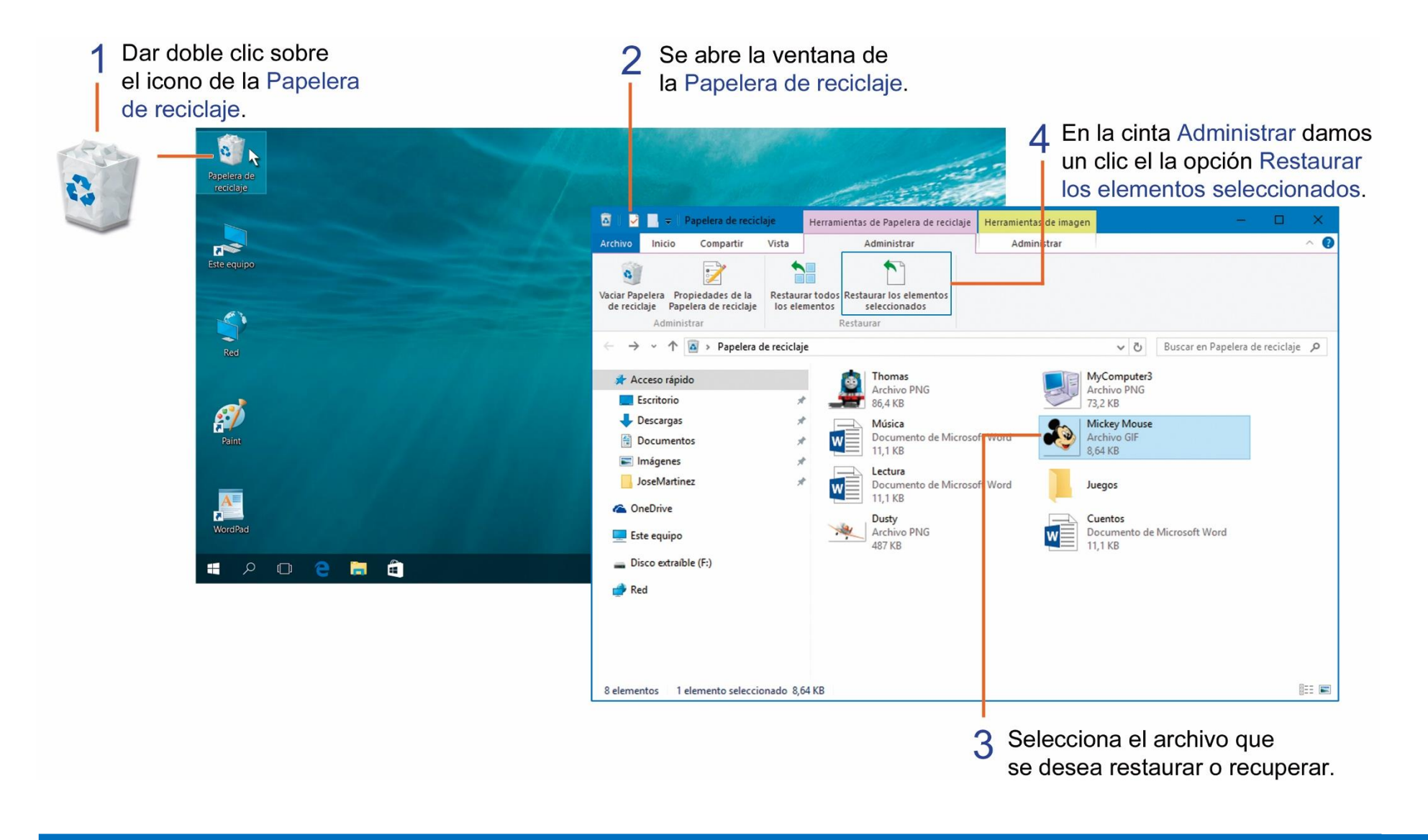

### **TAREA 14.**

1.- Escribir el nombre de las siguientes imágenes.

| <u> </u>           |  |
|--------------------|--|
|                    |  |
| $\times$           |  |
|                    |  |
|                    |  |
| _                  |  |
| 13:09<br>11/2/2016 |  |
| 1272               |  |
| 2                  |  |
|                    |  |

### EJECUTANDO EL PROGRAMA PAINT CON WINDOWS.

Paint es un programa que sirve para dibujar y pintar de forma fácil y divertida. Para poder abrir el programa Paint en Windows debemos realizar los siguientes pasos:

# 2 Se activa el menú de Inicio y damos un clic en la opción Todas las aplicaciones.

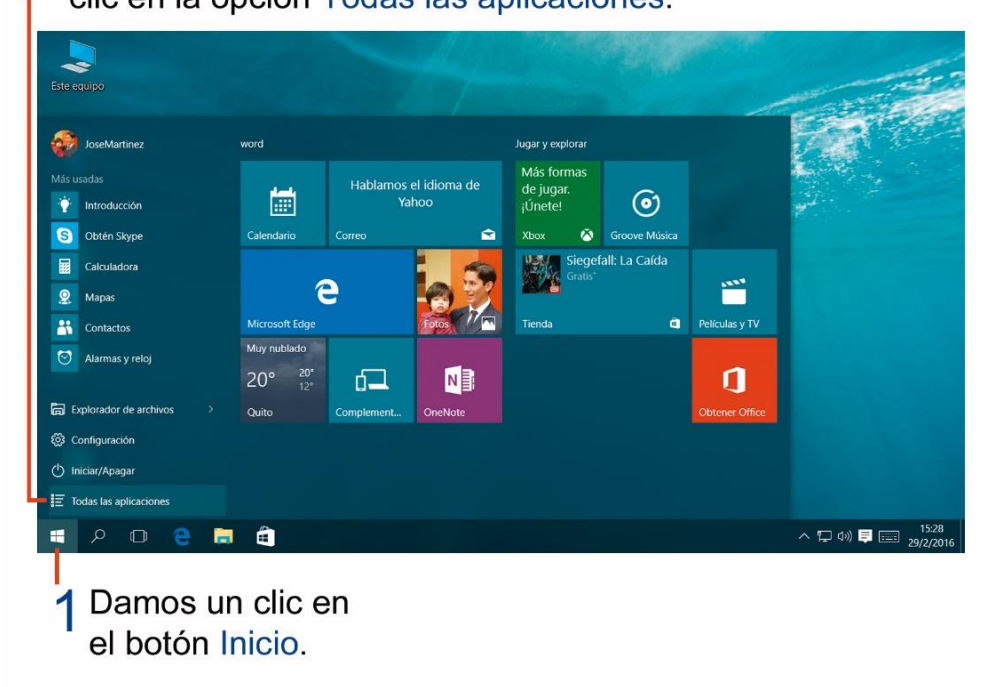

3 Se despliega una lista de programas y aplicaciones ordenadas de forma alfabetica, seleccionamos la opción Accesorios de Windows.

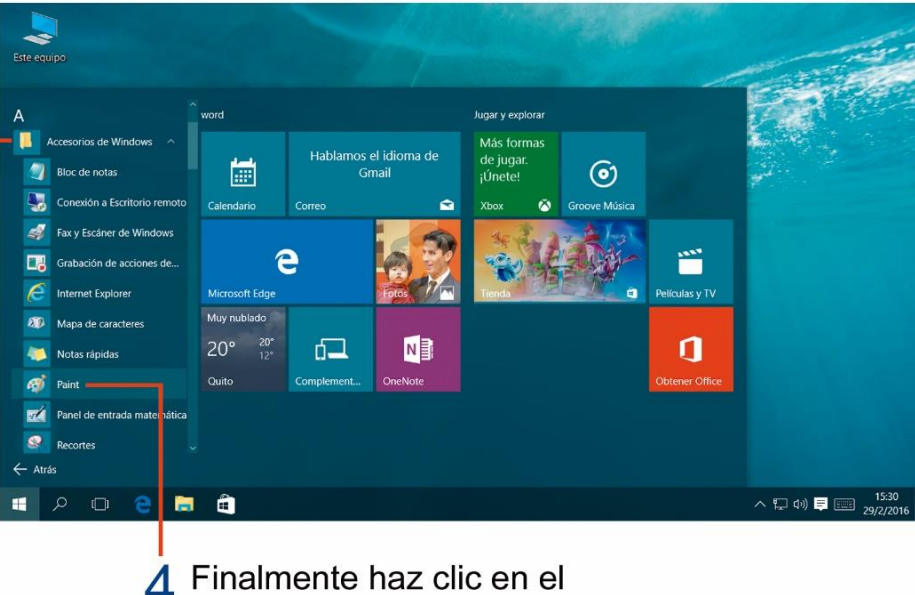

Finalmente haz clic en el icono del programa Paint.

### HERRAMIENTAS DE PAINT.

Cuando ejecutamos el programa Paint observamos la siguiente ventana, conoce sus partes principales.

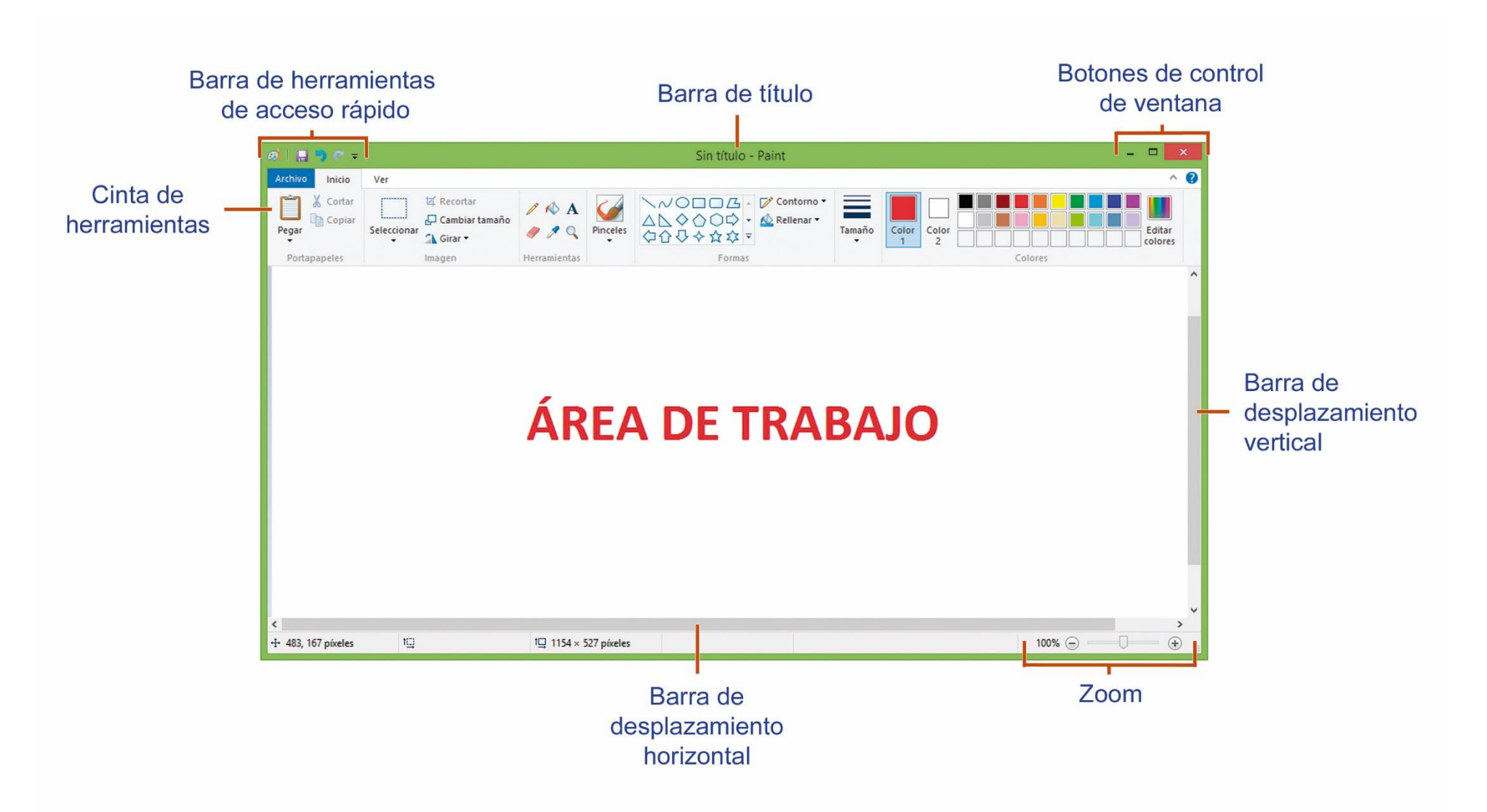

### **DIBUJAR FIGURAS GEOMÉTRICAS.**

En el programa Paint podemos dibujar formas de manera fácil y sencilla utilizando diferentes figuras geométricas. Paint, y es la posibilidad de insertar formas predefinidas, que resultan muy útiles para dibujar formas básicas rápidamente:

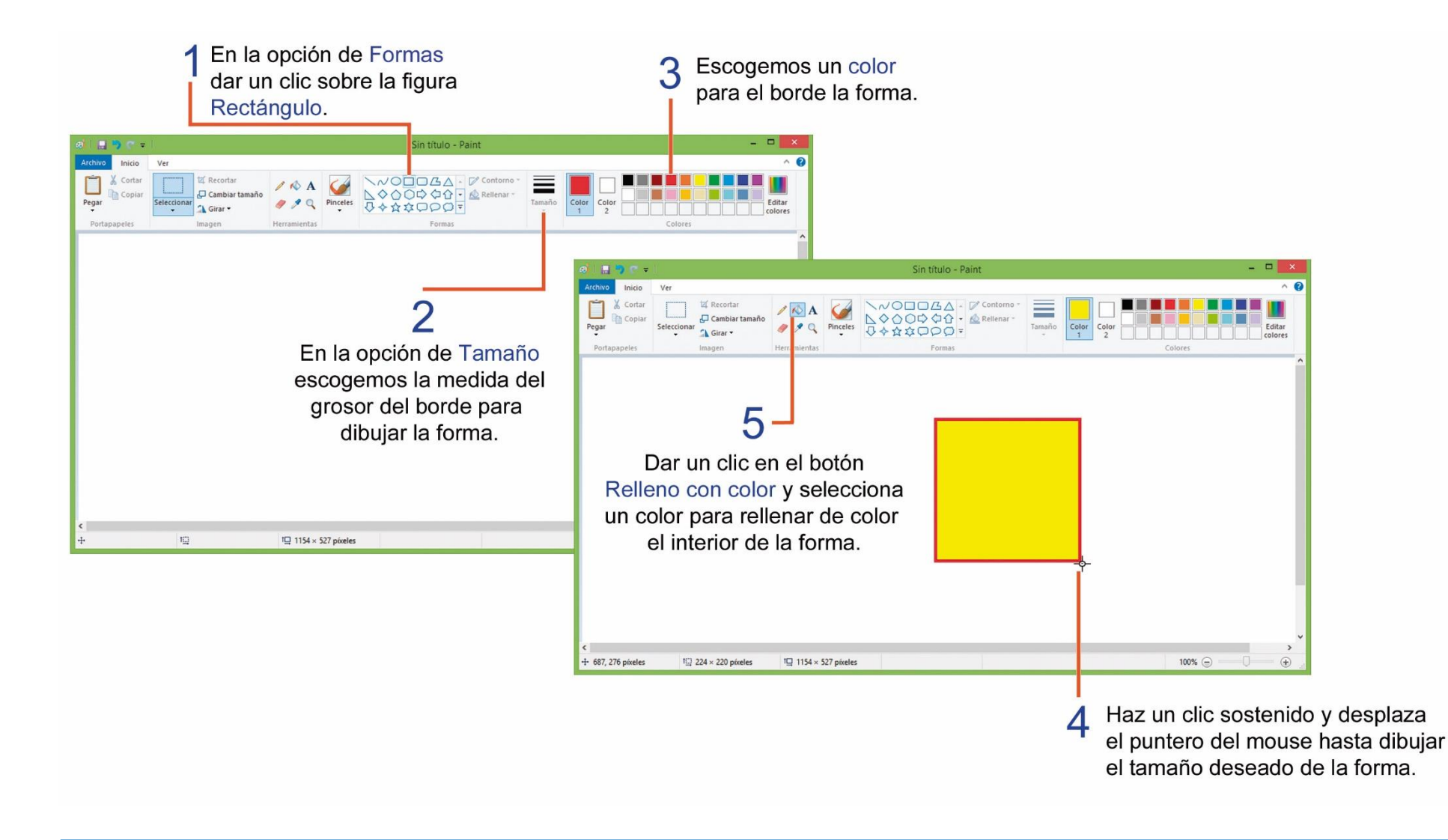

### **IMPRIMIR EN PAINT.**

Para poder imprimir nuestros dibujos realizados en el programa Paint, debemos realizar los siguientes pasos:

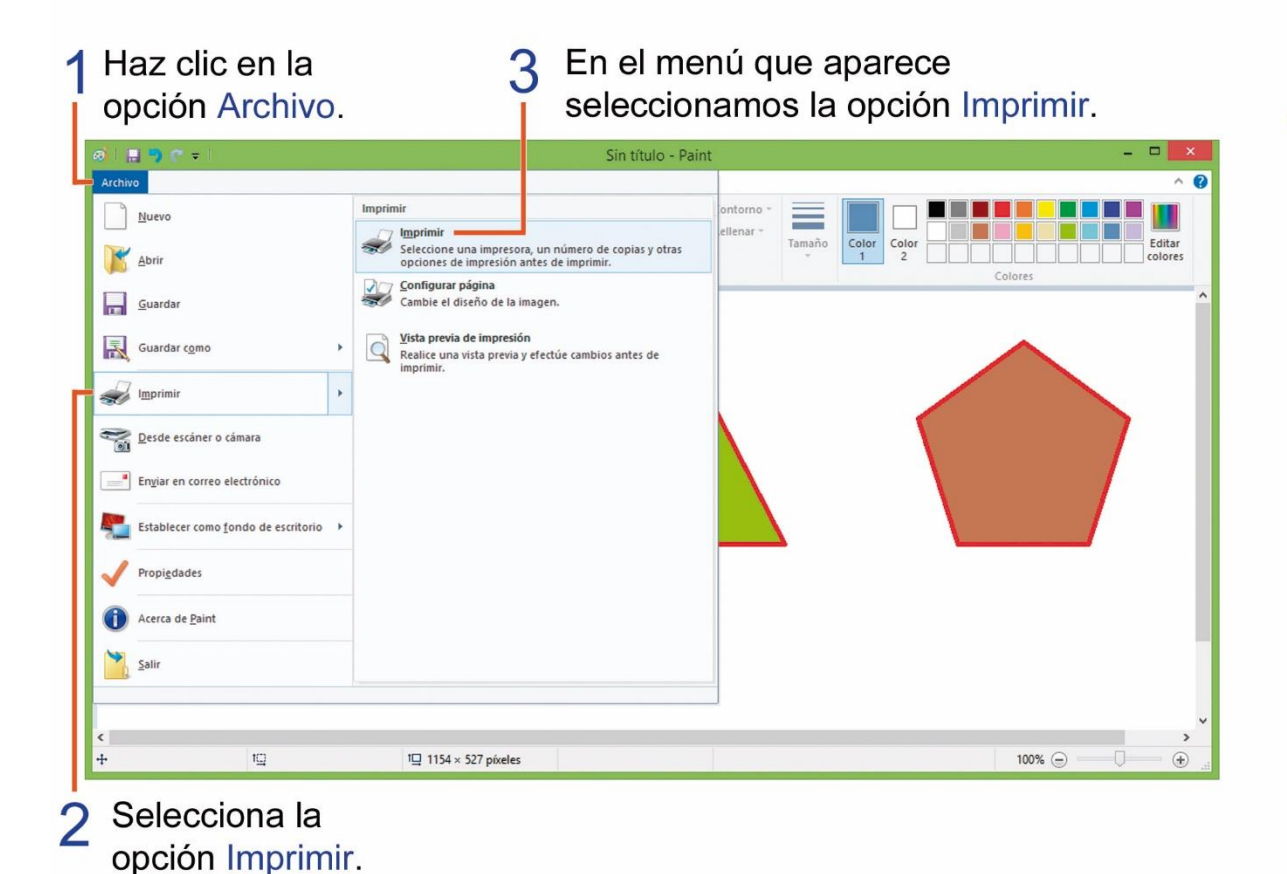

4 Nos aparece el cuadro de diálogo de Imprimir y seleccionamos la impresora con la que vamos a imprimir el dibujo.

| a.               | Imprimir                                        |     |  |
|------------------|-------------------------------------------------|-----|--|
| General          |                                                 |     |  |
| Seleccional      | rimpresora                                      |     |  |
| Hewle            | tt-Packard HP Color LaserJet CP2025dn           |     |  |
| 🖶 Micro          | soft XPS Document Writer                        |     |  |
| <                | >                                               |     |  |
| Estado:          | Sin conexión Imprimir a un archivo Preferencias |     |  |
| Ubicación:       | P. soor improvement                             |     |  |
| Comentario       | . Dusca impresora                               |     |  |
| Intervalo de     | páginas                                         |     |  |
| Todo     Selecci | Número de copias: 1                             |     |  |
| Páginas          |                                                 |     |  |
| - i uginuu       | 123 123                                         |     |  |
|                  |                                                 |     |  |
|                  |                                                 |     |  |
|                  | Imprimir Cancelar Aplica                        | ar. |  |
|                  |                                                 |     |  |
|                  | 5 Presionar el                                  |     |  |
|                  | botón Imprim                                    | ir  |  |

### **GUARDAR LOS DIBUJOS CREADOS EN PAINT.**

Después de crear los dibujos en el programa Paint debemos guardarlos, para poder abrirlos en otra ocasión y volver a trabajar con ellos cuando sea necesario. Para guardar un dibujo debemos seguir los siguientes pasos:

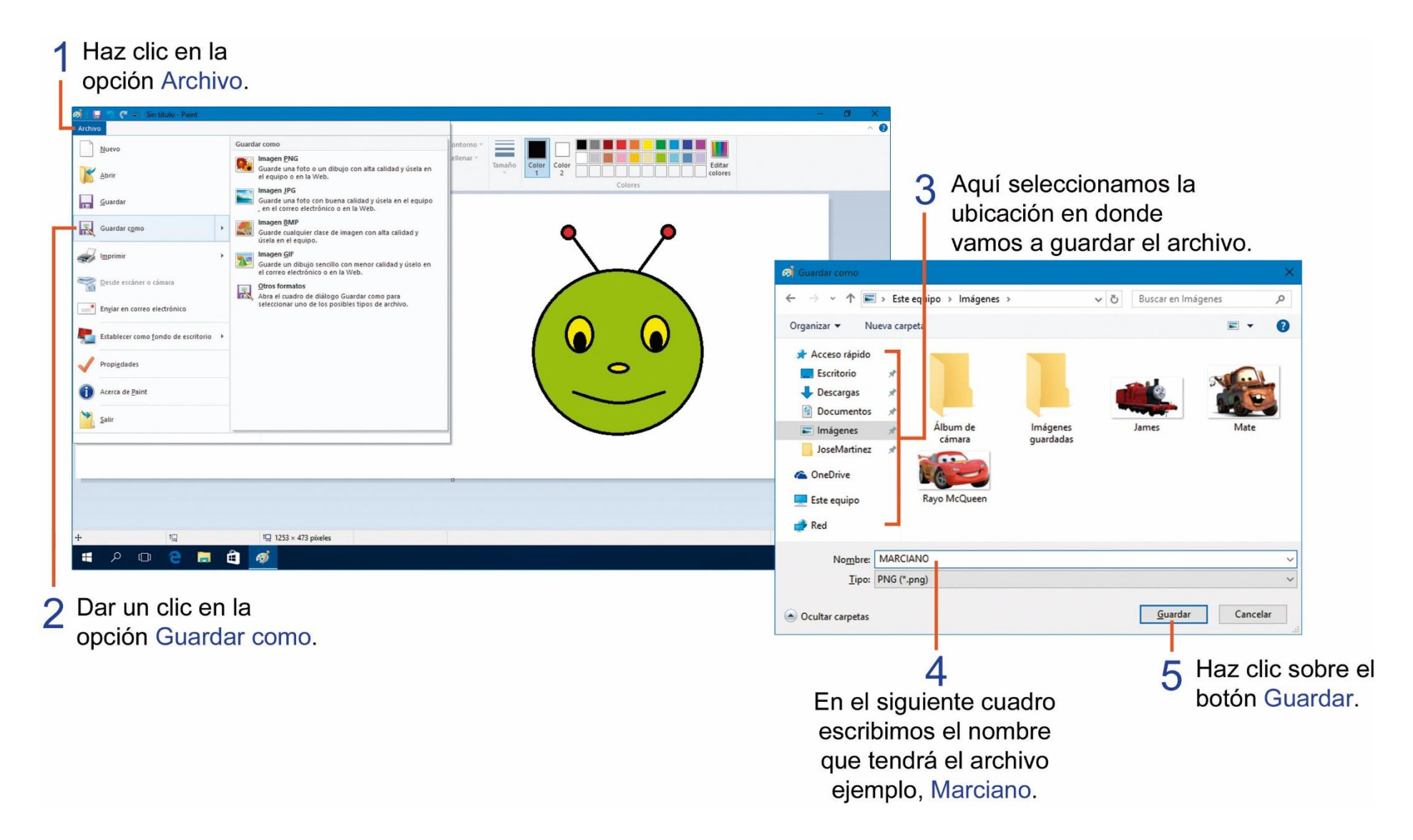

# **TAREA 15.**

- 1.- Desarrollar la siguiente imagen utilizando figuras geométricas de la herramienta FORMAS y rellenar de color a tú gusto.
- 2.- Guardar el archivo con el nombre: CASA.
- 3.- Imprimir la imagen creada para su respectiva calificación.
- 4.- Escribir con lápiz de papel el nombre y curso completo del estudiante.

| @  🖬 🤊 🥐 =            |                                                                                                    | Sin título - Paint                      | <b>-</b> ×                                             |
|-----------------------|----------------------------------------------------------------------------------------------------|-----------------------------------------|--------------------------------------------------------|
| Archivo Inicio        | Ver                                                                                                    |                                         | ^ <b>0</b>                                             |
| Pegar<br>Portapapeles | Seleccionar<br>Seleccionar<br>Imagen I Recortar<br>Imagen I Recortar<br>Imagen I Recortar<br>I Cambiar tamaño<br>I Cambiar tamaño<br>I | → ○ □ □ □ □ □ □ □ □ □ □ □ □ □ □ □ □ □ □ | color<br>1     2     colores       Colores     colores |
| <                     |                                                                                                    |                                         |                                                        |
| +                     | 1 <u>□</u> 1 <u>□</u> 1154 × 527 píxe                                                                                                    | es                                      | 100% 🕞 —— 🕕 🌐 📑                                        |

#### **APLICAR LA HERRAMIENTA LÁPIZ.**

Observa los pasos a seguir para realizar un dibujo a mano alzada utilizando la herramienta lápiz.

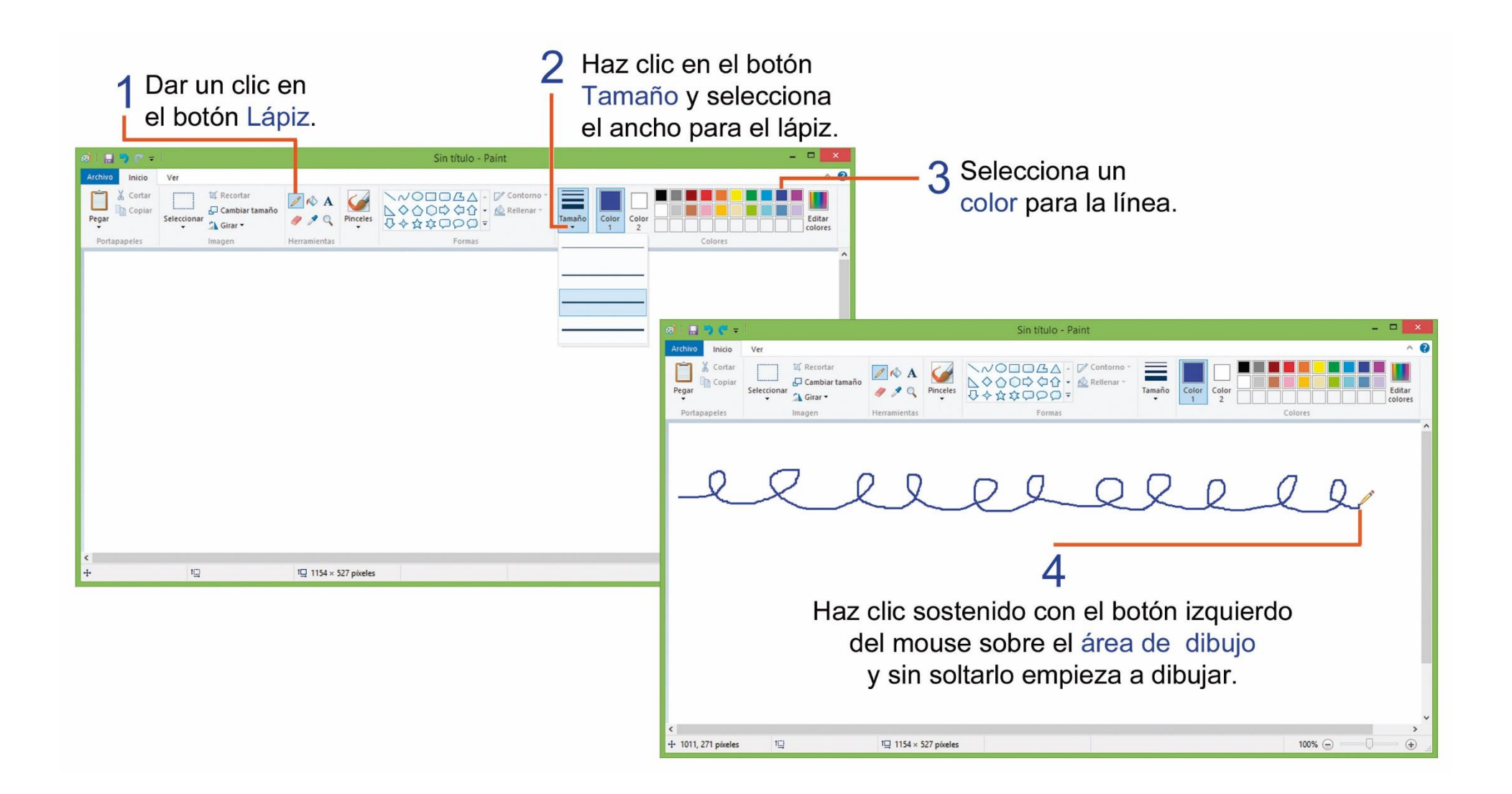

### HERRAMIENTA PINCEL.

La herramienta pincel nos ayuda a dibujar utilizando diferentes tipos de instrumentos de dibujo como: aerógrafo, crayón, etc. Observa los pasos a seguir para utilizar esta herramienta.

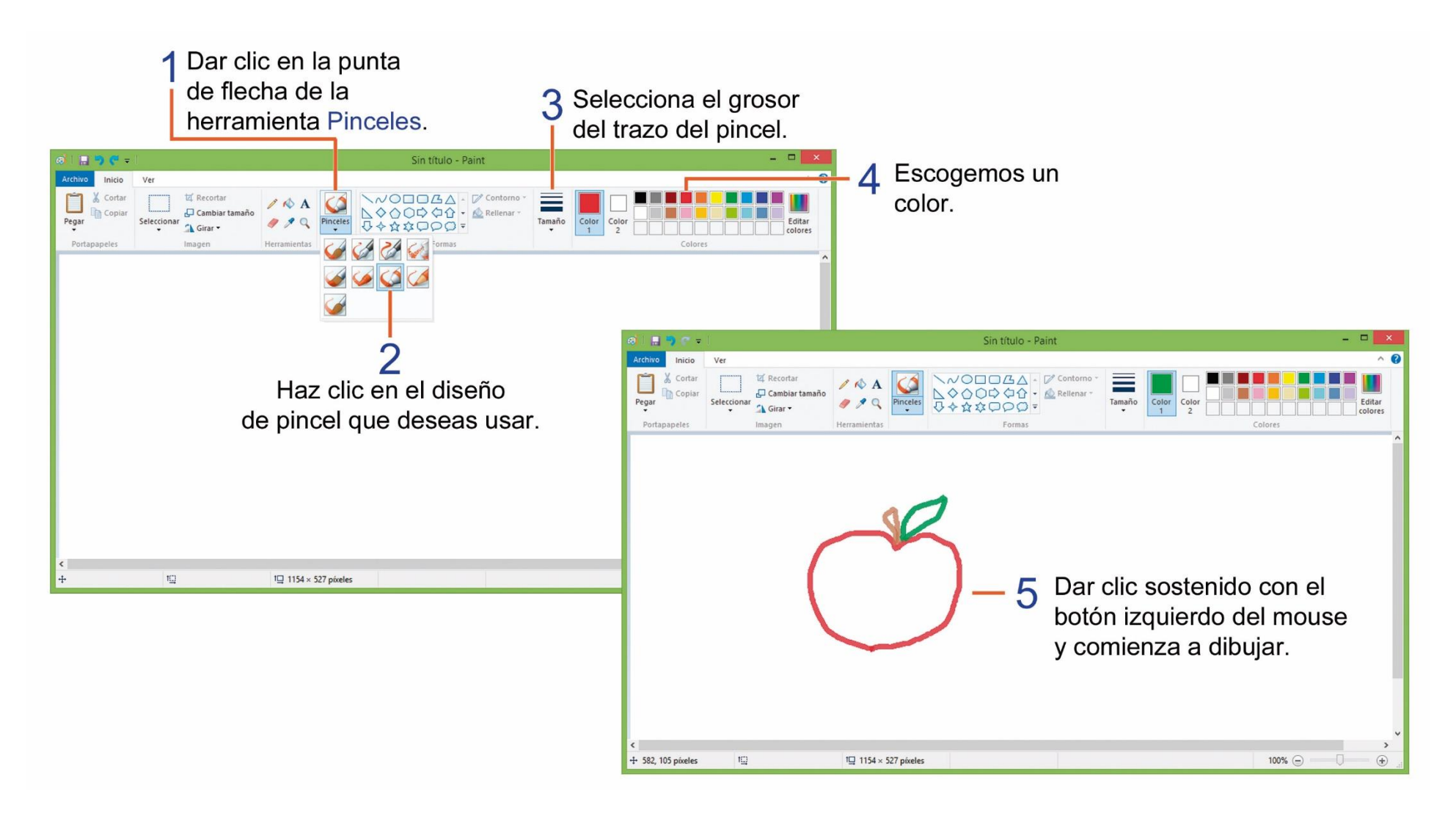

### **TAREA 16.**

Dibujar olas utilizando la herramienta lápiz, realiza las siguientes instrucciones:

- 1.- Selecciona la herramienta lápiz.
- 2.- Escoge el primer valor de tamaño es decir 1px de ancho.
- 3.- Selecciona el color azul.
- 4.- Dibuja una línea de olas de izquierda a derecha.
- 5.- Cambia el tamaño del ancho a 2px.
- 6.- Selecciona el color rojo.
- 7.- Dibuja otra línea de olas.
- 8.- Cambia el tamaño del ancho a 3px.
- 9.- Selecciona el color verde.
- 10.- Dibuja otra línea de olas.
- 11 Cambia el tamaño del ancho a 4px.
- 12.- Selecciona el color amarillo.
- 13.- Dibuja otra línea de olas.
- 14.- Guardar el dibujo con el nombre de: OLAS.
- 15.- Imprimir el archivo para su correspondiente calificación.
- 16.- Escribir con lápiz de papel el nombre y curso completo del estudiante.

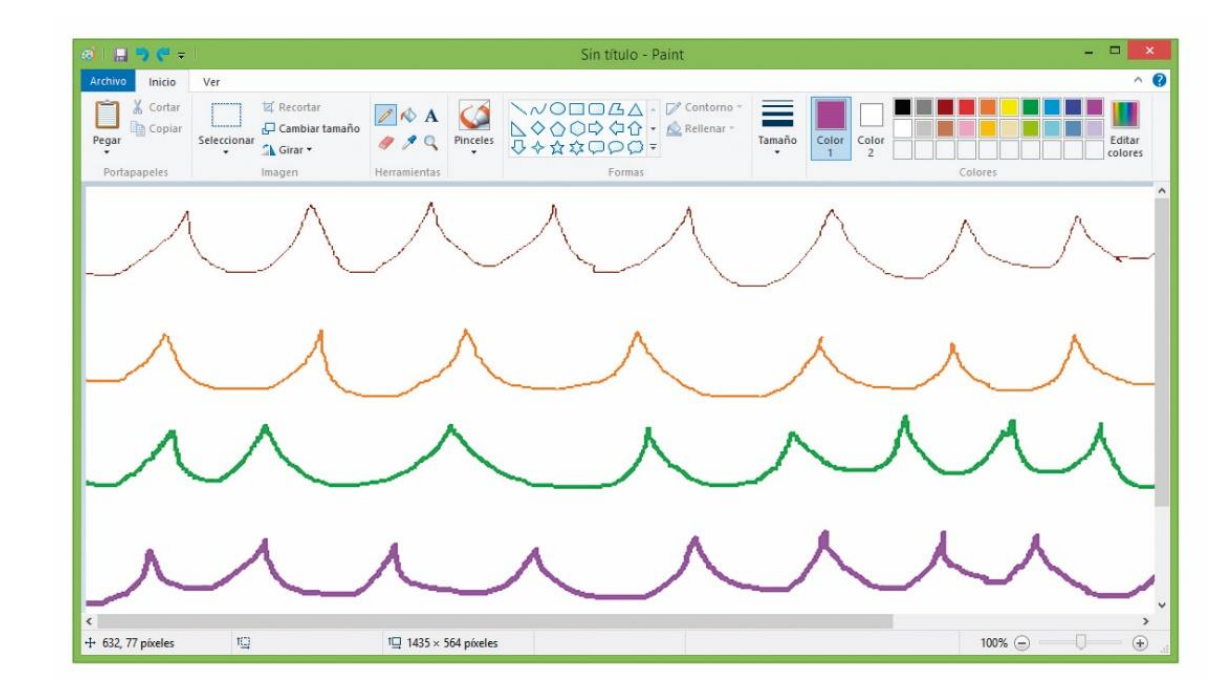

# **TAREA 17.**

Dibujar los siguientes números y vocales utilizando la herramienta pinceles, realiza las siguientes instrucciones:

- 1.- Activar la herramienta Pinceles y seleccionar aerógrafo.
- 2.- Dibujar los números del uno al cinco de diferente color cada uno.
- 3.- Dibujar debajo de los números, las vocales en mayúsculas de color diferente cada una.
- 4.- Guardar el dibujo con el nombre de: PINCEL.
- 5.- Imprimir el dibujo para su respectiva calificación.
- 6.- Escribir con lápiz de papel el nombre y curso completo del estudiante.

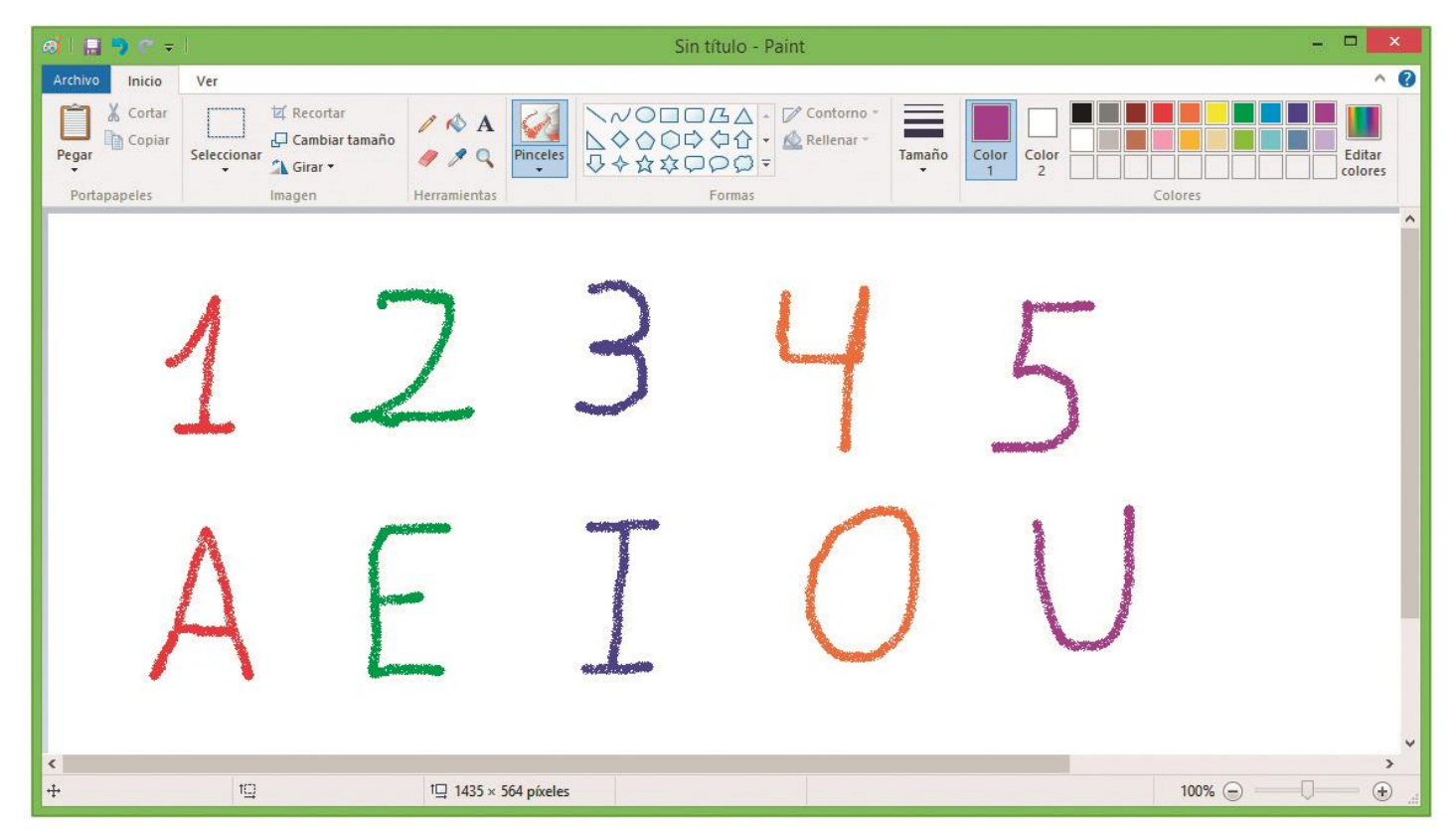

### TRABAJAR CON TEXTO EN EL PROGRAMA PAINT.

En el programa Paint podemos agregar texto a nuestros dibujos, para darle un aspecto más agradable. Observa los pasos que debes seguir.

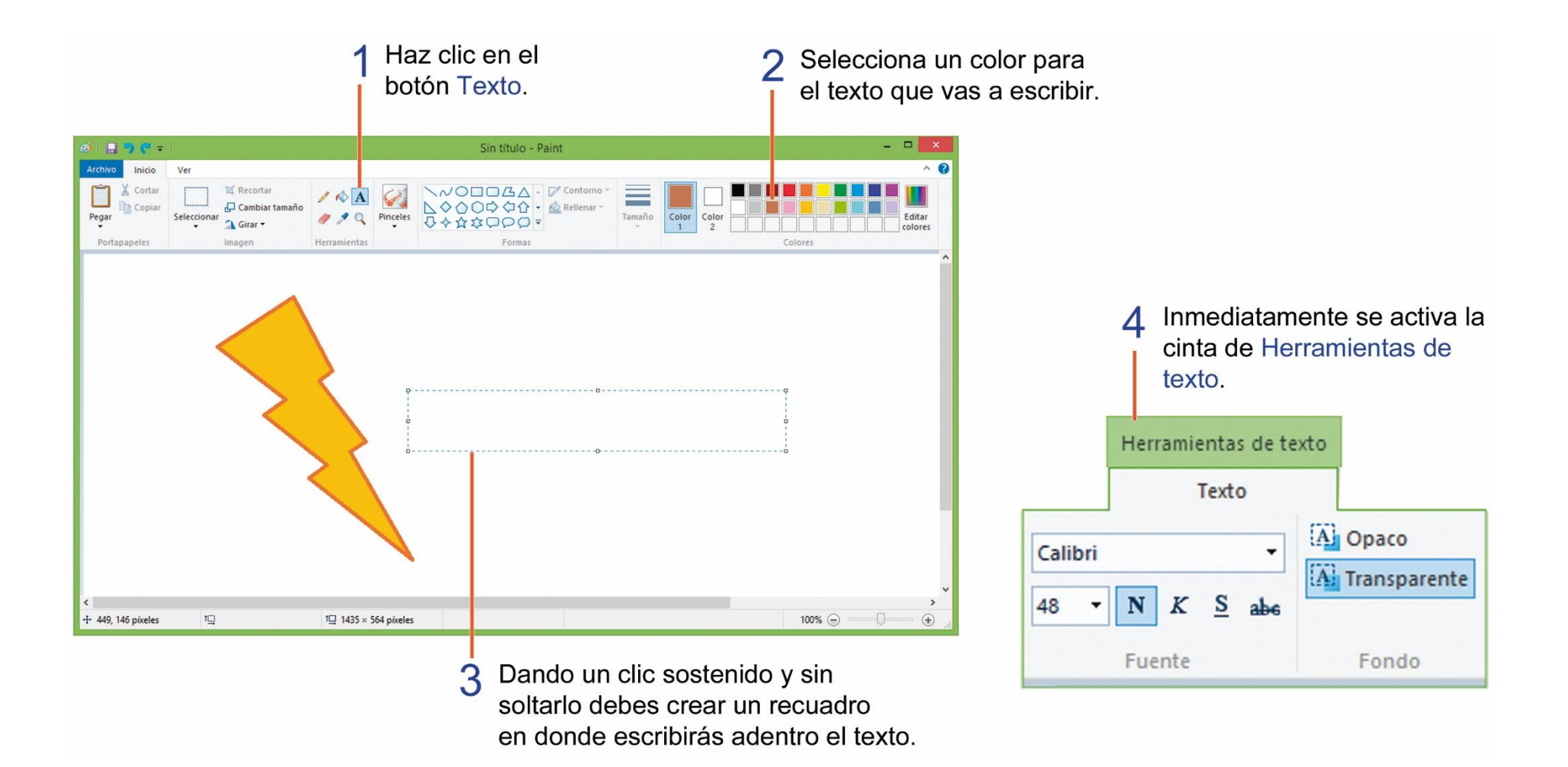

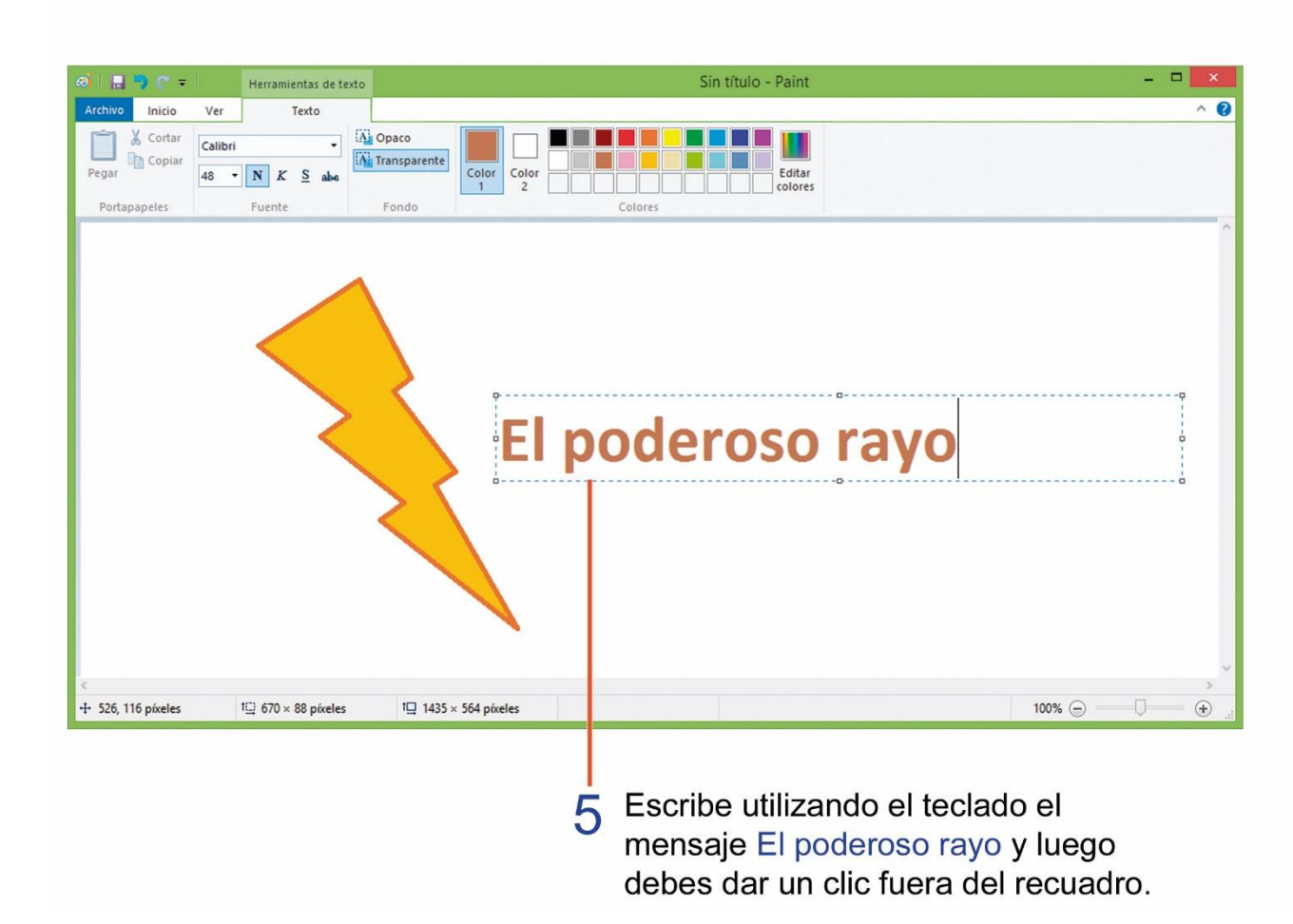

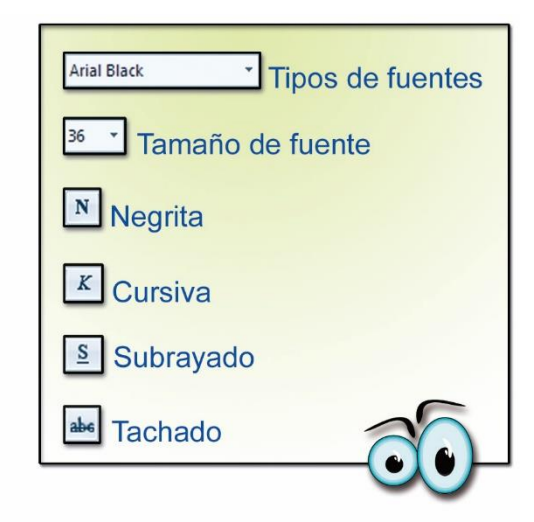

Observa el nombre de los botones de la cinta de Texto

# **TAREA 18.**

Desarrollar el siguiente dibujo:

- 1.- Utilizando figuras geométricas de la herramienta FORMAS dibuja un robot.
- 2.- Activar la herramienta texto y realizar los siguientes cambios de formato:

| Familia de fuentes: | Jokerman |
|---------------------|----------|
| Tamaño de fuente:   | 28       |
| Color de fuente:    | Azul     |
| Estilo:             | Negrita  |

- 3.- Escribir la palabra ROBOT.
- 4.- Escribir en otro cuadro de texto el nombre y curso completo del estudiante.
- 5.- Guardar el dibujo con el nombre de: ROBOT.
- 6.- Imprimir el dibujo para su respectiva calificación.

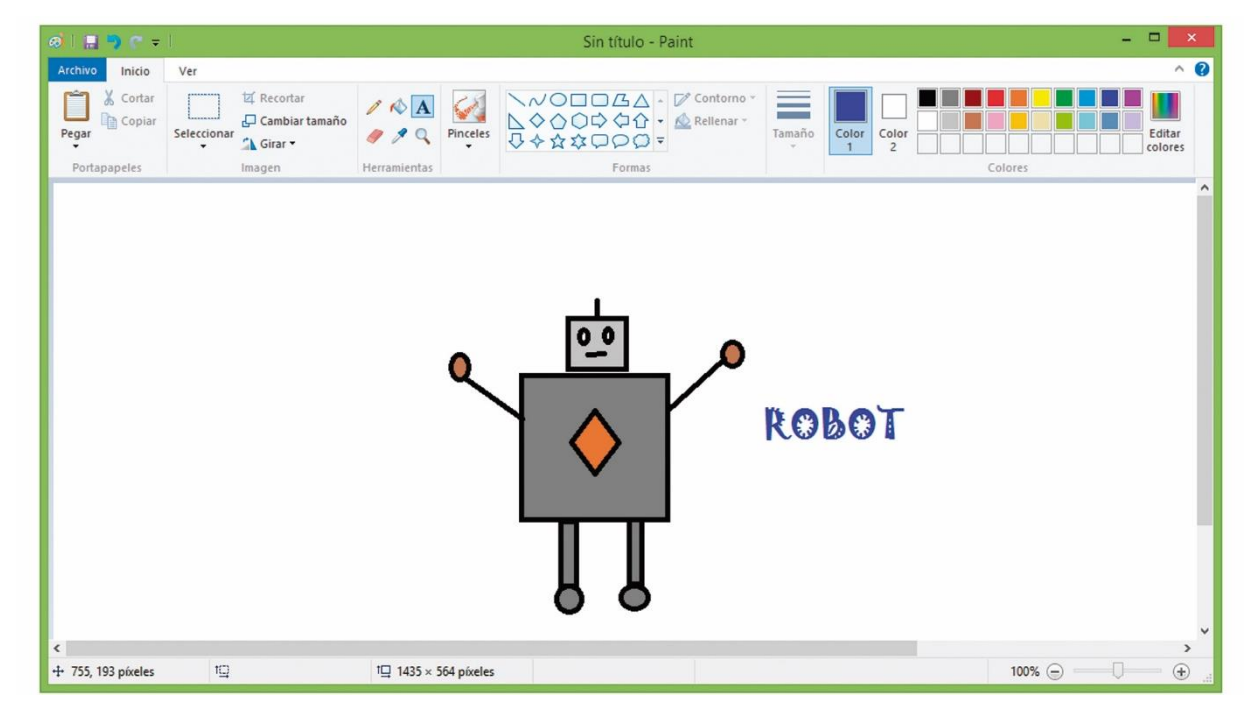

### UTILIZANDO LA HERRAMIENTA CURVA EN EL PROGRAMA PAINT.

La herramienta curva nos permite realizar pequeñas curvas en nuestros dibujos. Observa los pasos a seguir para utilizar esta herramienta.

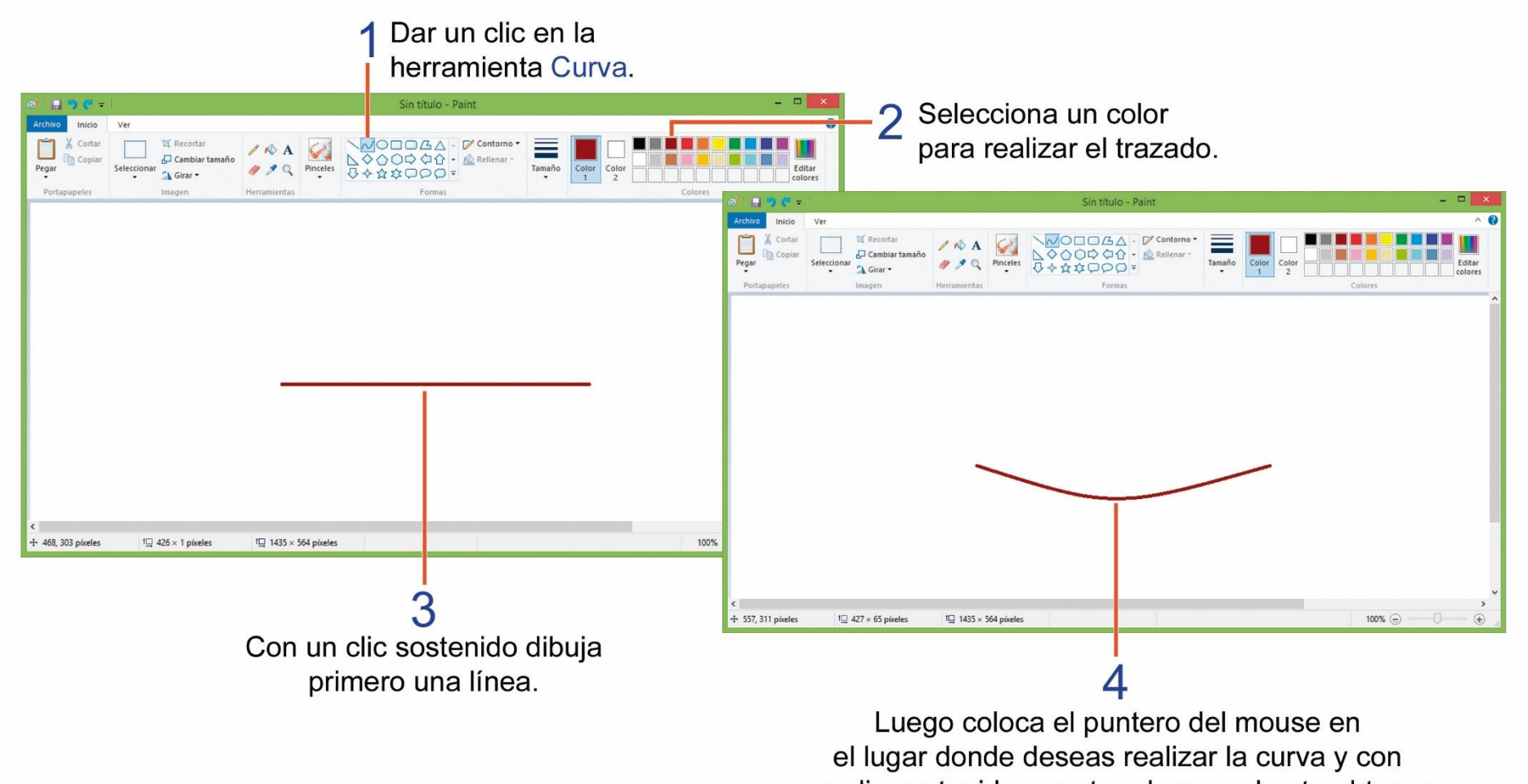

un clic sostenido arrastra el mouse hasta obtener el resultado deseado, luego da un clic sobre la curva.

#### SELECCIONAR, COPIAR Y PEGAR IMÁGENES EN EL PROGRAMA PAINT.

Para poder copiar una imagen o parte de la misma, primero debemos seleccionarla, observa los siguientes pasos que debes seguir para primero seleccionar, luego copiar y pegar una imagen.

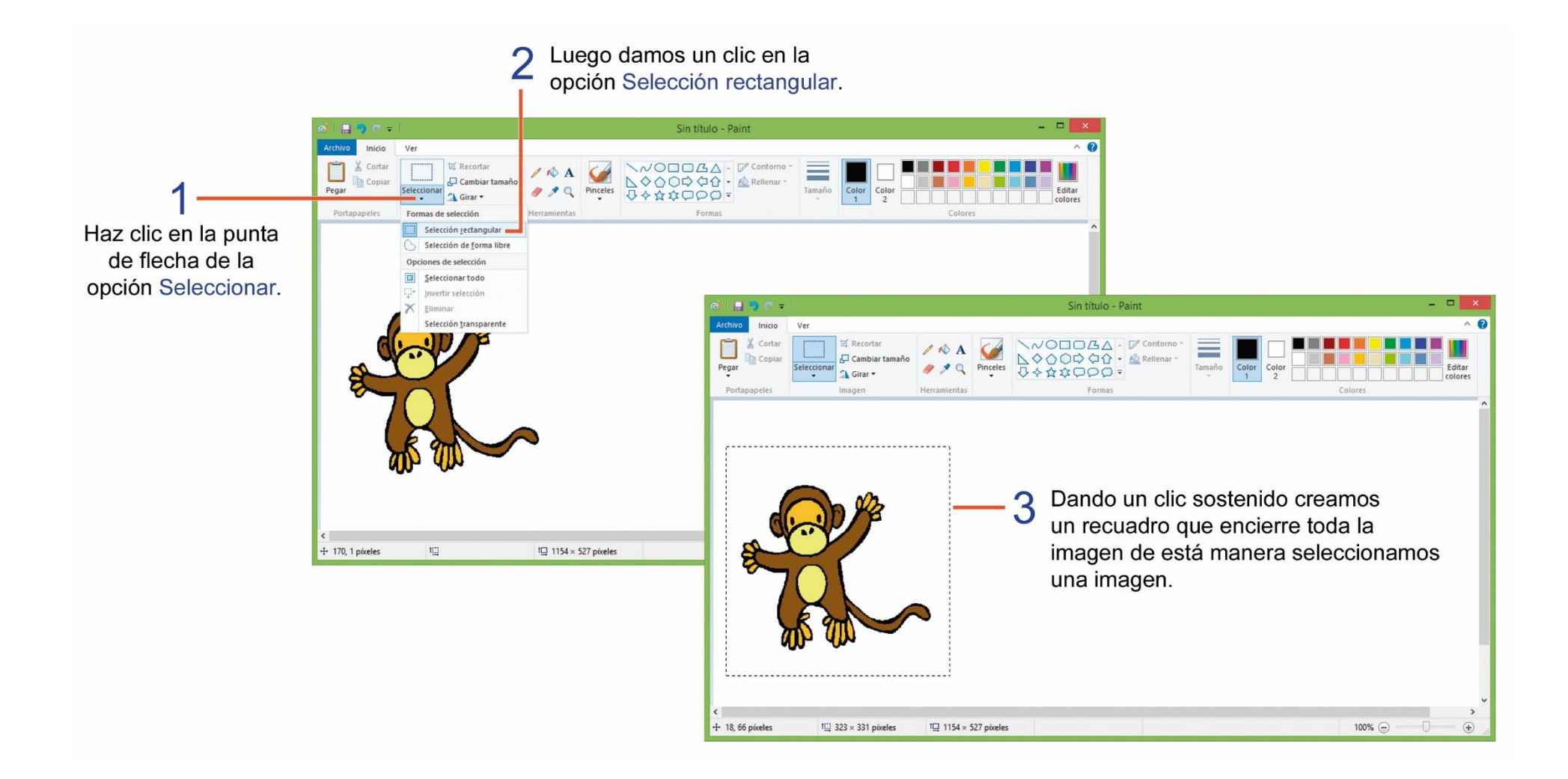

Una vez que ya hemos seleccionado la imagen podemos ahora copiar y pegar la imagen.

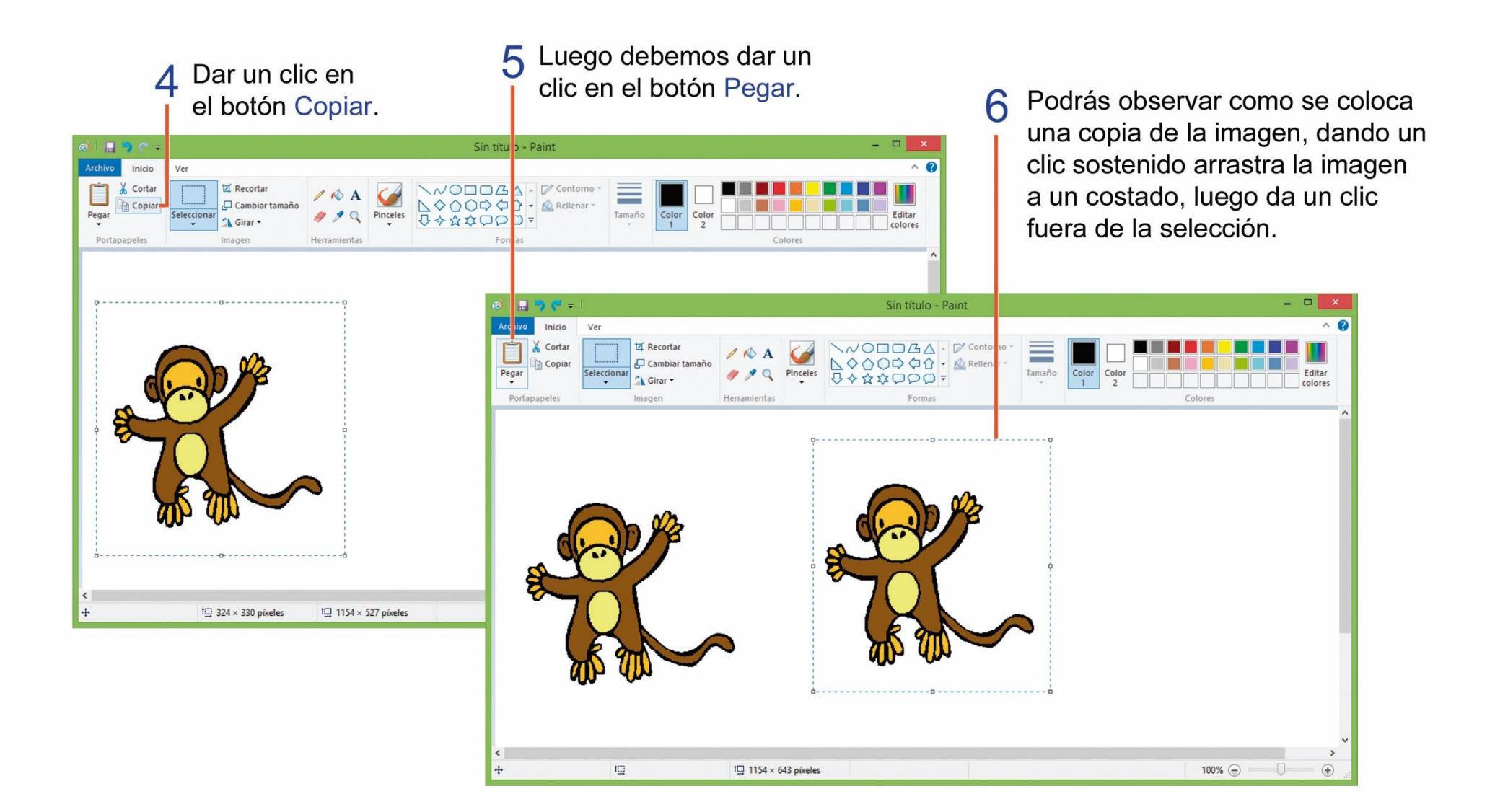

# **TAREA 19.**

Desarrollar el siguiente dibujo:

1.- Utilizando la herramienta curva y rectángulo dibuja una vela, rellenarla de color a tú gusto.

2.- Selecciona la imagen de la vela, luego copiarla y pegar, mover la imagen a un costado, repetir esta acción una vez más.

3.- Activar la herramienta texto y realizar los siguientes cambios de formato:

| Familia de fuentes: | Forte | Tamaño de fuente: | 36      |
|---------------------|-------|-------------------|---------|
| Color de fuente:    | Rojo  | Estilo:           | Negrita |

- 3.- Escribir la palabra Velas navideñas.
- 4.- Escribir en otro cuadro de texto el nombre y curso completo del estudiante.
- 5.- Guardar el dibujo con el nombre de: VELAS.
- 6.- Imprimir el dibujo para su respectiva calificación.

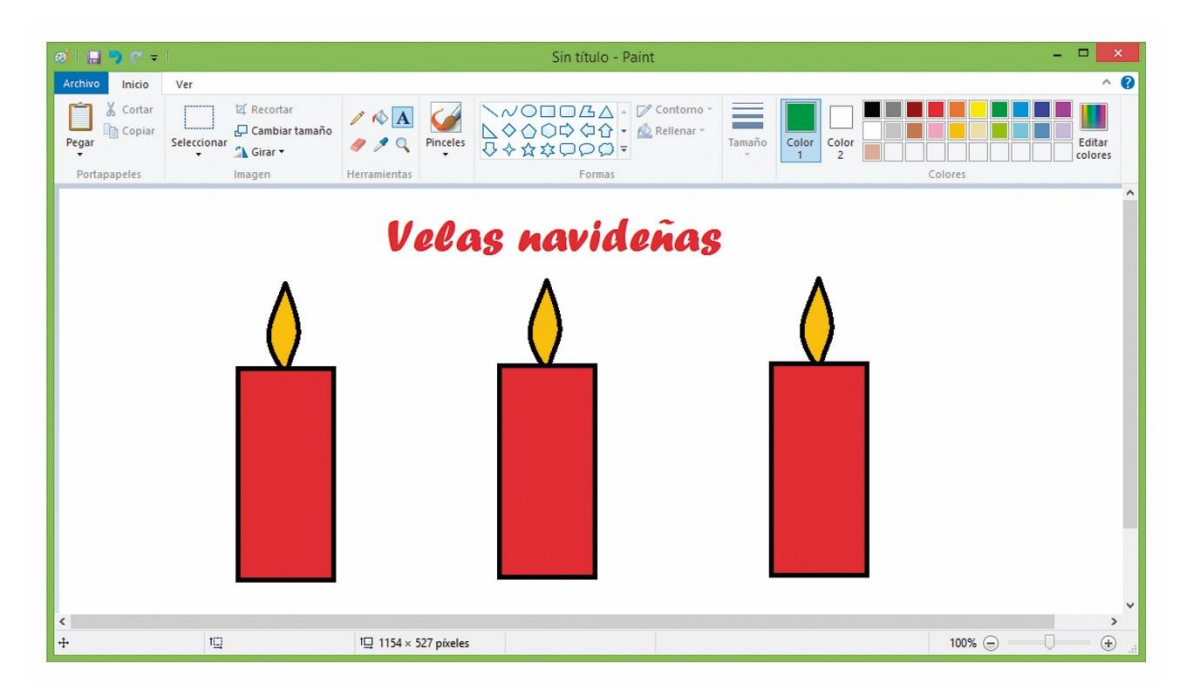

# **TAREA 20.**

1.- Dibujar un cuadrado, un círculo y un rectángulo, luego rellenarlos de color a cada uno de ellos a tú gusto.

2.- Activar la herramienta texto y realizar los siguientes cambios de formato:

| Familia de fuente: | Arial Black |
|--------------------|-------------|
| Tamaño de fuente:  | 22          |
| Estilo:            | Negrita     |
| Color de fuente:   | Azul        |

- 3.- Escribir el nombre de cada figura geométrica a un costado, en idioma inglés. (Observa la muestra)
- 4.- Escribir en otro cuadro de texto el nombre y curso completo del estudiante.
- 5.- Guardar el dibujo con el nombre de: FIGURAS.
- 6.- Imprimir la imagen para su respectiva calificación.

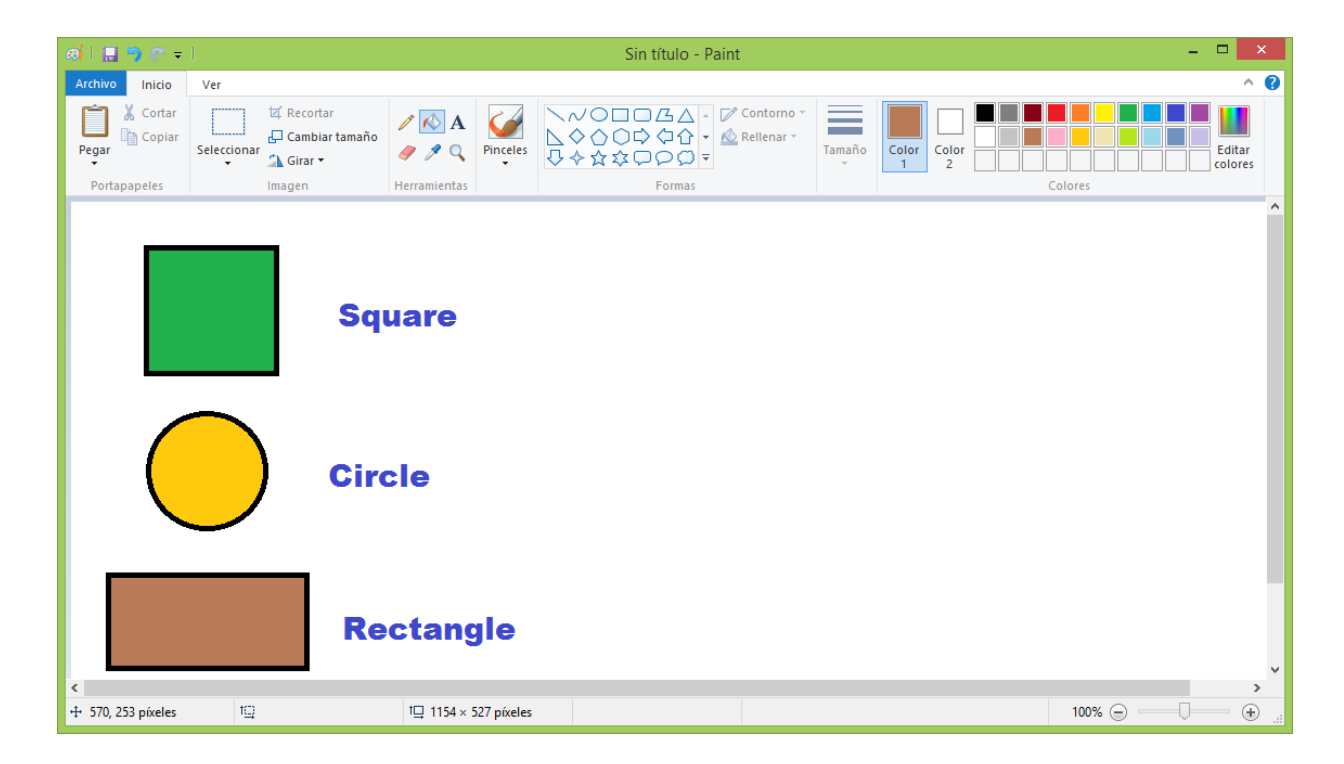

#### DIBUJOS EN PAINT APLICADOS COMO FONDO DE ESCRITORIO DE TRABAJO DE WINDOWS.

Nuestros dibujos creados en Paint, podemos también utilizarlos como fondo del escritorio de Windows, primero debes crear y guardar el dibujo, después debes realizar los siguientes pasos:

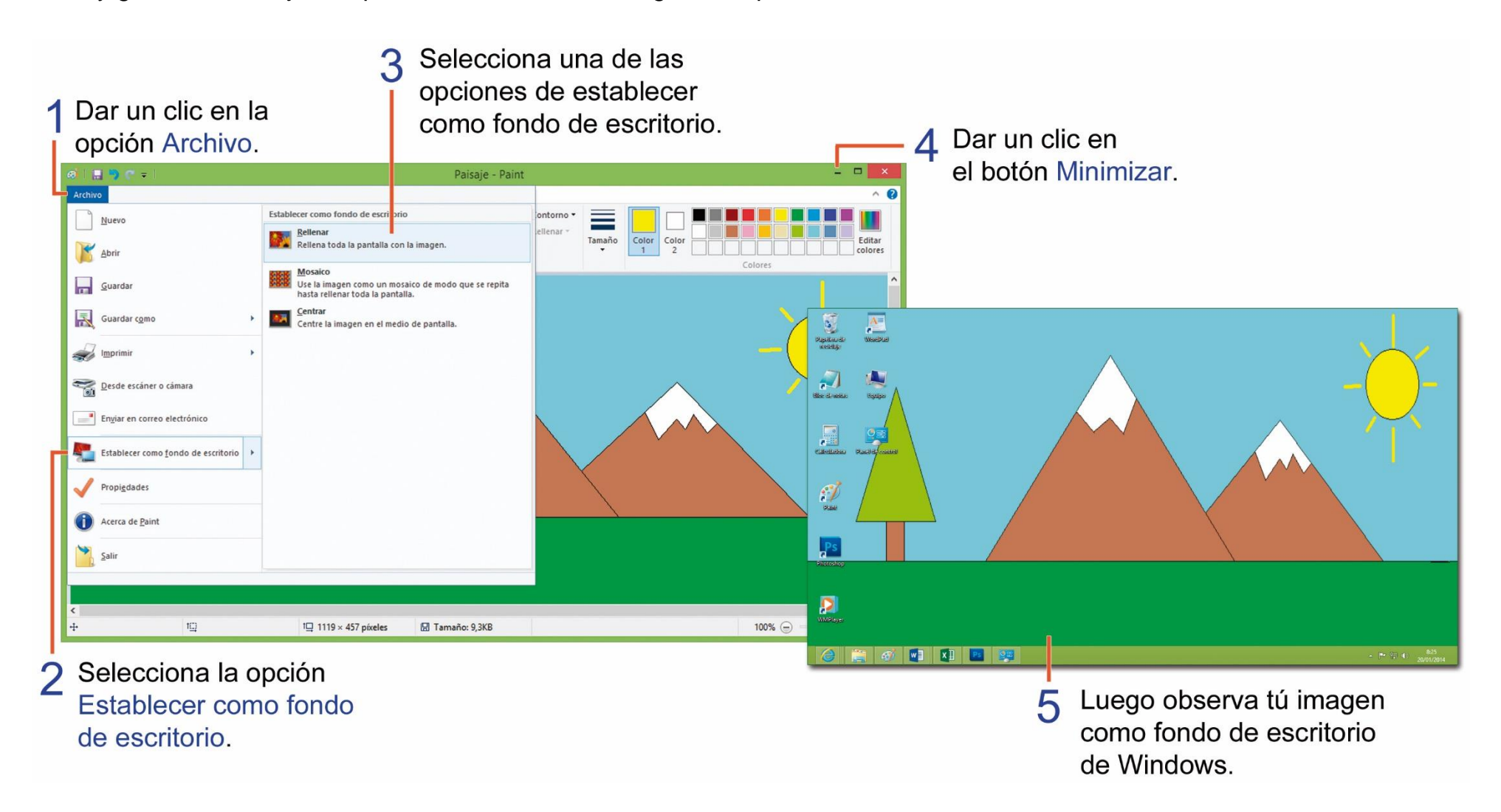

### **TAREA 21.**

Desarrollar el siguiente dibujo utilizando la herramienta pincel y relleno con color. 1.- Activar la herramienta texto y aplicar el siguiente formato:

| Familia de fuente: | Comic Sans MS |
|--------------------|---------------|
| Tamaño de fuente:  | 24            |
| Estilo:            | Negrita       |

- 2.- Escribir en la parte inferior del dibujo, el nombre y curso completo del estudiante.
- 3.- Guardar el dibujo con el nombre de: PAISAJE.
- 4.- Aplicar como fondo de escritorio centrado la imagen creada.
- 5.- Imprimir el dibujo para su calificación correspondiente.

| ai   🔜 🔊 🦿 =                                                                                                  | Sin título - Paint                                                                                                    | - 🗆 🗙        |
|----------------------------------------------------------------------------------------------------|----------------------------------------------------------------------------------------------------|--------------|
| Archivo Inicio Ver                                                                                            |                                                                                                    | ^ <b>(</b> 2 |
| Pegar Coplar<br>Pegar Coplar<br>Portapapeles I⊈ Recortar<br>Cambiar tamaño<br>Seleccionar A Girar →<br>Imagen | Image: Color of the second second | Colores      |
|                                                                                                    | Axel Gennaro Martínez G.                                                                                                    |              |
| + 496, 22 píxeles 1⊡                                                                                          | 1口 1096 × 549 píxeles                                                                                                    | 100% 🖂 💭 🕀 🔡 |

### COMO GIRAR UNA IMAGEN EN EL PROGRAMA PAINT.

Para poder girar o voltear una imagen, primero debemos seleccionar la imagen y luego realizar los siguientes pasos:

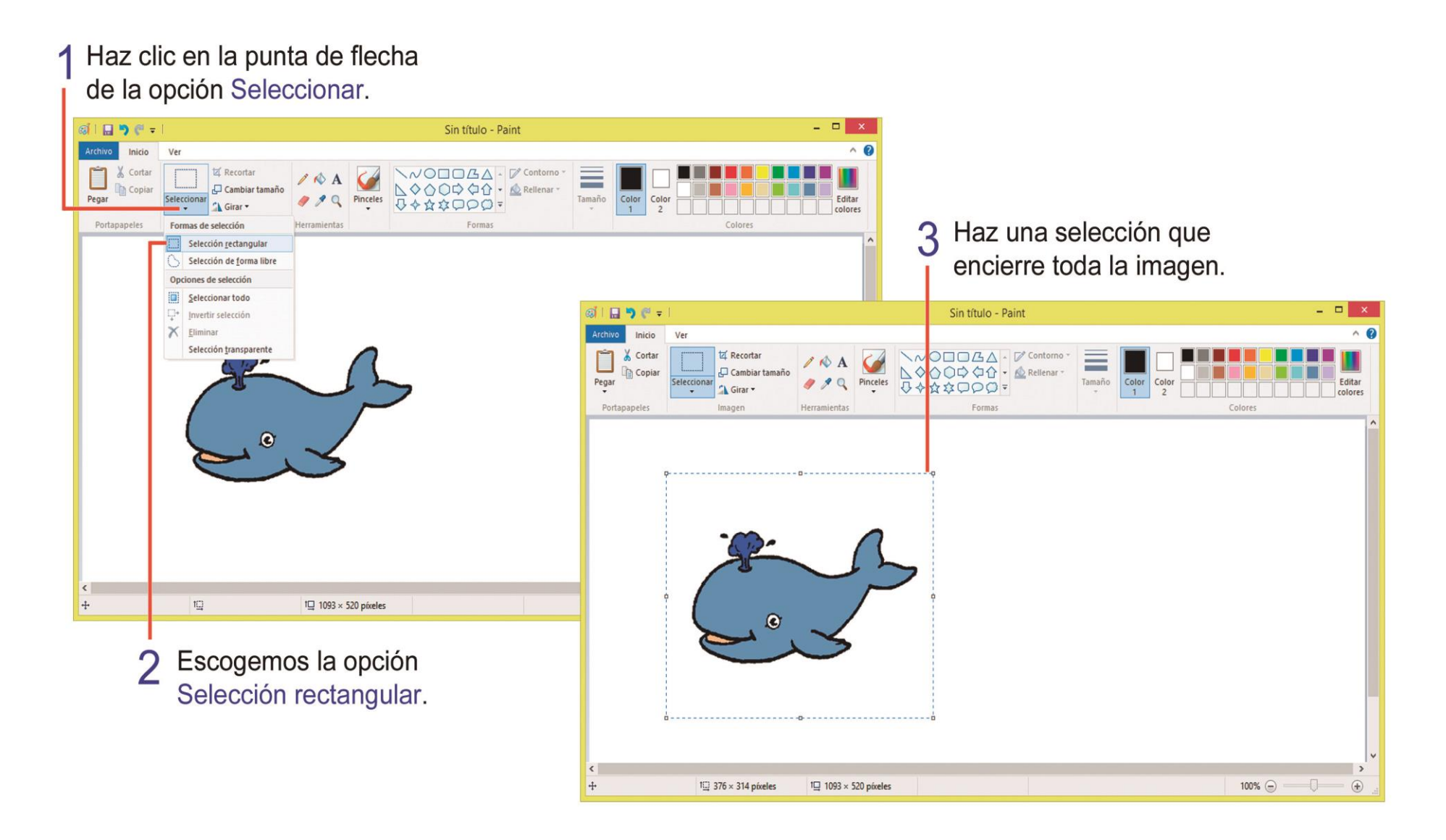

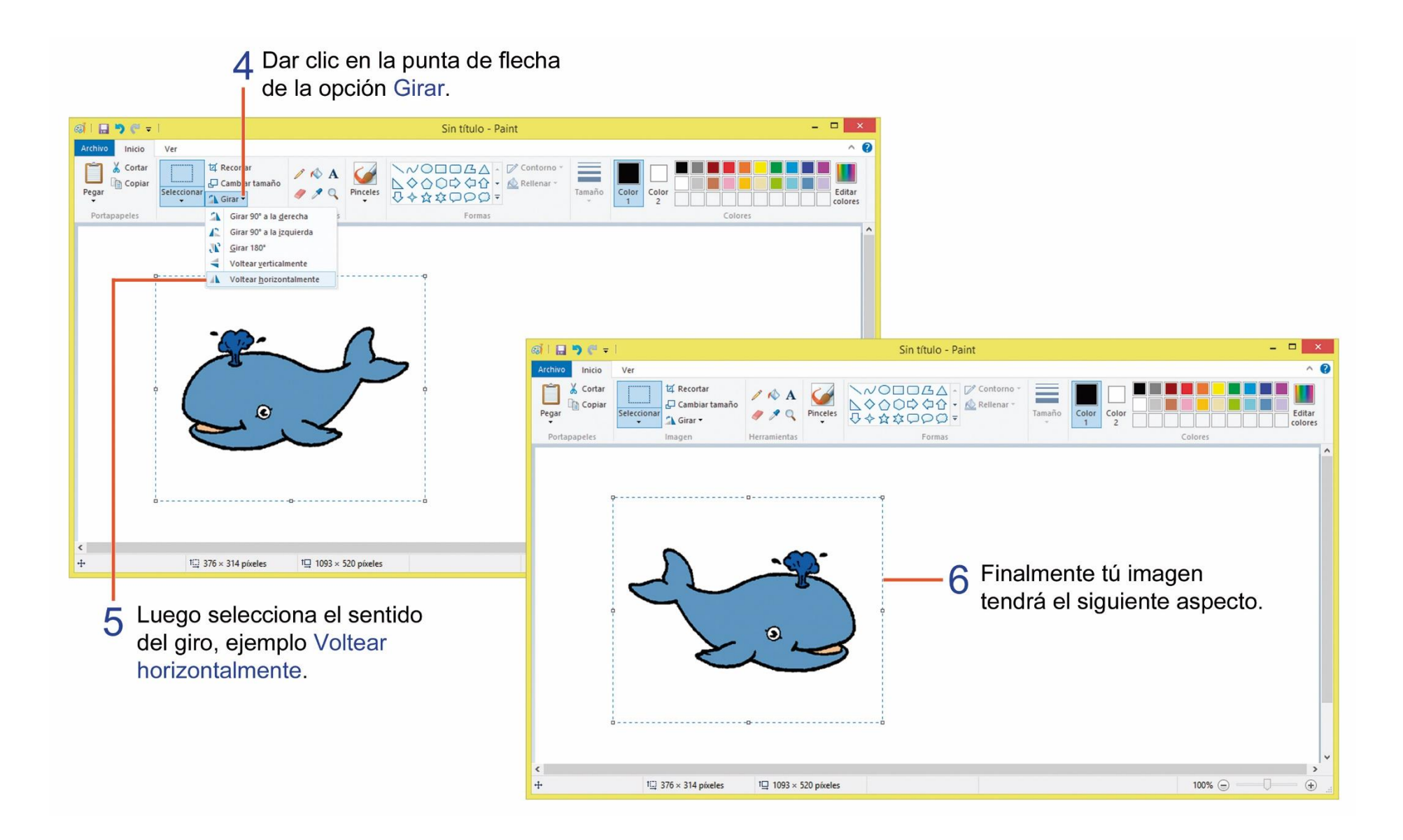

### CAMBIAR EL TAMAÑO DE UNA IMAGEN.

Podemos cambiar el tamaño de las imágenes o trabajos realizados en el programa Paint, observa los siguientes pasos:

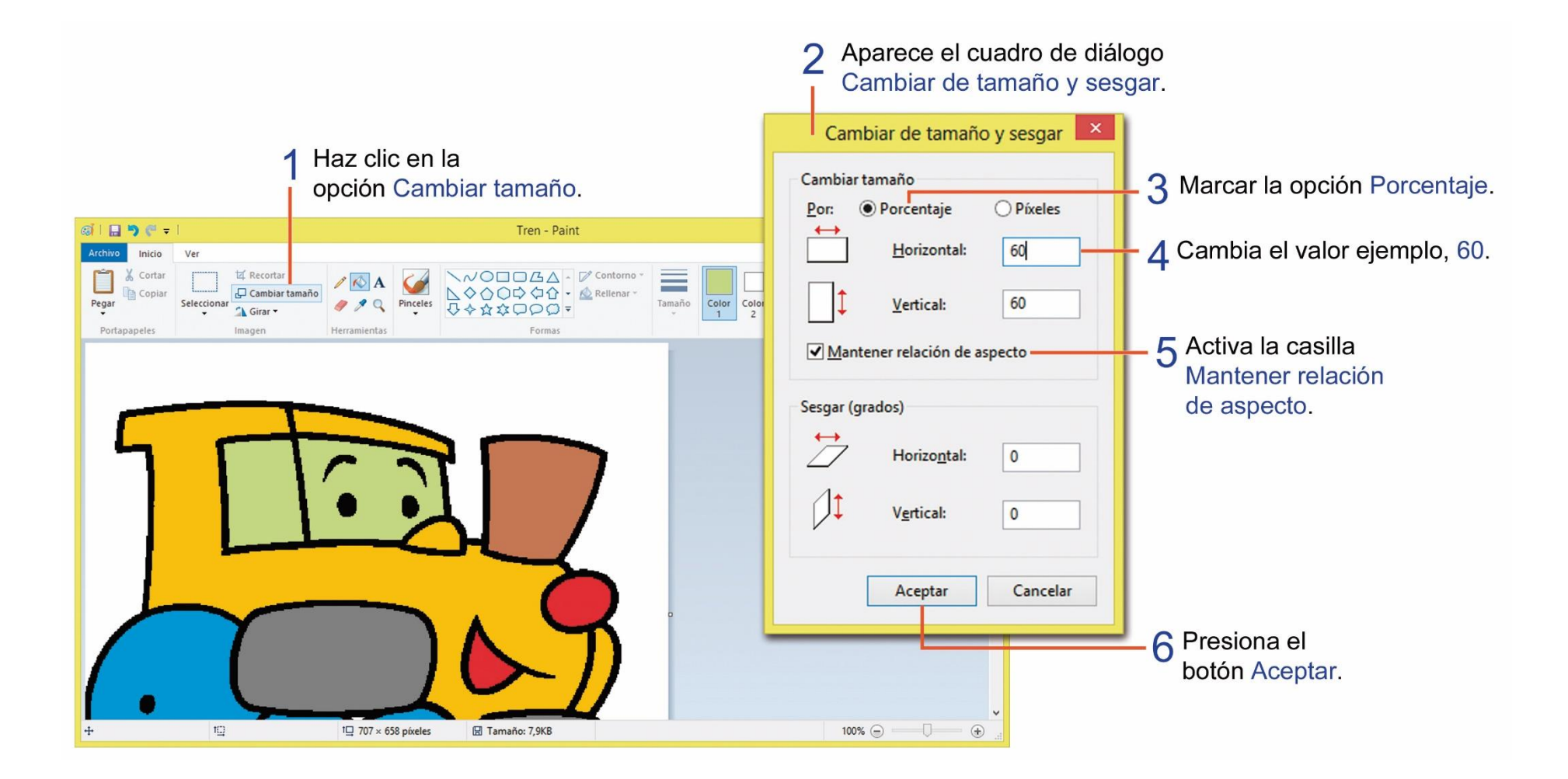

### **TAREA 22.**

Dibujar un lápiz utilizando las formas rectángulo, línea y color de relleno.

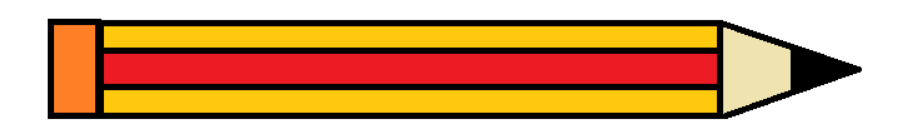

- 1.- Seleccionar la imagen del lápiz.
- 2.- Voltear horizontalmente la imagen.
- 3.- Voltear horizontalmente la imagen.

4.- Activar la herramienta texto y aplicar los siguientes cambios de formato:

| Familia de fuente: | Chiller |
|--------------------|---------|
| Tamaño de fuente:  | 48      |
| Estilo:            | Negrita |

5.- Escribir el nombre del objeto en el idioma inglés: PENCIL.

6.- Ingresar el nombre y curso completo del estudiante, utilizando la herramienta texto.

7.- Guardar el archivo con el nombre de: PENCIL.

8.- Imprimir el dibujo para su correspondiente calificación.

| ଭାଁ । 🔝 🦻 🤗 🕫      |             |                                                                                                    | Sin título - Paint |                                | -        | . 🗆 🗙             |
|--------------------|-------------|----------------------------------------------------------------------------------------------------|--------------------|--------------------------------|----------|-------------------|
| Archivo Inicio     | Ver         |                                                                                                    |                    |                                |          | ^ 🕐               |
| Pegar Cortar       | Seleccionar | Image: Weight of the second second |                    | orno *<br>nar *<br>Tamaño<br>* | Color 2  | Editar<br>colores |
| Portapaperes       | Imagen      | Herramientas                                                                                                    | Formas             |                                | Colores  | ^                 |
|                    |             |                                                                                                    |                    |                                |          |                   |
|                    |             |                                                                                                    |                    |                                |          |                   |
|                    |             | -                                                                                                    |                    |                                |          |                   |
|                    |             |                                                                                                    |                    |                                |          |                   |
|                    |             |                                                                                                    |                    |                                |          |                   |
|                    |             |                                                                                                    |                    |                                |          |                   |
|                    |             |                                                                                                    | Paneil             |                                |          |                   |
|                    |             |                                                                                                    | r encie            |                                |          |                   |
|                    |             |                                                                                                    |                    |                                |          |                   |
|                    |             |                                                                                                    |                    |                                |          |                   |
|                    |             |                                                                                                    |                    |                                |          |                   |
|                    |             |                                                                                                    |                    |                                |          |                   |
| <                  |             |                                                                                                    |                    |                                |          | >                 |
| + 850, 198 píxeles | t⊡          | †⊒ 1117 × 475 píxeles                                                                                                    |                    |                                | 100% 😑 📃 | - ÷               |

# **TAREA 23.**

- 1.- Dibujar un círculo y rellena de color a tú gusto.
- 2.- Debajo del círculo dibuja una estrella y rellénala de color a tú gusto.
- 3.- Selecciona las dos figuras copiar y pegarlas, luego muévelas a un costado.
- 4.- Con la ayuda de la herramienta borrador, borra solo uno de los círculos.
- 5.- Ingresar el nombre y curso completo del estudiante, utilizando la herramienta texto.
- 6.- Guardar el archivo con el nombre de: Estrellas.
- 7.- Imprimir el dibujo para su correspondiente calificación.

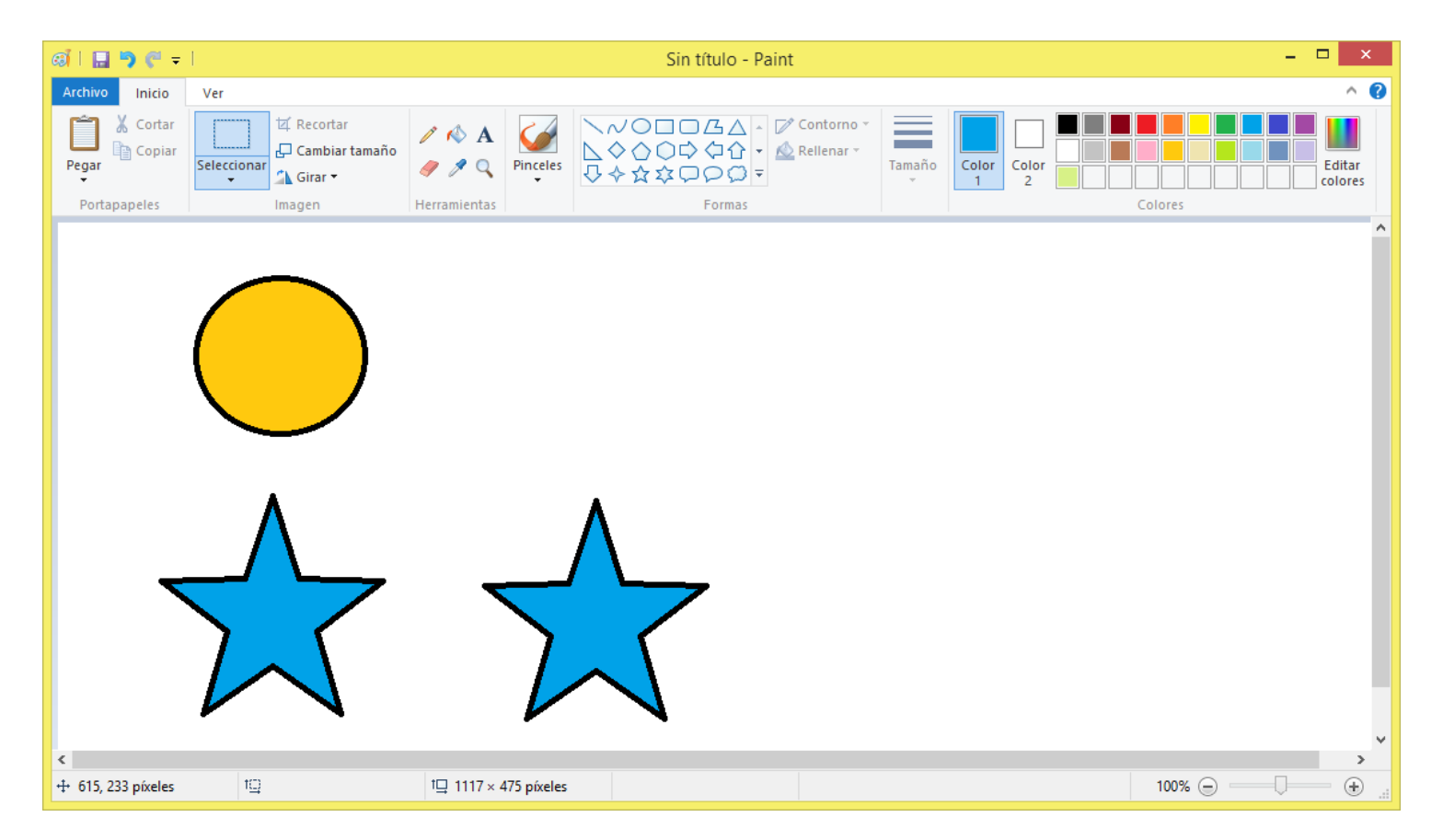

### EJECUTAR EL PROGRAMA WORDPAD EN WINDOWS.

Se activa el menú de Inicio y damos un

WordPad es un procesador de texto y sirve para escribir en la computadora, los pasos para abrir el programa WordPad son los siguientes:

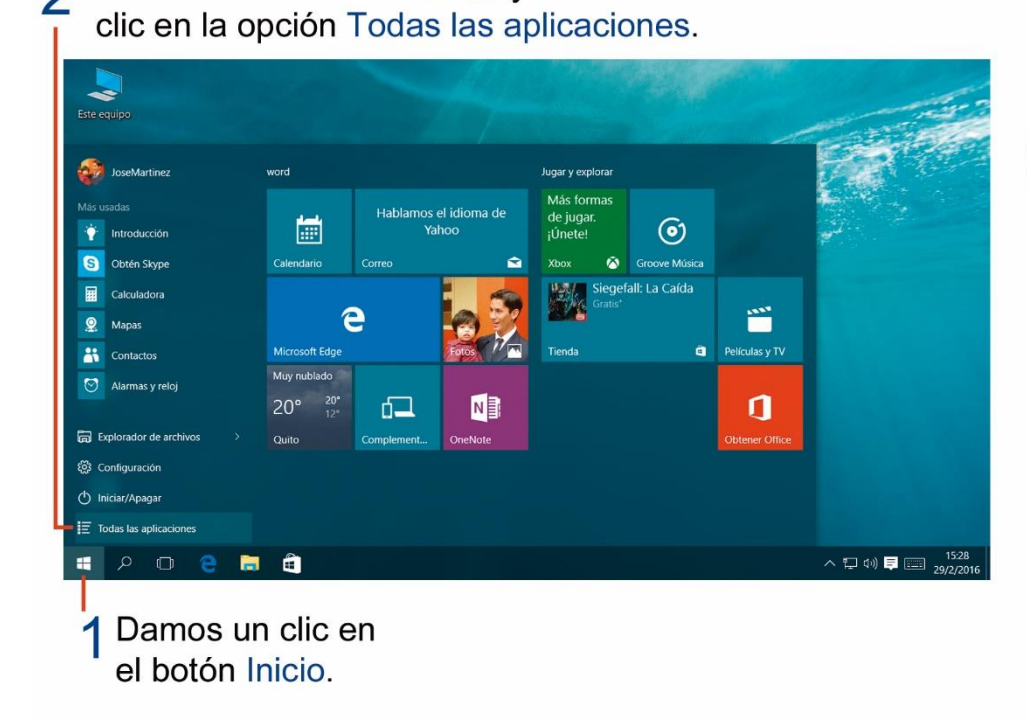

3 Se despliega una lista de programas y aplicaciones ordenadas de forma alfabetica, seleccionamos la opción Accesorios de Windows.

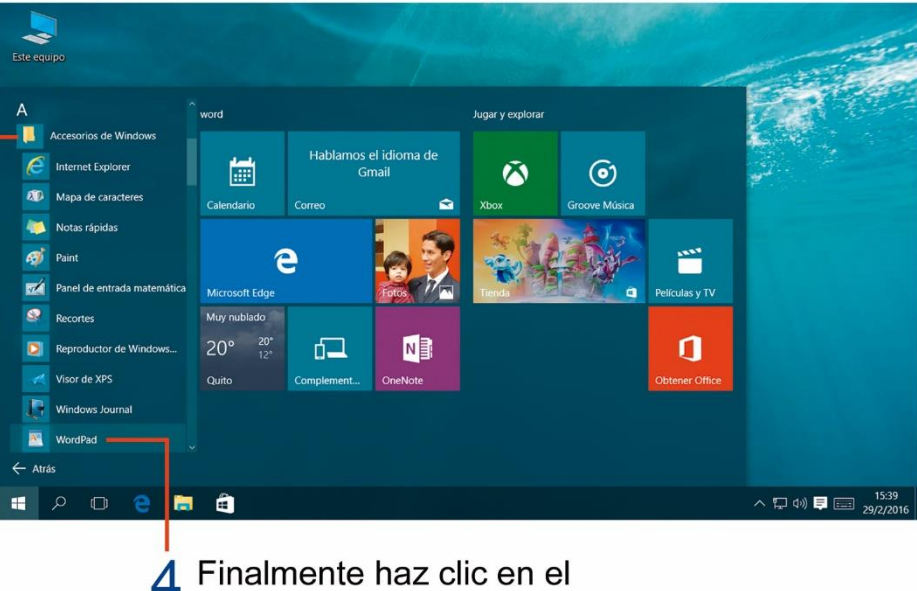

Finalmente haz clic en el icono del programa WordPad.

### PARTES DE LA VENTANA DEL PROGRAMA WORDPAD.

La ventana de trabajo del programa WordPad, contiene las siguientes partes:

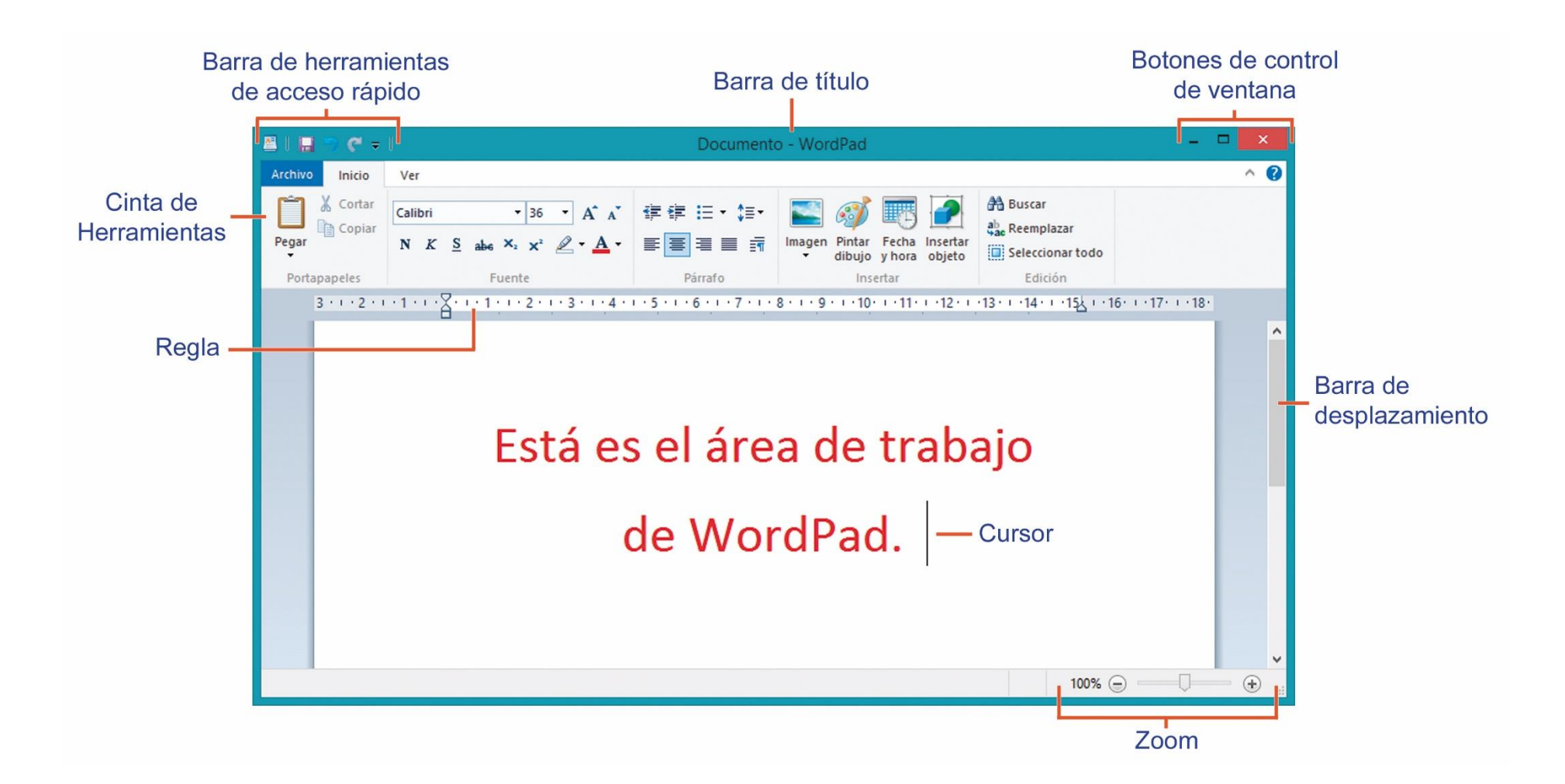
#### **PRINCIPALES BOTONES DE WORDPAD.**

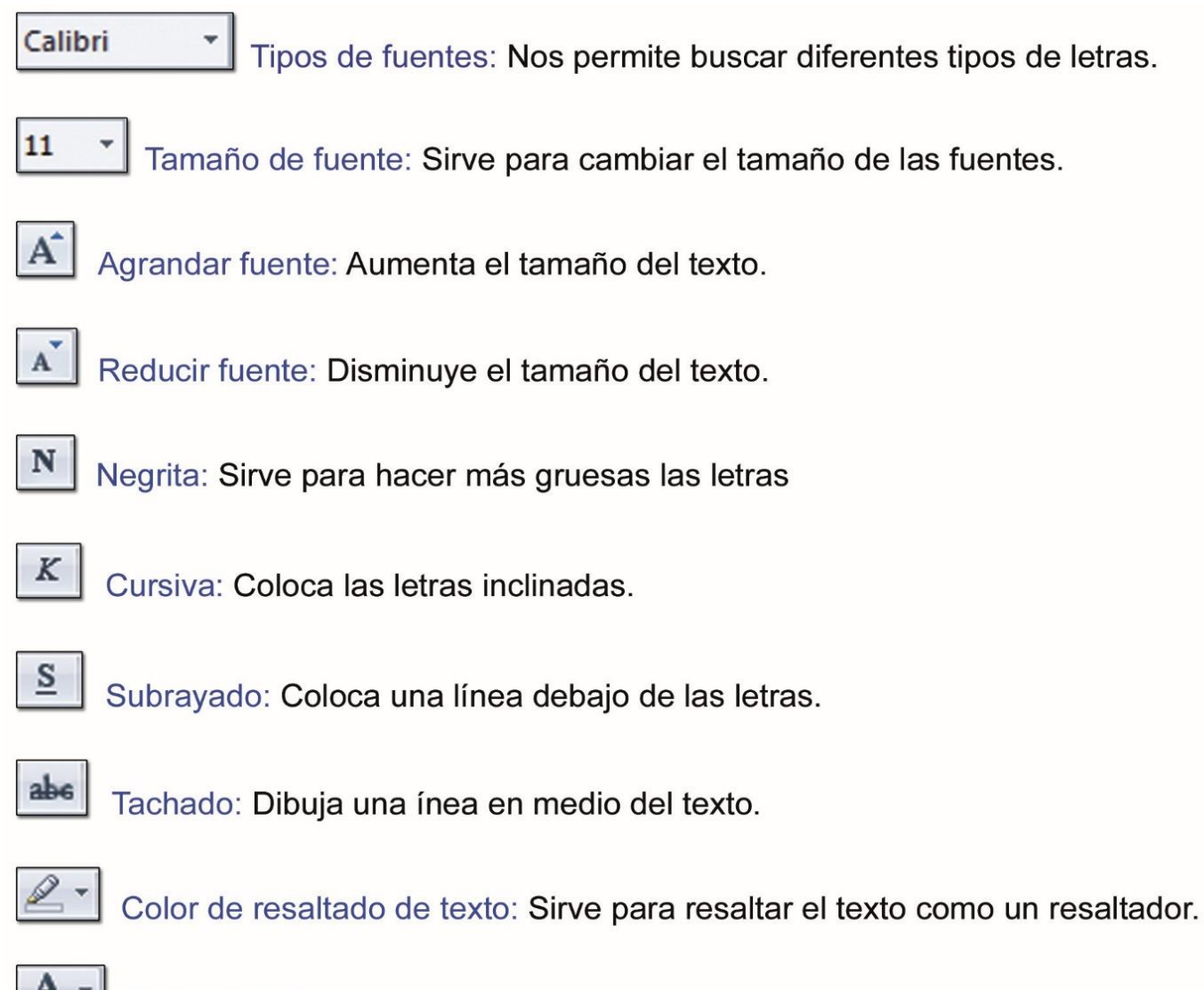

| _ | - | - | • |  |
|---|---|---|---|--|
| = | = | - |   |  |
| - | _ | • |   |  |
| - | - | - |   |  |
|   | _ |   |   |  |
|   |   |   |   |  |

Alinear texto a la izquierda: Coloca el texto al margen izquierdo de la página.

| _ | _ |
|---|---|
|   | _ |
|   | _ |

Centrar: Coloca el texto en el centro del documento.

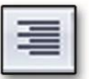

Alinear texto a la derecha: Sirve para colocar el texto al margen derecho del documento.

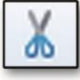

Cortar: Nos ayuda a cortar o mover un texto del documento.

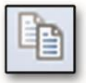

Copiar: Sirve para copiar o duplicar un texto o imagen seleccionada.

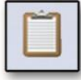

Pegar: Nos ayuda a pegar lo que deseamos copiar o cortar.

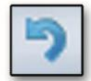

Deshacer: Sirve para eliminar la última acción realizada.

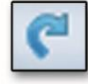

Rehacer: Repite la última acción.

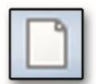

Nuevo: Sirve para crear un nuevo documento.

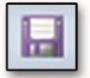

Guardar: Nos ayuda a guardar un documento.

# **TAREA 24.**

1.- Unir con líneas según corresponda:

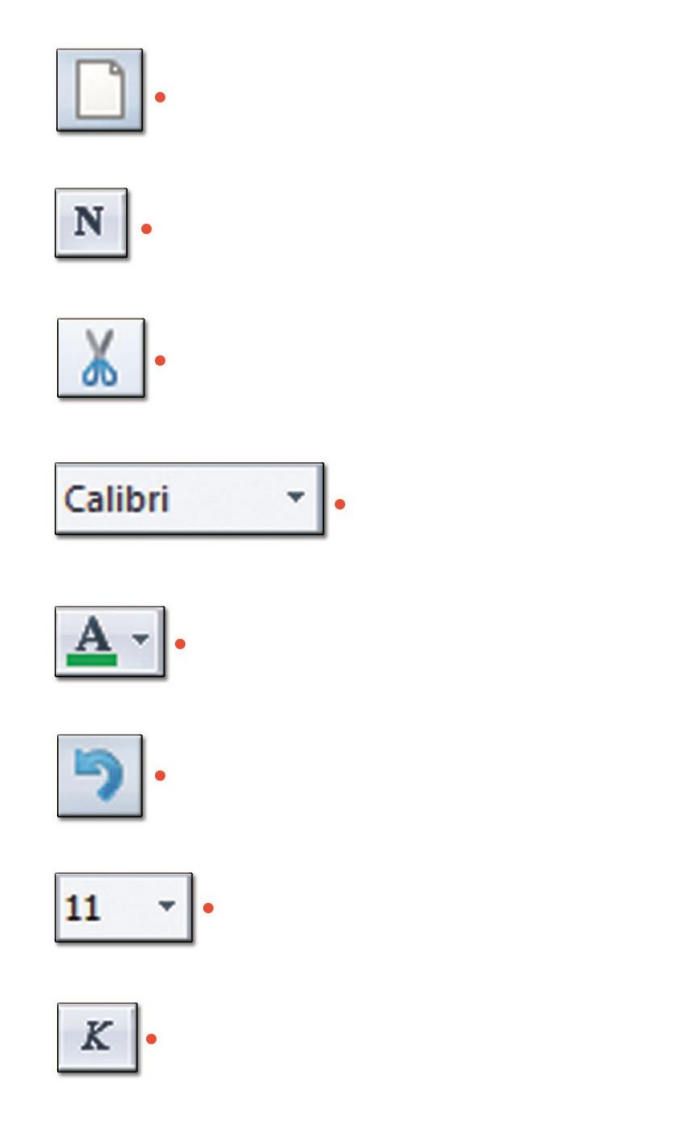

- Cortar
- Nuevo
- Tipos de fuente
- Color de texto
- •Negrita
- •Tamaño de fuente
- Cursiva
- Deshacer

### ¿CÓMO SELECCIONAR TEXTO?

Seleccionar un texto sirve para hacer cambios solo en las partes del texto que se seleccione, por ejemplo, para poder cambiar el tamaño o color de la letra o parte del texto, es necesario seleccionarlo primero.

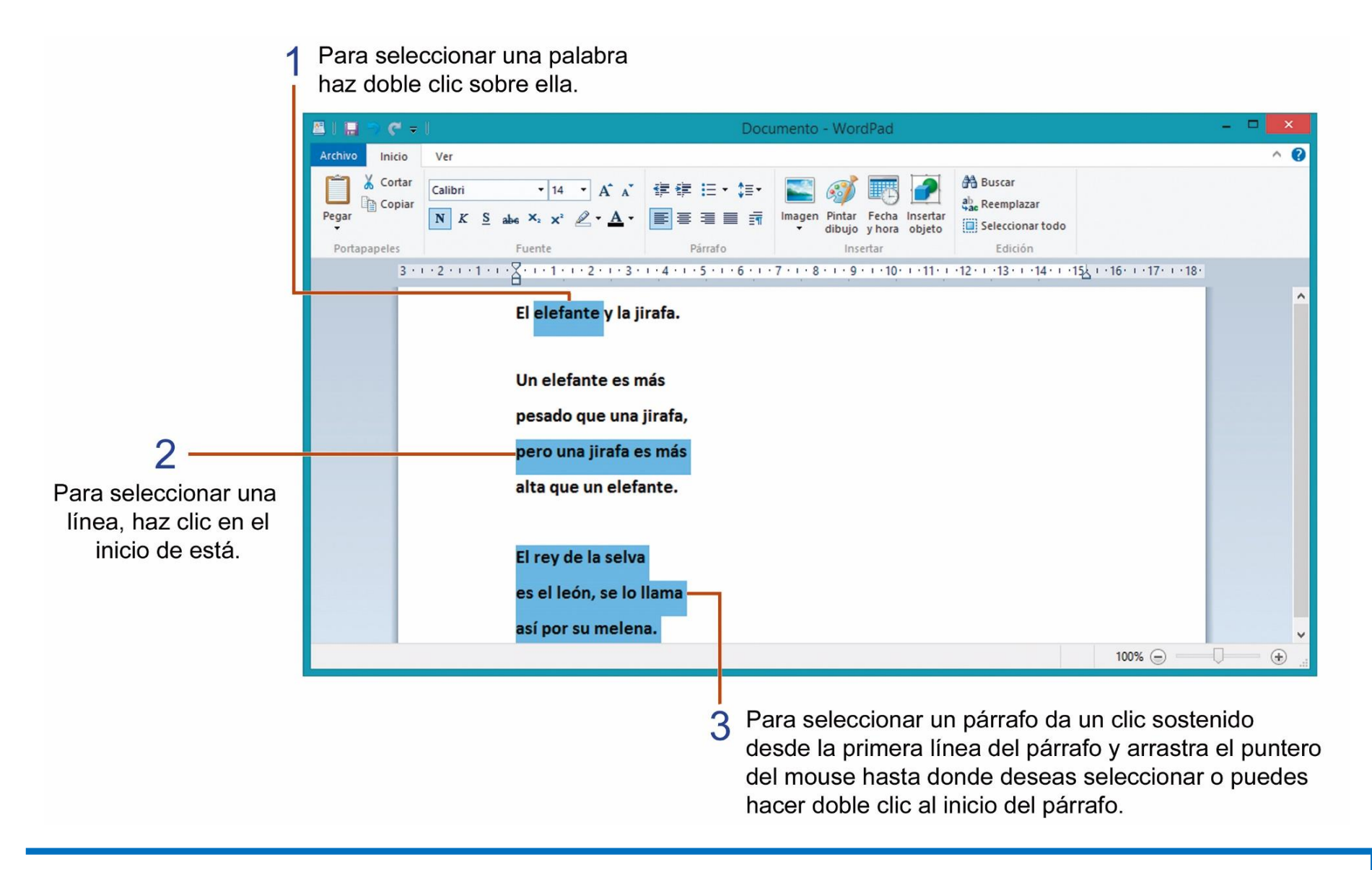

Recuerda: Que si no seleccionas el texto, no podrás observar los cambios que tú realices al texto.

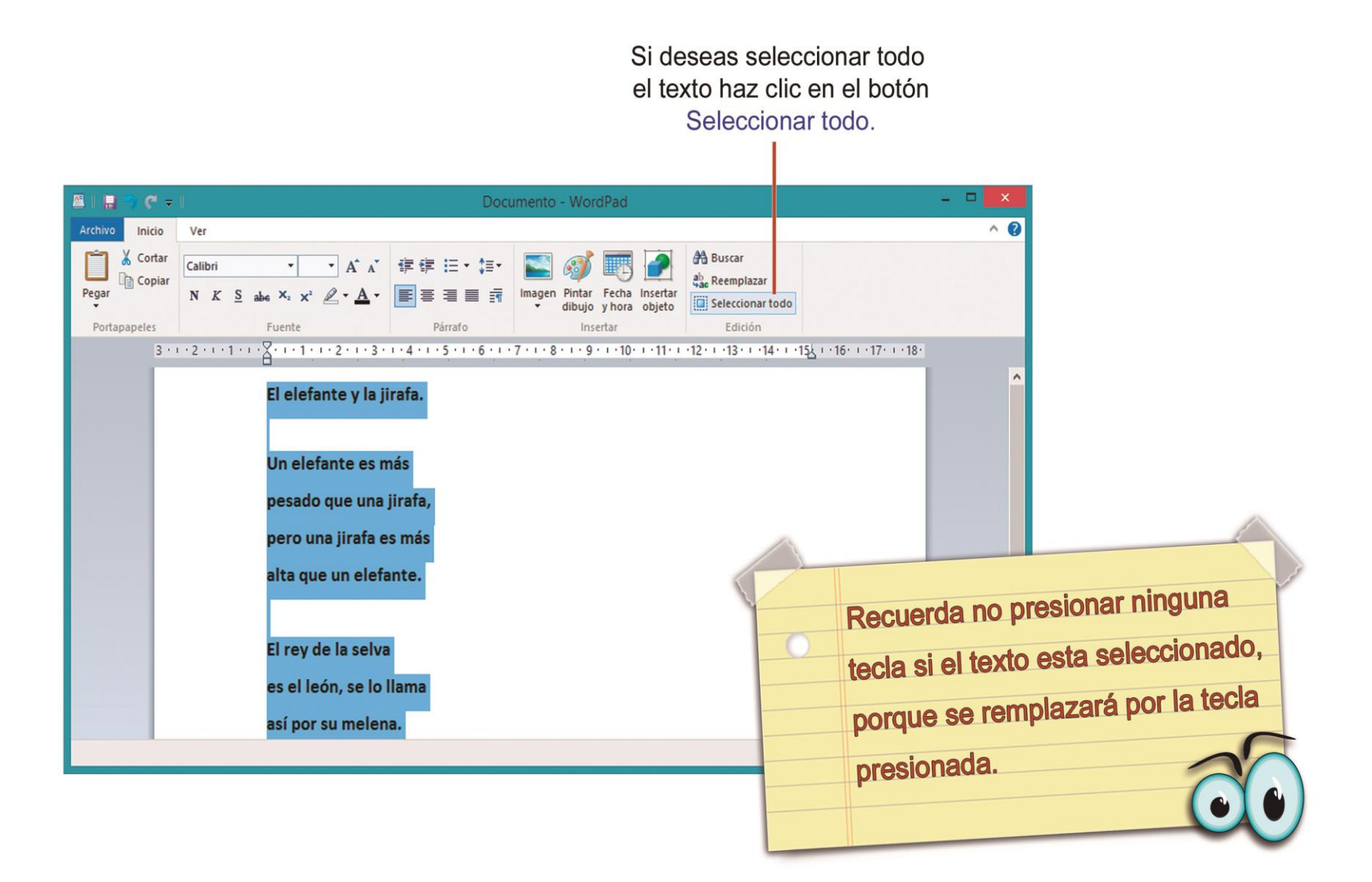

#### **APLICAR CAMBIOS DE FUENTE Y TAMAÑO AL TEXTO.**

Para poder realizar los cambios al texto, primero debemos seleccionar el texto al que se le desea realizar los cambios.

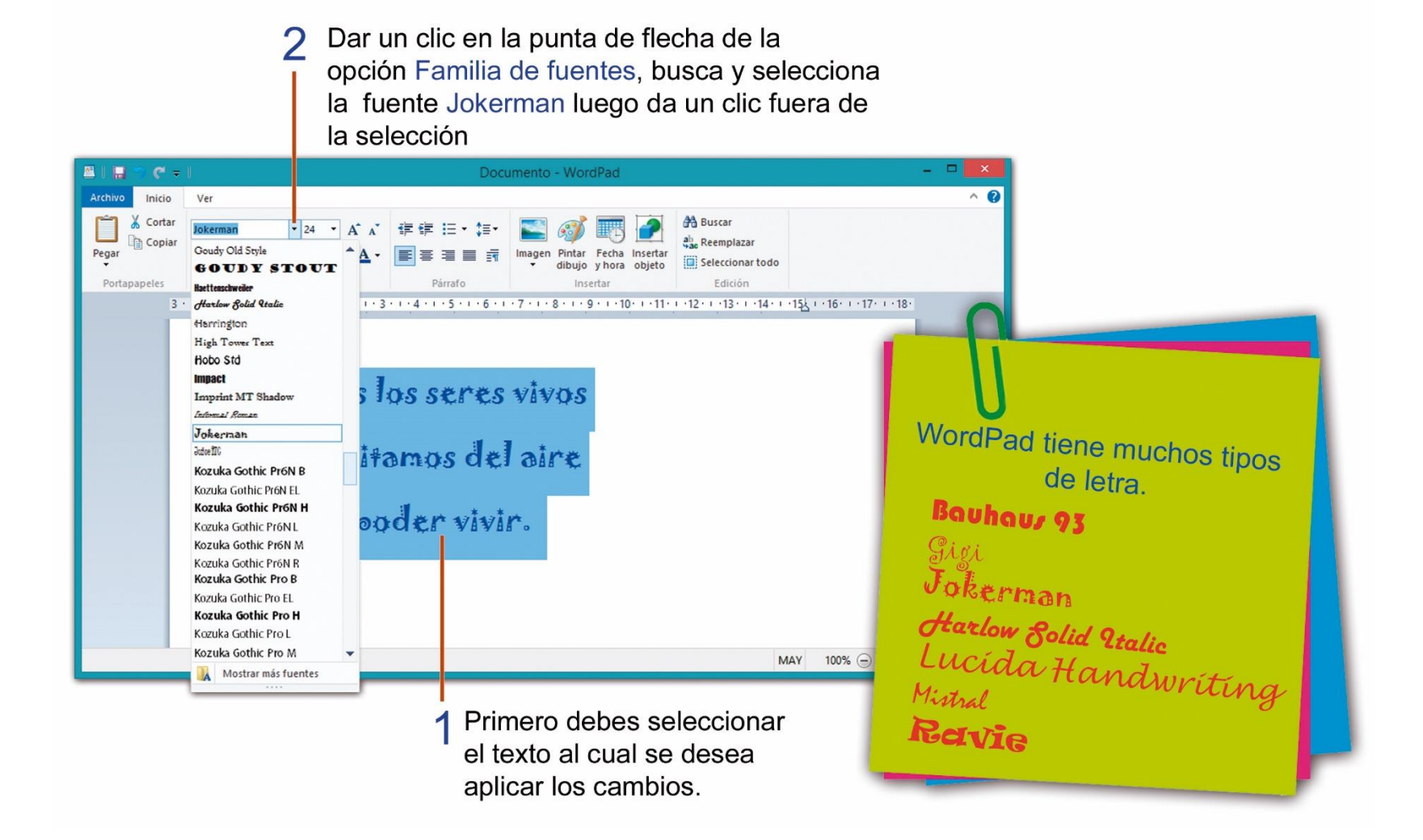

Cambiamos el tamaño de la letra, para poder ver un texto más grande o más pequeño. Para poder cambiar el tamaño a las letras debes seguir los siguientes pasos:

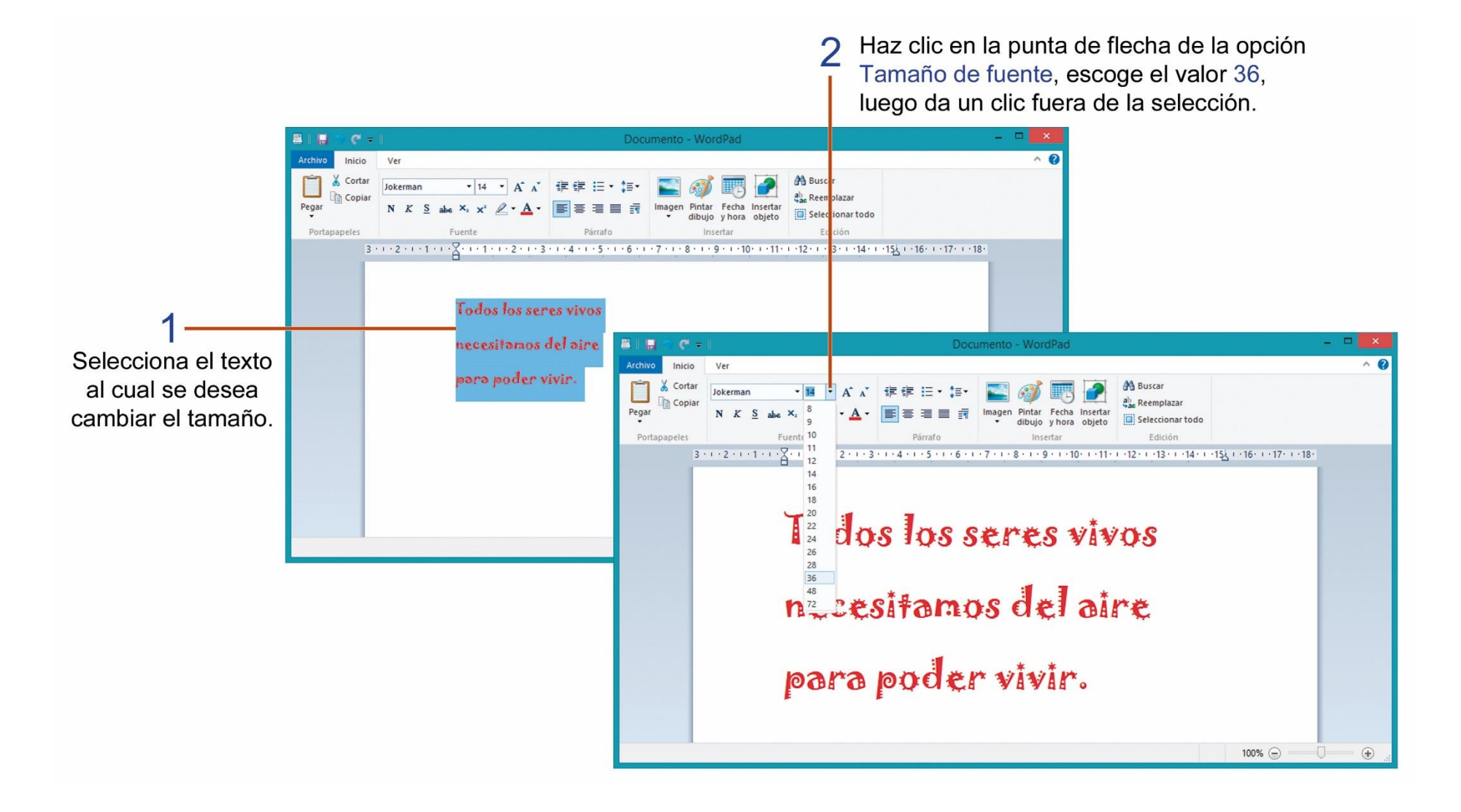

# **TAREA 25.**

1.- Escribe el nombre de los siguientes botones de WordPad.

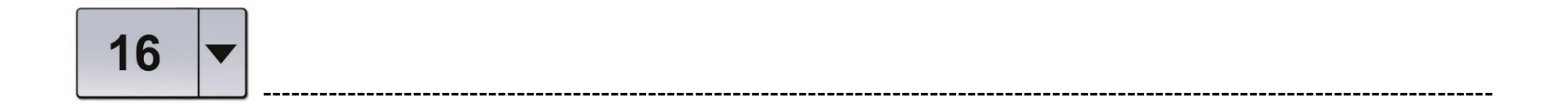

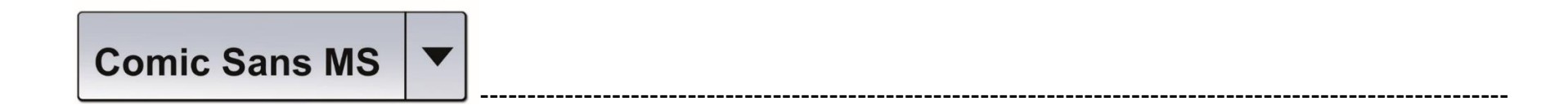

- 2.- Contestar con SI o NO según corresponda:
- a.- Con el botón Tipos de fuentes podemos escoger diferentes modelos o diseños de fuentes.
- b.- Al **seleccionar** un texto podemos realizar cambios de tamaño o tipo de fuente.

#### APLICANDO ESTILOS Y COLOR AL TEXTO EN EL PROGRAMA WORDPAD.

Los estilos de fuente es la característica que posee un texto, que la hace destacar de alguna manera. Los típicos estilos de fuente son: negrita, cursiva y subrayado.

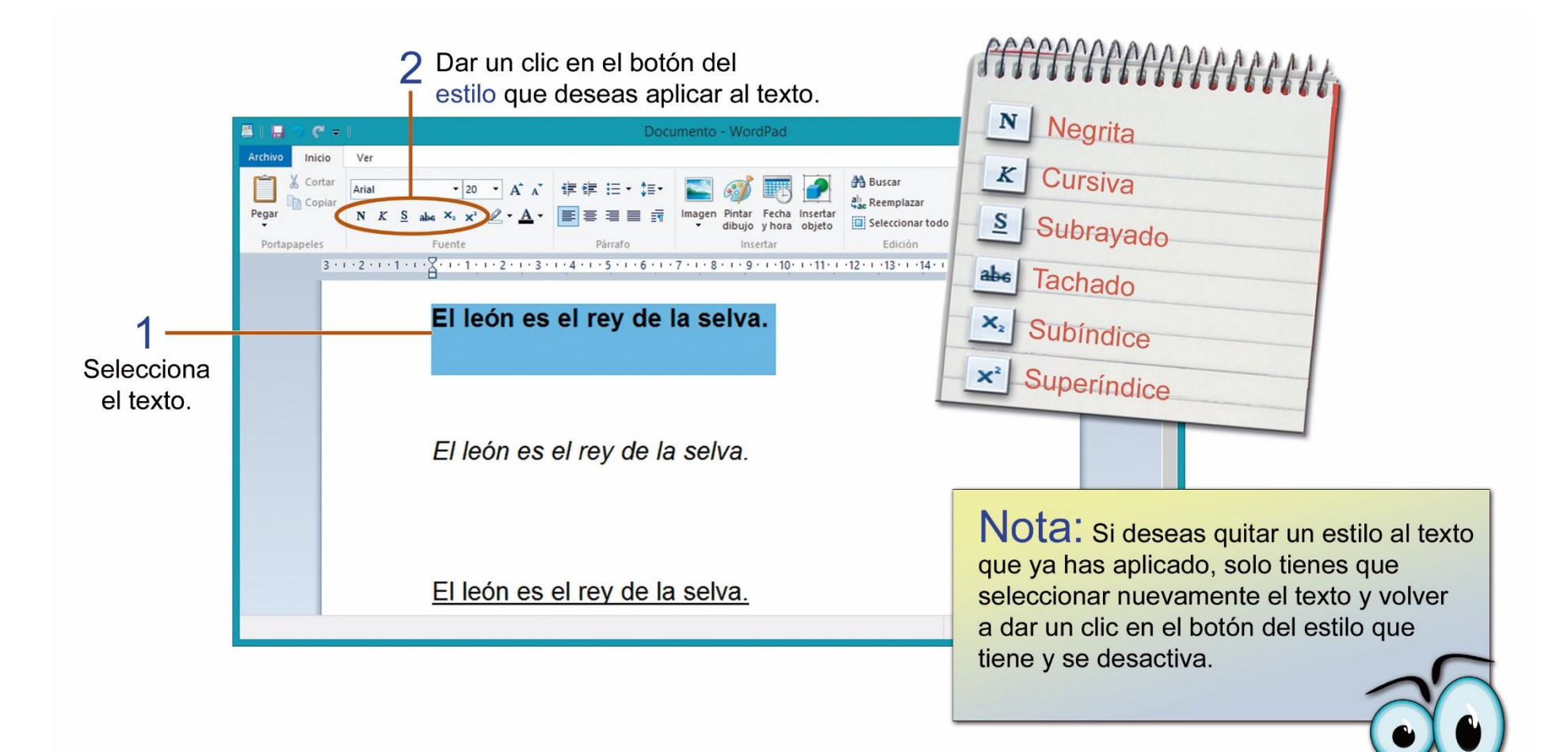

Cambiamos el color del texto para poder resaltar una palabra, una frase o todo un texto y dar una mejor presentación a nuestro documento.

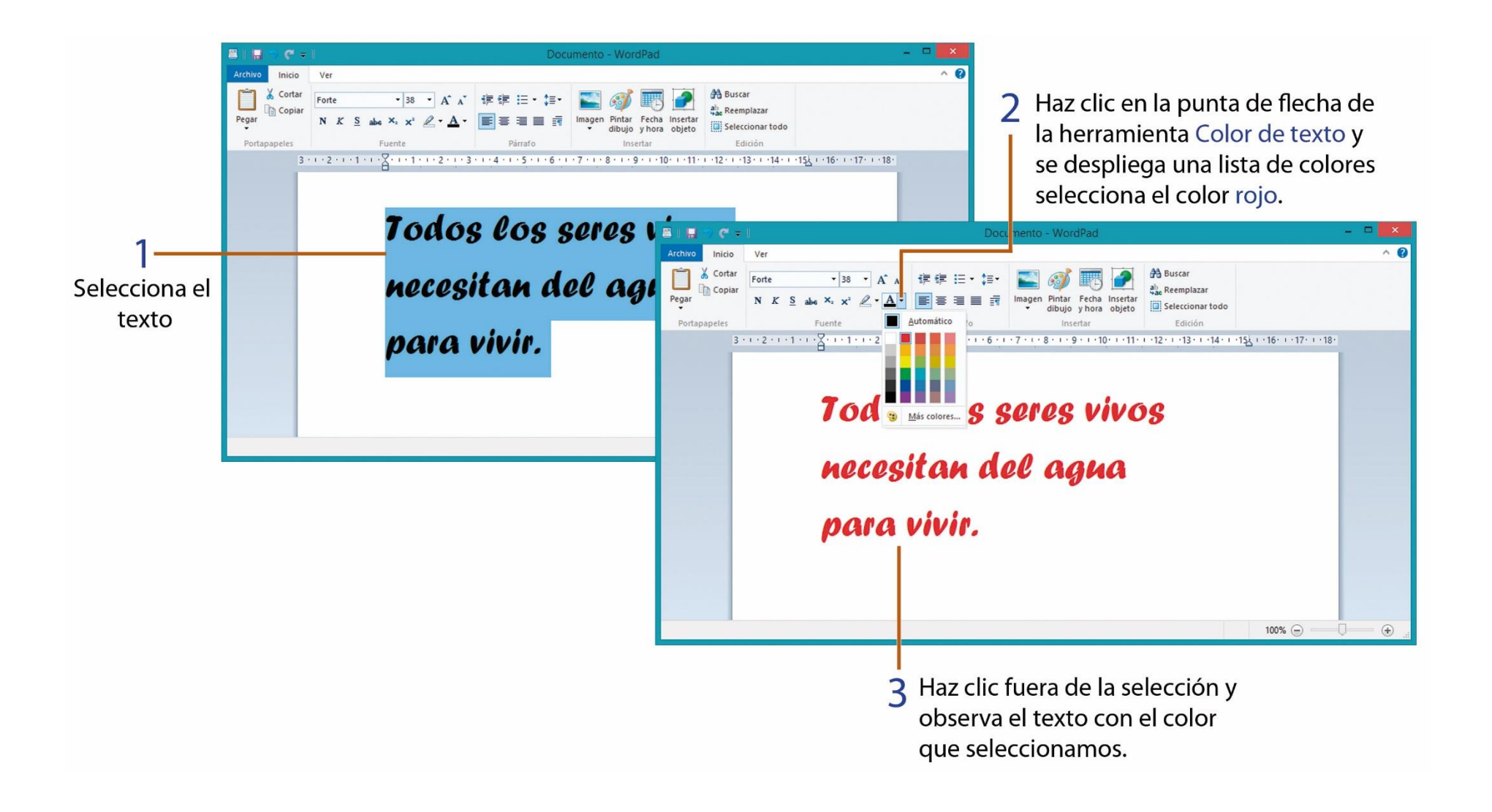

# **TAREA 26.**

1.- Unir con una línea según corresponda.

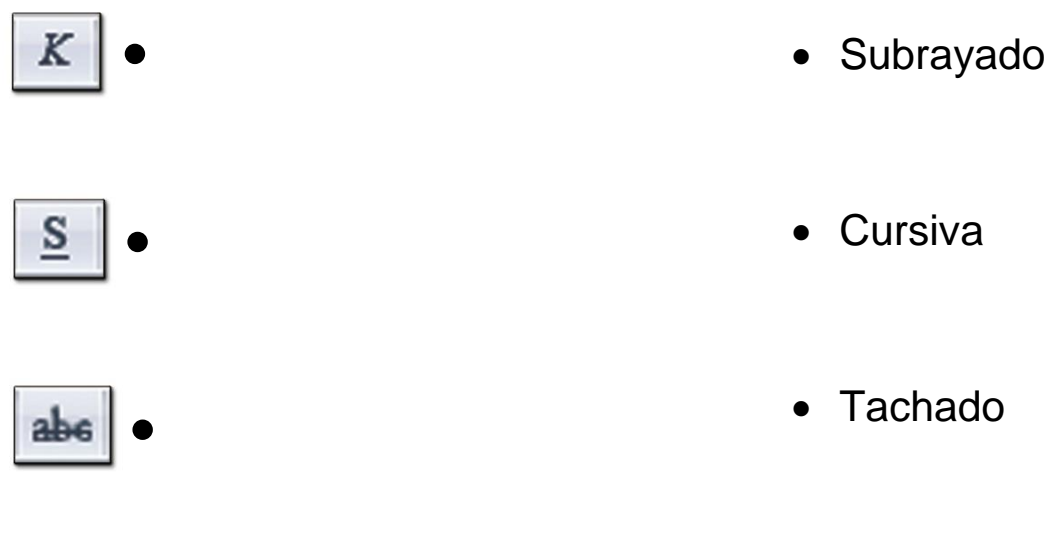

Negrita

\_\_\_\_\_

2.- Escribir el nombre del siguiente comando de WordPad.

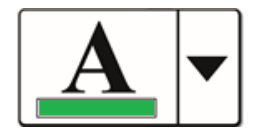

N

## **TAREA 27.**

1.- Abrir el programa WordPad e ingresar el siguiente texto que se encuentra encerrado en el recuadro observa el número de veces que debes presionar la tecla Enter al final de cada línea.

El caracol. ← 2

```
Llevo mi casa al hombro, \leftarrow 1
camino sin una pata \leftarrow 1
y voy marcando mi huella \leftarrow 1
con un hilo de plata. \leftarrow 2
```

2.- Escribir el nombre completo del estudiante y curso al final del documento.

3.- Seleccionar el título del documento y aplicar los siguientes cambios de formato:

| Tamaño de fuente: | 36       |
|-------------------|----------|
| Color de fuente:  | rojo     |
| Estilo:           | negrita  |
| Fuente:           | Jokerman |

4.- Seleccionar el texto del documento y realiza los siguientes cambios:

| Tamaño de fuente: | 22            |
|-------------------|---------------|
| Color de fuente:  | verde         |
| Estilo:           | cursiva       |
| Fuente:           | Comic Sans MS |

5.- Imprimir la tarea para su presentación y calificación.

### **TAREA 28.**

1.- Abrir el programa WordPad e ingresar el siguiente texto que se encuentra encerrado en el recuadro observa el número de veces que debes presionar la tecla Enter al final de cada línea.

```
Los colores. \leftarrow 2

Rojo = Red \leftarrow 1

Azul = Blue \leftarrow 1

Verde = Green \leftarrow 1

Amarillo = Yellow \leftarrow 1

Negro = Black \leftarrow 2
```

3.- Seleccionar solo el título y aplicar los siguientes cambios de formato:

Fuente: Tamaño de fuente: Estilo: Arial Black 24 negrita 4.- Seleccionar la lista de los colores y aplicar el siguiente cambio de formato al texto:

| Fuente:           | Comic Sans MS |
|-------------------|---------------|
| Tamaño de fuente: | 16            |
| Estilo:           | cursiva       |

5.- Aplicar color, a la lista de colores, según el nombre del color que corresponda a cada una.

6.- Escribir al final de la lista de colores el nombre y curso completo del estudiante.

7.- Imprimir el documento para su presentación y calificación.

#### ¿CÓMO GUARDAR UN DOCUMENTO CREADO EN EL PROGRAMA WORDPAD?

Guardamos un documento para tenerlo en la computadora y poder abrirlo, usarlo o modificarlo cada vez que sea necesario. Para guardar un documento debemos realizar los siguientes pasos:

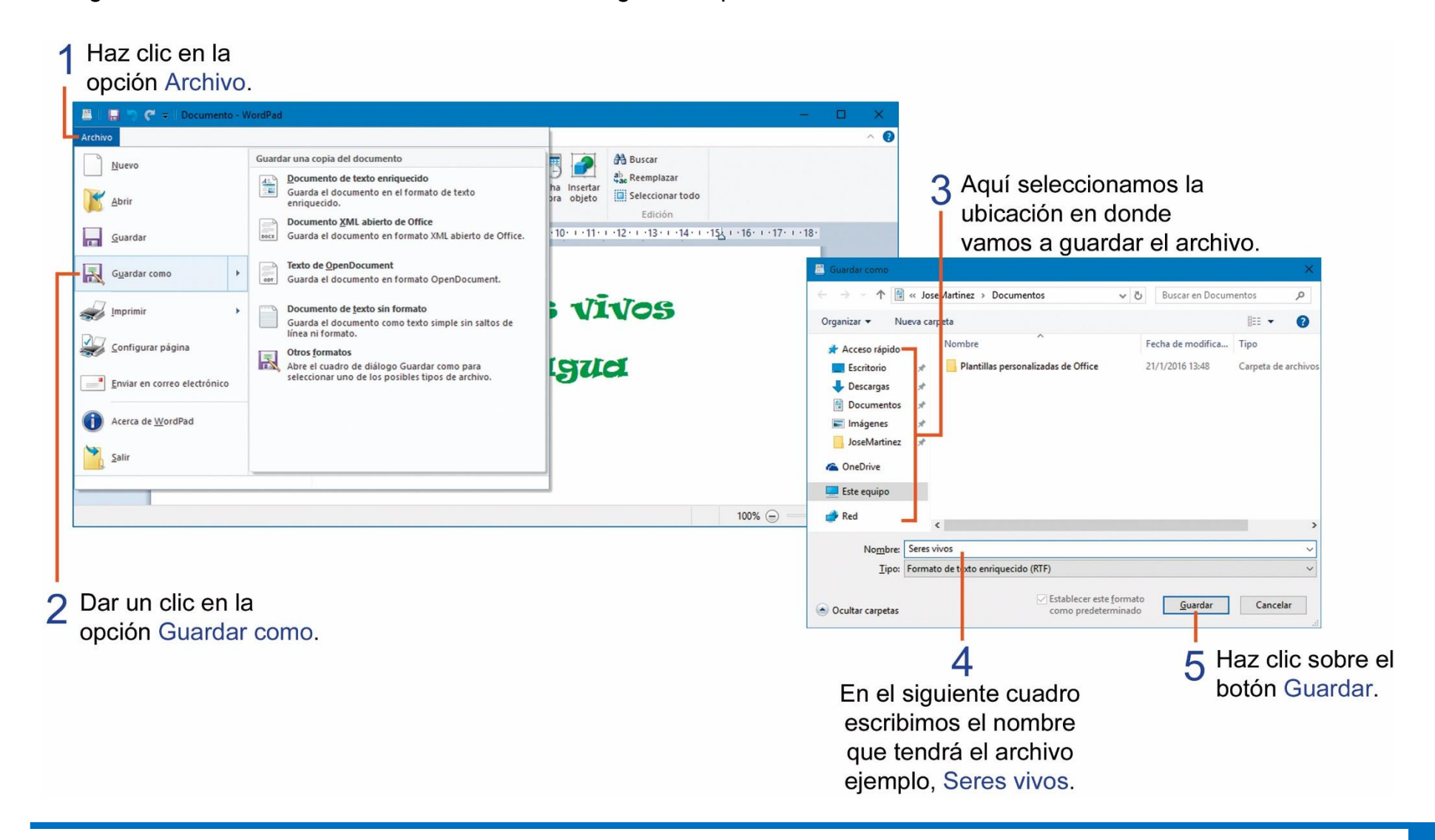

#### **TAREA 29.**

1.- Abrir el programa WordPad e ingresar el siguiente texto que se encuentra encerrado en el recuadro observa el número de veces que debes presionar la tecla Enter al final de cada línea.

```
Para mi madre. ← 2
```

```
Dios no podía \leftarrow 1
estar en todas \leftarrow 1
partes, por eso \leftarrow 1
creó a las \leftarrow 1
madres. \leftarrow 2
```

2.- Seleccionar solo el título y aplicar los siguientes cambios:

Fuente: Estilo: Estilo: Tamaño de fuente: Color de fuente: Forte Negrita Subrayado 36 Verde 3.- Seleccionar el texto ingresado y aplicar el siguiente formato:

| Fuente:           | Comic Sans MS |
|-------------------|---------------|
| Estilo:           | Negrita       |
| Estilo:           | Cursiva       |
| Tamaño de fuente: | 28            |
| Color de fuente:  | Roja          |

4.- Escribir el nombre completo y curso del estudiante al final del documento.

5.- Guardar el documento creado con el nombre de: MADRES.

6.- Imprimir el documento para su presentación y calificación.

#### ALINEAR TEXTO Y APLICAR VIÑETAS AL TEXTO.

La alineación nos indica la posición de un texto en relación con los bordes del área de trabajo. A continuación observa los tipos de alineación que encontramos en el programa WordPad y realiza los siguientes pasos para alinear el texto.

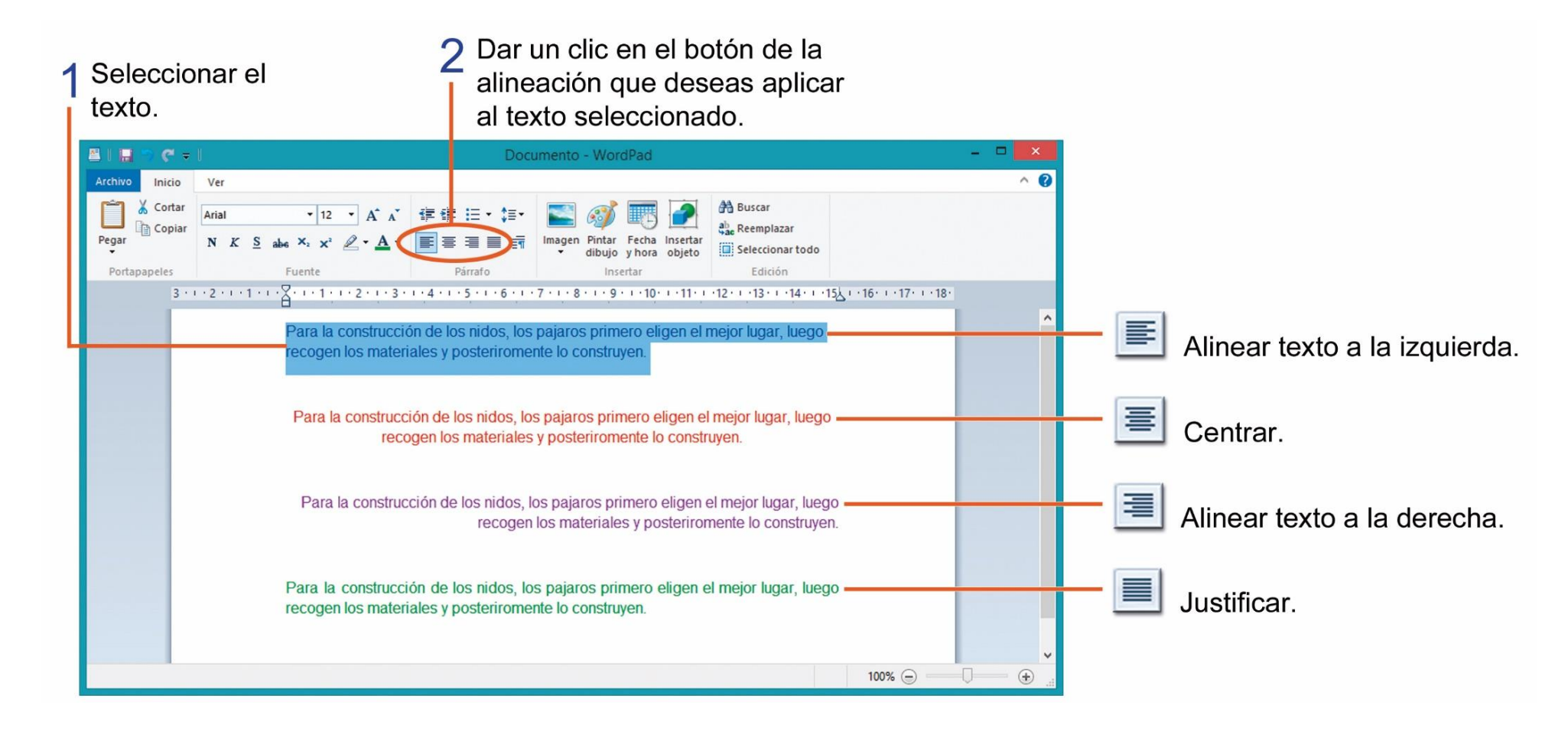

Las viñetas nos ayudan a identificar los elementos de una lista, el programa WordPad cuenta con varios diseños de viñetas, realiza los siguientes pasos para agregar viñetas en una lista.

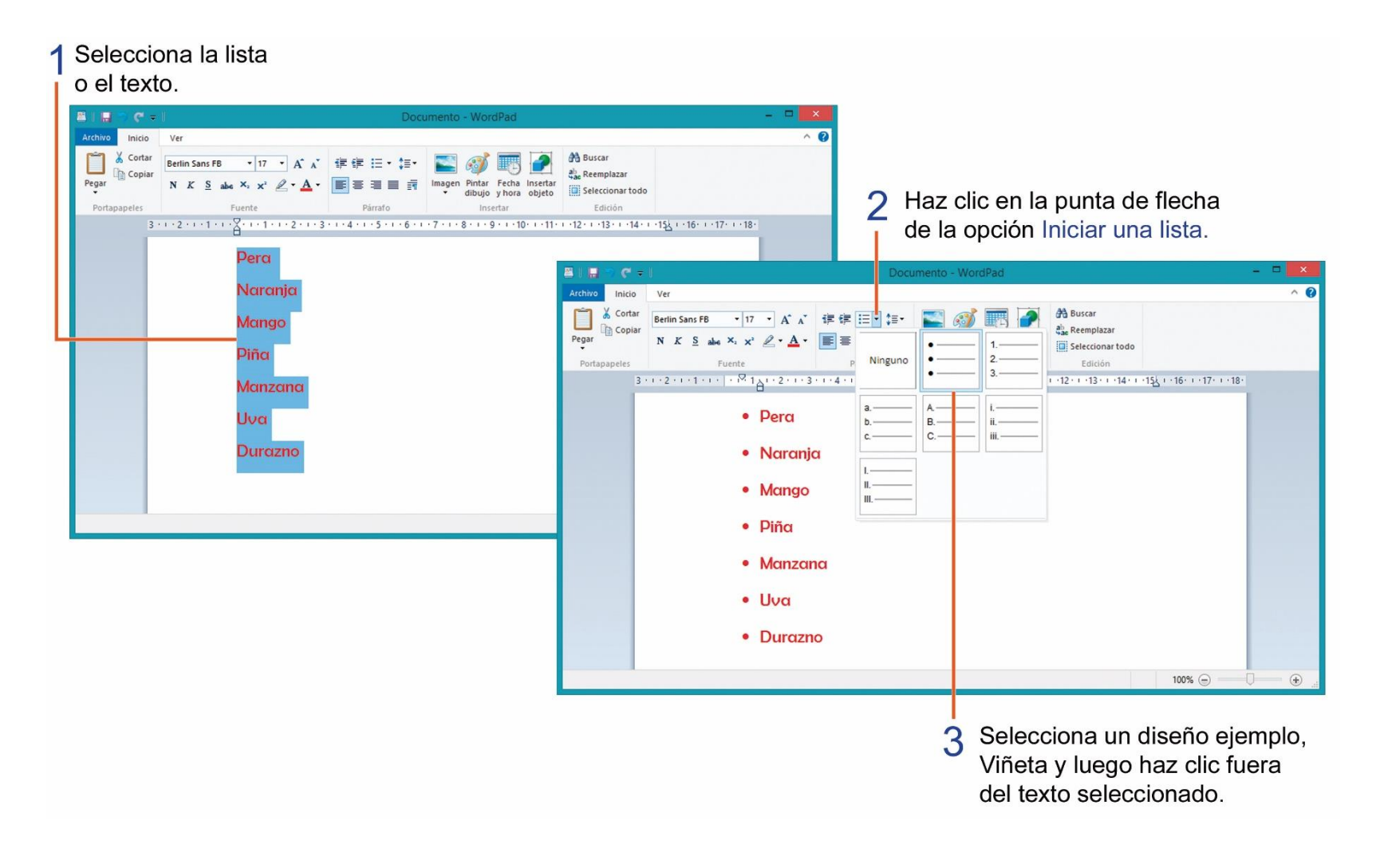

### **TAREA 30.**

1.- Unir con líneas según corresponda a los siguientes comandos de WordPad.

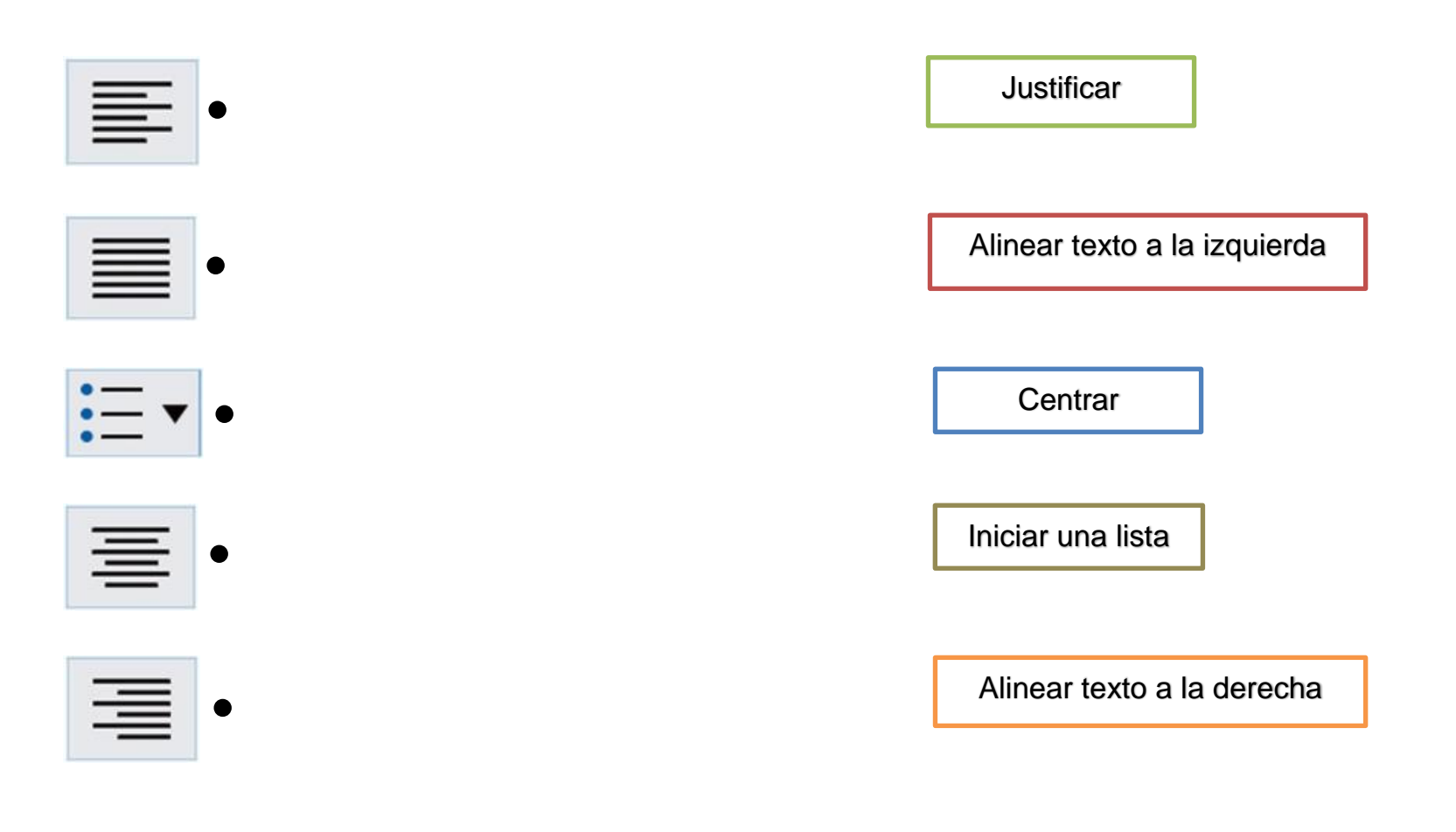

# **TAREA 31.**

Chair ← 2

1.- Abrir el programa WordPad e ingresar el siguiente texto que se encuentra encerrado en el recuadro observa el número de veces que debes presionar la tecla Enter al final de cada línea.

| Things in a house. ↩2 |  |
|-----------------------|--|
| Telephone ← 1         |  |
| Bed ← 1               |  |
| Mirror ← 1            |  |
| Lamp ↩ 1              |  |
| Clock ← 1             |  |
| Table  ⊷ 1            |  |

2.- Escribir el nombre completo y curso del estudiante al final del documento.

3.- Seleccionar solo el título del documento y aplicar los siguientes cambios de formato:

| Fuente:           | Curlz MT |
|-------------------|----------|
| Color de fuente:  | verde    |
| Alineación:       | centrar  |
| Tamaño de fuente: | 48       |

4.- Seleccionar solo la lista del documento y aplicar los siguientes cambios de formato:

| -uente:           | Harrington |
|-------------------|------------|
| Tamaño de fuente: | 26         |
| Color de fuente:  | azul       |
| Estilo:           | negrita    |

5.- Seleccionar el nombre completo del estudiante y aplicar los siguientes cambios de formato:

| Fuente:           | Comic Sans MS |
|-------------------|---------------|
| Tamaño de fuente: | 14            |
| Color de fuente:  | rojo          |
| Estilo:           | cursiva       |
| Alineación:       | centrar       |

6.- Seleccionar solo la lista del documento y aplicar el siguiente diseño de viñetas:

| • |   |  |
|---|---|--|
| : | • |  |
| • | • |  |
|   | • |  |

7.- Guardar el documento con el nombre de: THINGS, luego imprimir la tarea para su presentación y calificación.

#### **COPIAR Y PEGAR TEXTO EN WORDPAD.**

Cuando copiamos un texto obtenemos una copia idéntica del texto con el mismo formato, para poder copiar y pegar un texto debes realizar los siguientes pasos:

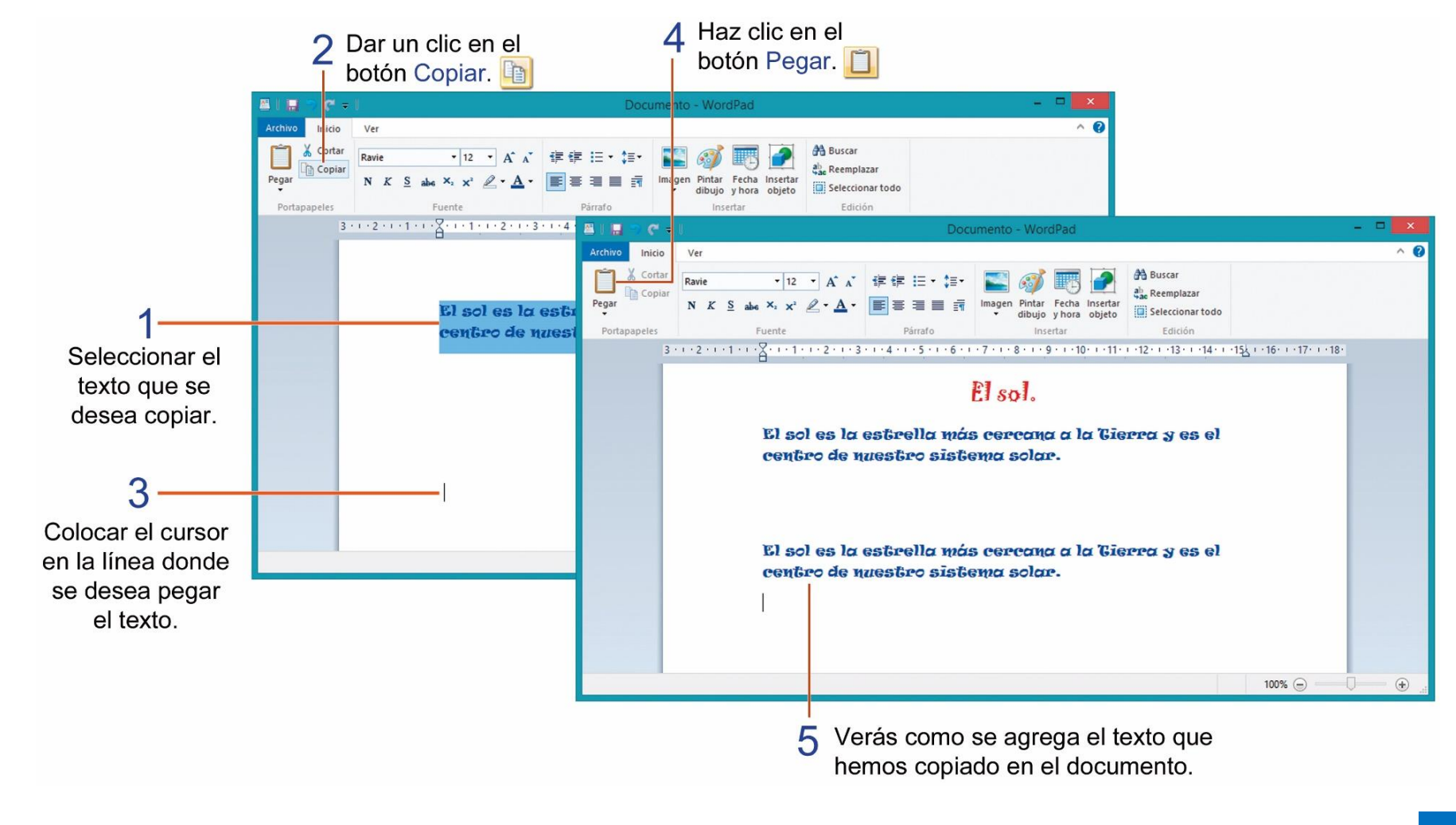

# **TAREA 32.**

1.- Unir con líneas según corresponda los siguientes comandos de WordPad y luego coloréalos:

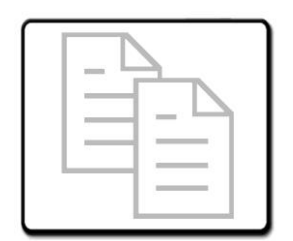

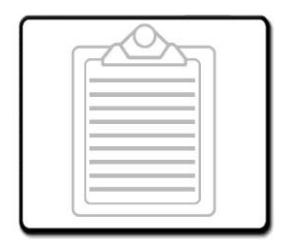

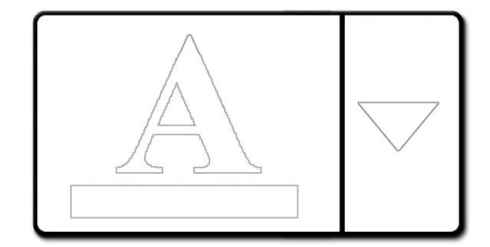

Pegar

Color de fuente

Copiar

# **TAREA 33.**

1.- Abrir el programa *WordPad* e ingresar el siguiente texto que se encuentra encerrado en el recuadro observa el número de veces que debes presionar la tecla Enter al final de cada línea.

El gato. ← 2

```
Tiene bigotes \leftarrow 1
y no tiene barba, \leftarrow 1
y come ratones \leftarrow 1
si los atrapa. \leftarrow 2
```

2.- Seleccionar el título del documento y aplicar los siguientes cambios de formato:

| Tamaño de fuente: | 24        |
|-------------------|-----------|
| Color de fuente:  | rojo      |
| Estilo:           | subrayado |
| Alineación:       | centrar   |
| Fuente:           | Jokerman  |
|                   |           |

3.- Seleccionar el texto del documento y ejecuta los siguientes cambios:

Tamaño de fuente:18Color de fuente:azulAlineación:centrarFuente:Broadway

4.- Escribir el nombre y curso completo del estudiante al final del documento presionar 2 veces la tecla Enter para bajar dos líneas en blanco.

5.- Seleccionar todo el documento, copiar y pegar debajo de su nombre y apellido.

6.- Guardar el documento con el nombre: GATO.

7.- Imprimir la tarea para su presentación y calificación.

## **TAREA 34.**

1.- Abrir el programa *WordPad* e ingresar el siguiente texto que se encuentra encerrado en el recuadro observa el número de veces que debes presionar la tecla Enter al final de la línea.

El niño Jesús nació en un pequeño pesebre en Belén.  $\leftarrow _2$ 

2.- A la primera línea de texto aplica los siguientes cambios de formato:

| Tamaño de fuente: | 14             |
|-------------------|----------------|
| Color de fuente:  | rojo           |
| Fuente:           | Century Gothic |

3.- Selecciona el texto copiar y pegarlo debajo del texto original, repetir esta acción 2 veces más.

4.- Escribir el nombre y curso completo del estudiante al final del documento.

5.- Cambia de color de fuente a tú gusto a cada línea de texto.

#### Observa la vista previa.

El niño Jesús nació en un pequeño pesebre en Belén. El niño Jesús nació en un pequeño pesebre en Belén. El niño Jesús nació en un pequeño pesebre en Belén. El niño Jesús nació en un pequeño pesebre en Belén.

6.- Guardar el documento con el nombre: NIÑO.

7.- Imprimir la tarea para su presentación y calificación.

#### **CORTAR Y PEGAR TEXTO EN EL PROGRAMA WORDPAD.**

La herramienta cortar nos ayuda a mover un texto para luego pegarlo en otro lugar del documento o eliminarlo.

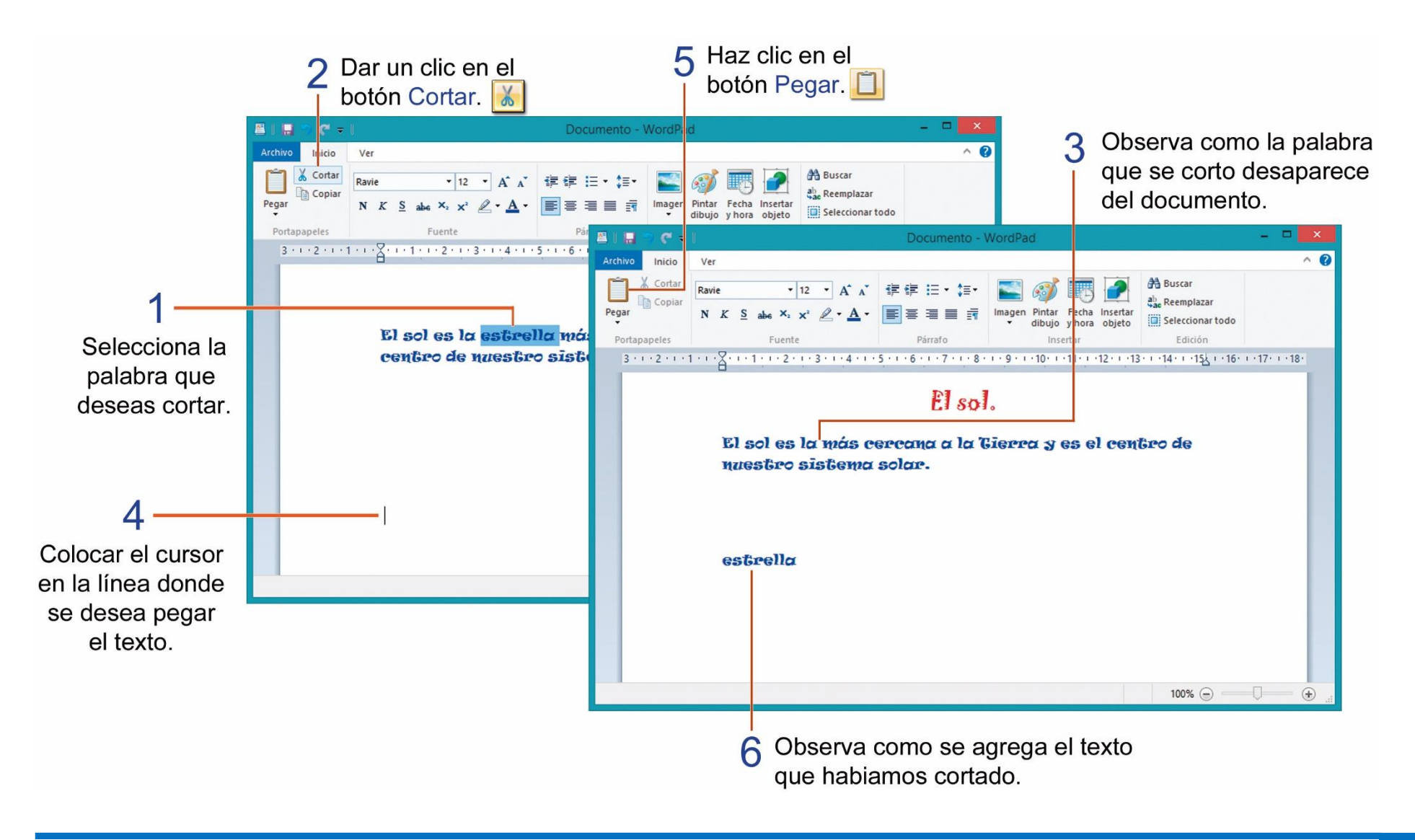

#### INSERTAR FORMATO DE FECHA Y HORA EN UN DOCUMENTO DE WORDPAD.

Podemos agregar un diseño de fecha y hora en un documento en el programa WordPad, realiza los siguientes pasos:

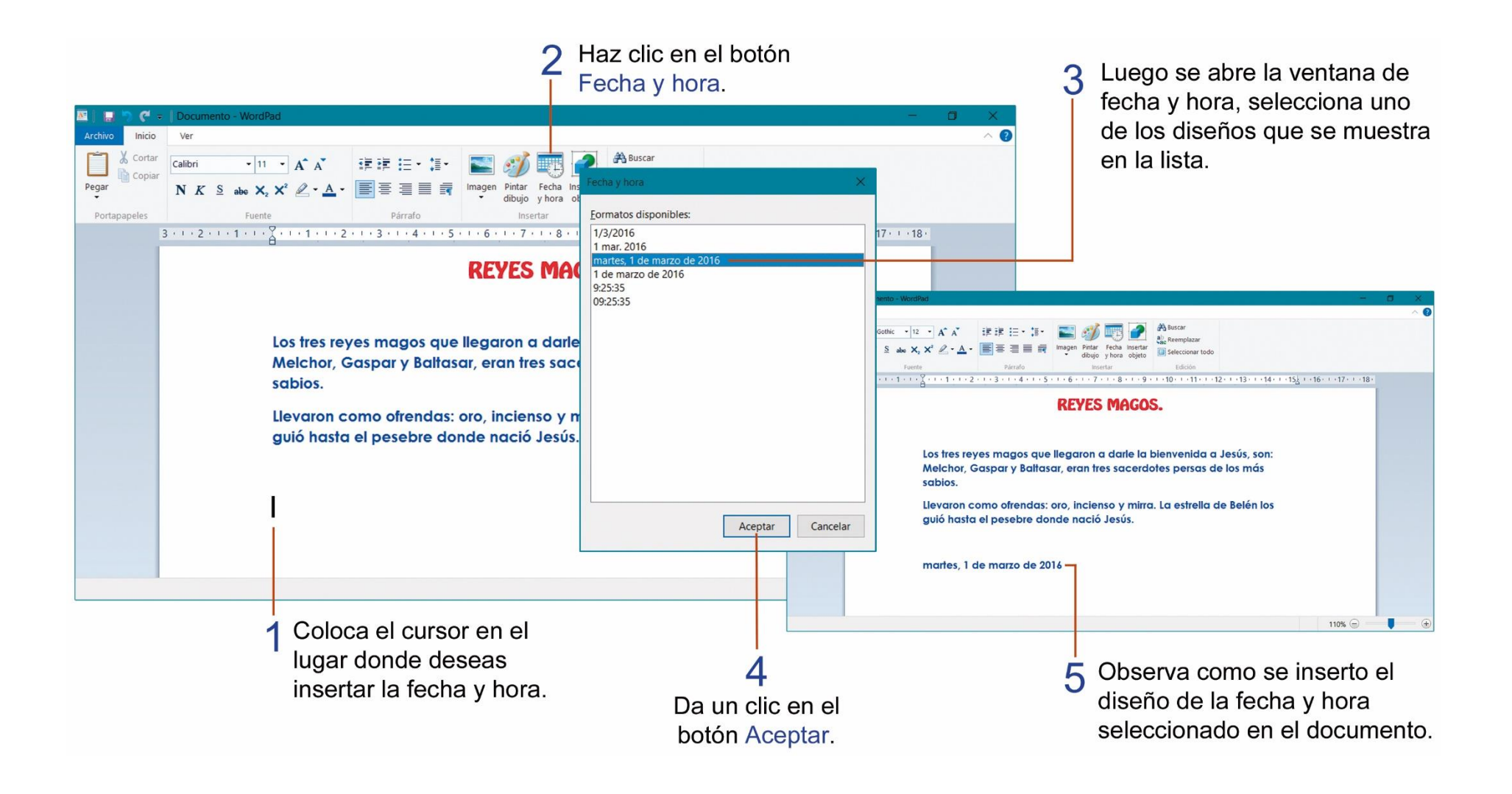

## **TAREA 35.**

1.- Ejecutar el programa **WordPad** y escribir el texto que se encuentra en el siguiente recuadro:

El león. ← 2

```
Solo la leona caza los alimentos. \leftarrow 1
Es el rey de la selva. \leftarrow 1
Tiene una amplia melena. \leftarrow 1
Se alimentan de cebras, búfalos, etc. \leftarrow 1
Son muy veloces. \leftarrow 1
Cuidan a sus crías \leftarrow 1
Viven en manadas. \leftarrow 2
```

2.- Aplicar al título el siguiente formato.

| Fuente:  | Mistral |
|----------|---------|
| Estilo:  | Negrita |
| Color:   | Rojo    |
| Tamaño:  | 36      |
| Alinear: | Centra  |
|          |         |

3.- Aplicar los siguientes cambios de formato al texto.

| Estilo: | Cursiva       |
|---------|---------------|
| Color:  | Verde         |
| Tamaño: | 18            |
| -uente: | Comic Sans MS |

4.- Seleccionar y cortar solo la primera línea de texto: (Solo la leona caza los alimentos).

5.- Insertar un formato de fecha y hora de su elección.

6.- Escribir el nombre y curso completo del estudiante al final del documento.

7.- Guardar el documento con el nombre: EL LEÓN.

8.- Imprimir la tarea para su presentación y calificación.

#### **INSERTAR IMÁGENES CREADAS EN EL PROGRAMA PAINT.**

La herramienta **Pintar Dibujo** nos ayuda a crear pequeños dibujos hechos en el programa Paint e insertarlos automáticamente en un documento hecho en WordPad, observa los siguientes pasos:

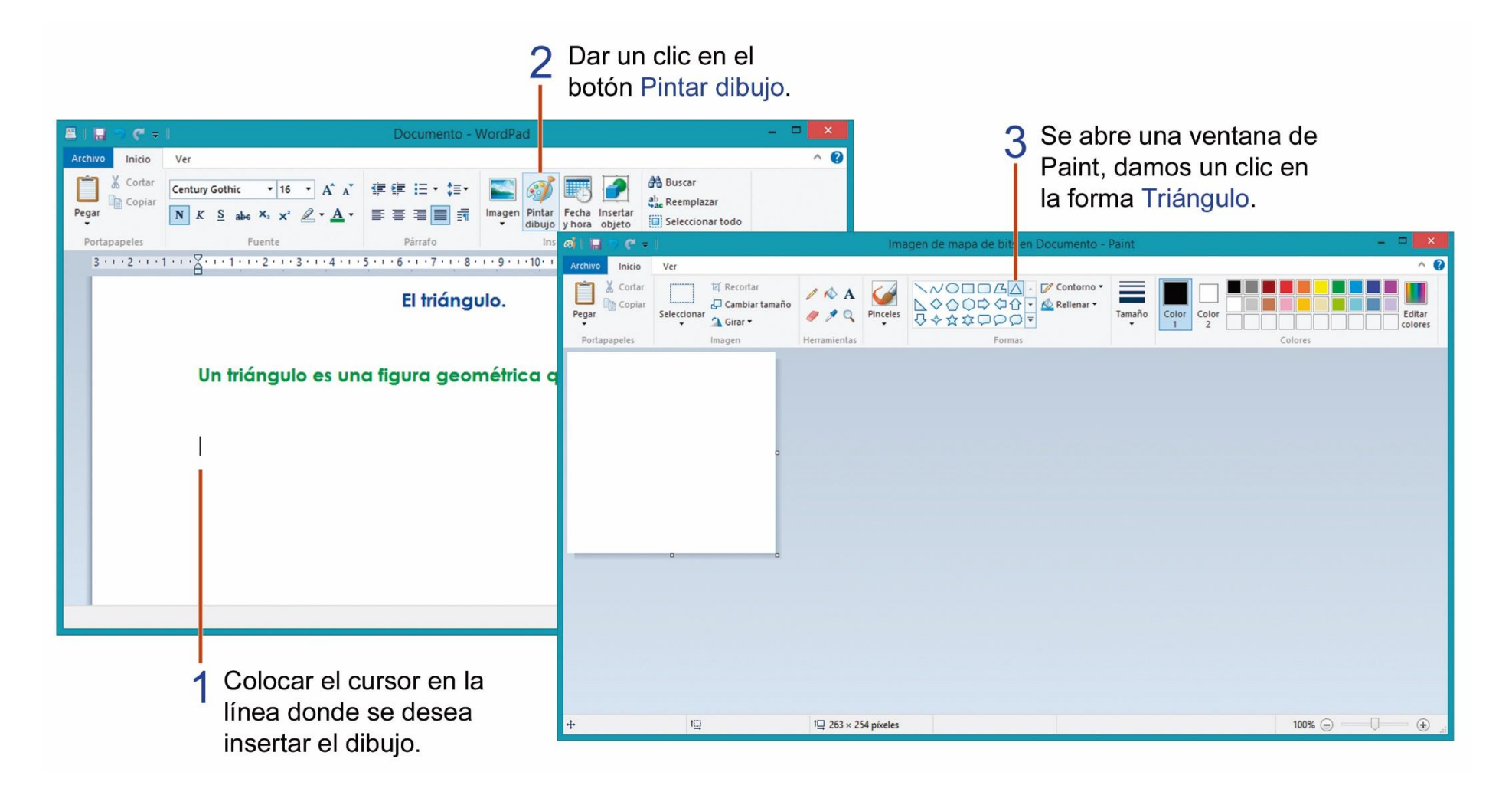

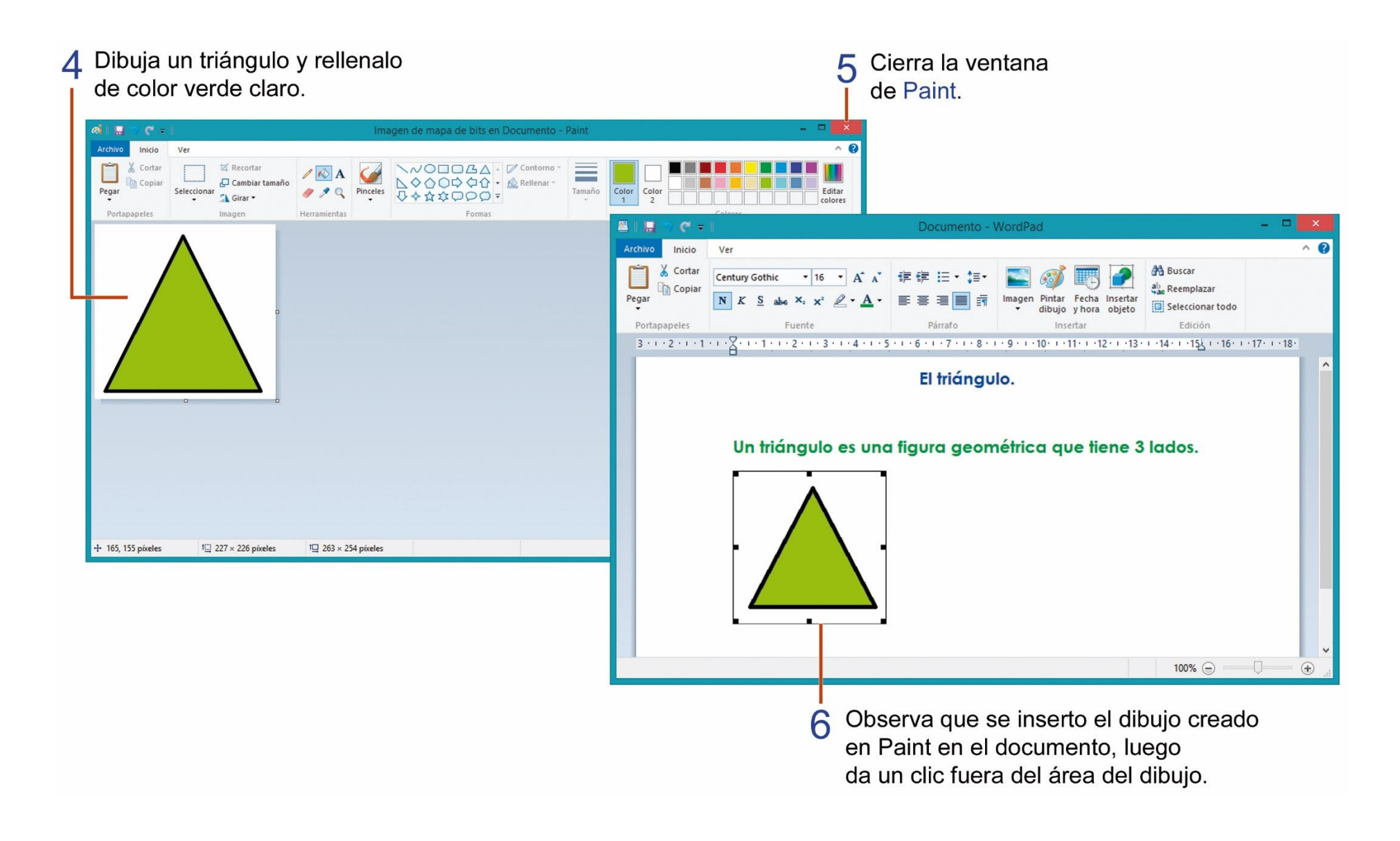

## **TAREA 36.**

1.- Ejecutar el programa *WordPad* y escribir el texto que se encuentra en el siguiente recuadro:

```
Paletas de Helados. ← 2
Menta ← 1
Mora ← 1
Limón ← 1
Chocolate ← 1
Naranja ← 2
```

2.- Aplicar solo al título el siguiente formato:

| Tipo de fuente:   | Cent |
|-------------------|------|
| Tamaño de fuente: | 20   |
| Estilo:           | negr |
| Color de fuente:  | rojo |
| Alineación:       | cent |
|                   |      |

Century Gothic 20 negrita rojo centrar

3.- Seleccionar solo la lista del documento y aplicar el siguiente cambio de formato:

| Tipo de fuente:   | Jokerman |
|-------------------|----------|
| Tamaño de fuente: | 16       |
| Color de fuente:  | Azul     |

4.- Insertar el siguiente dibujo de Paint y rellenar de color el dibujo a tú gusto.

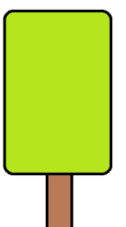

5.- Aplicar el siguiente diseño de viñetas a la lista de sabores de helados:

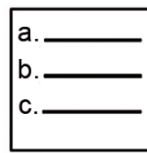

6.- Escribir debajo del dibujo el nombre y curso completo del estudiante y luego presionar 2 veces la tecla Enter, para bajar una línea en blanco.

7.- Insertar un formato de fecha y hora de su elección.

8.- Guardar el documento con el nombre: **HELADOS**, luego imprimir la tarea para su presentación y calificación.

## **TAREA 37.**

1.- Abrir el programa *WordPad* e ingresar el siguiente texto que se encuentra encerrado en el recuadro observa el número de veces que debes presionar la tecla Enter al final de cada línea.

```
La magia de la Navidad. ← 2
```

Que en estas fiestas,  $\leftarrow 1$ la estrella de la Navidad  $\leftarrow 1$ te ilumine, que llene  $\leftarrow 1$ de luz tu hogar y  $\leftarrow 1$ te ayude a conseguir  $\leftarrow 1$ todos tus sueños.  $\leftarrow 1$ ¡Feliz Navidad!  $\leftarrow 2$ 

2.- Seleccionar solo el título del documento y aplicar los siguientes cambios de formato:

| Fuente:          | Berlin Sans FB |
|------------------|----------------|
| Estilo:          | cursiva        |
| Tamaño           | 24             |
| Alineación:      | centrar        |
| Color de fuente: | verde          |
|                  |                |

3.- Seleccionar solo el texto del documento y aplicar los siguientes cambios de formato:

| Fuente:          | Bradley Hand ITC |
|------------------|------------------|
| Tamaño:          | 20               |
| Color de fuente: | rojo             |
| Estilo:          | negrita          |
| Alineación:      | centrar          |
|                  |                  |

4.- Activar el botón **Pintar dibujo** sin cambiar el tamaño del lienzo, dibujar una estrella, rellenarla de color a tú gusto y luego cerrar la ventana del programa Paint.

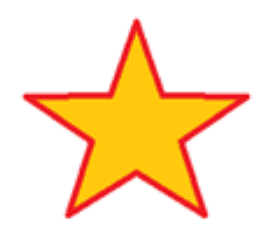

5.- Escribir el nombre y curso completo del estudiante debajo de la estrella y aplicar cambios a su gusto.

6.- Insertar un formato de fecha y hora de su elección en el documento.

7.- Guardar el documento con el nombre: **NAVIDAD**, luego imprimir la tarea para su presentación y calificación.

# **TAREA 38.**

1.- Unir con lineas según corresponda, los siguientes comandos del Cuaderno de escritura del programa Activity 2.

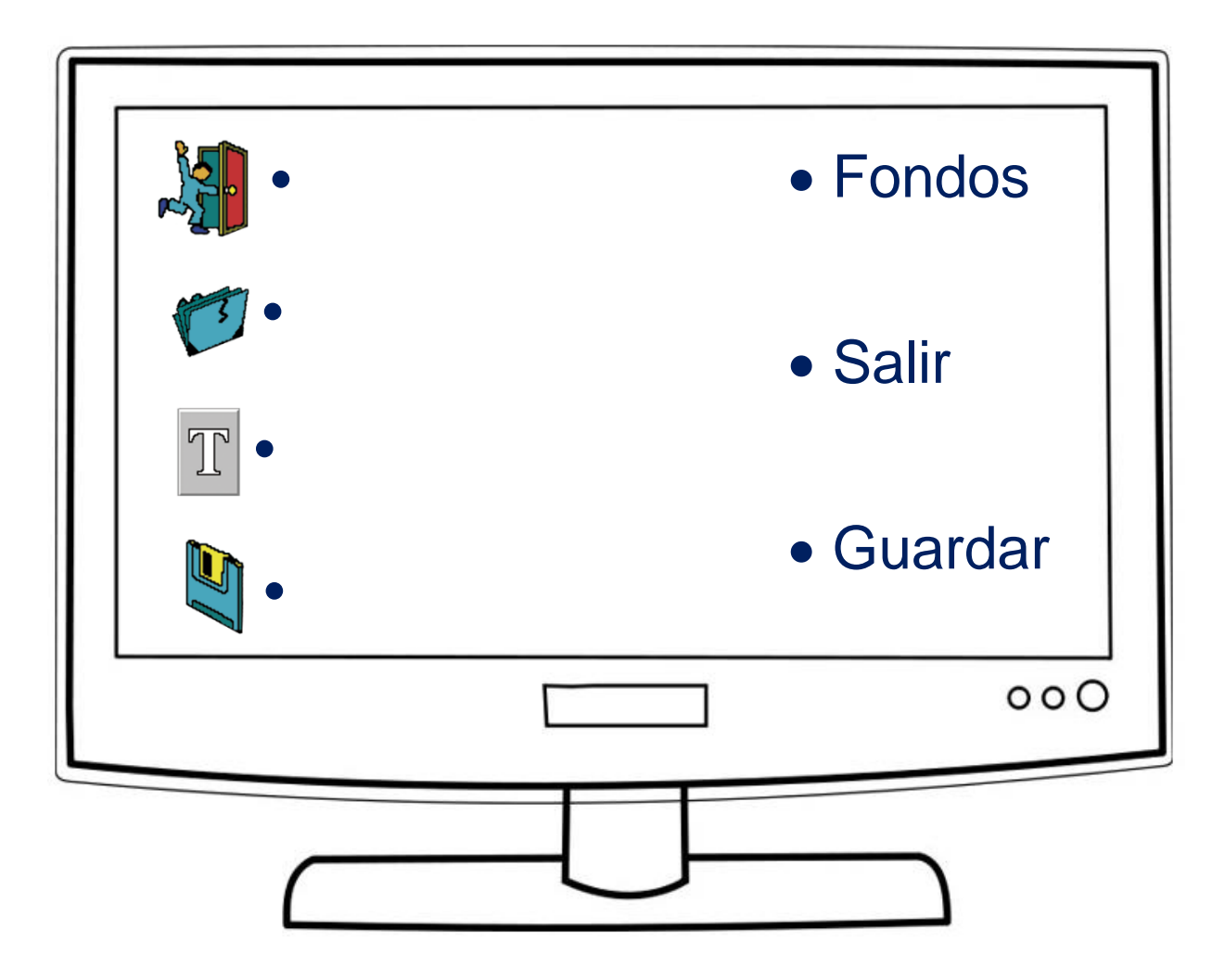

# **TAREA 39.**

1.- Unir con líneas según corresponda, de los siguientes botones de la aplicación cuaderno de escritura del programa **Activity 2**.

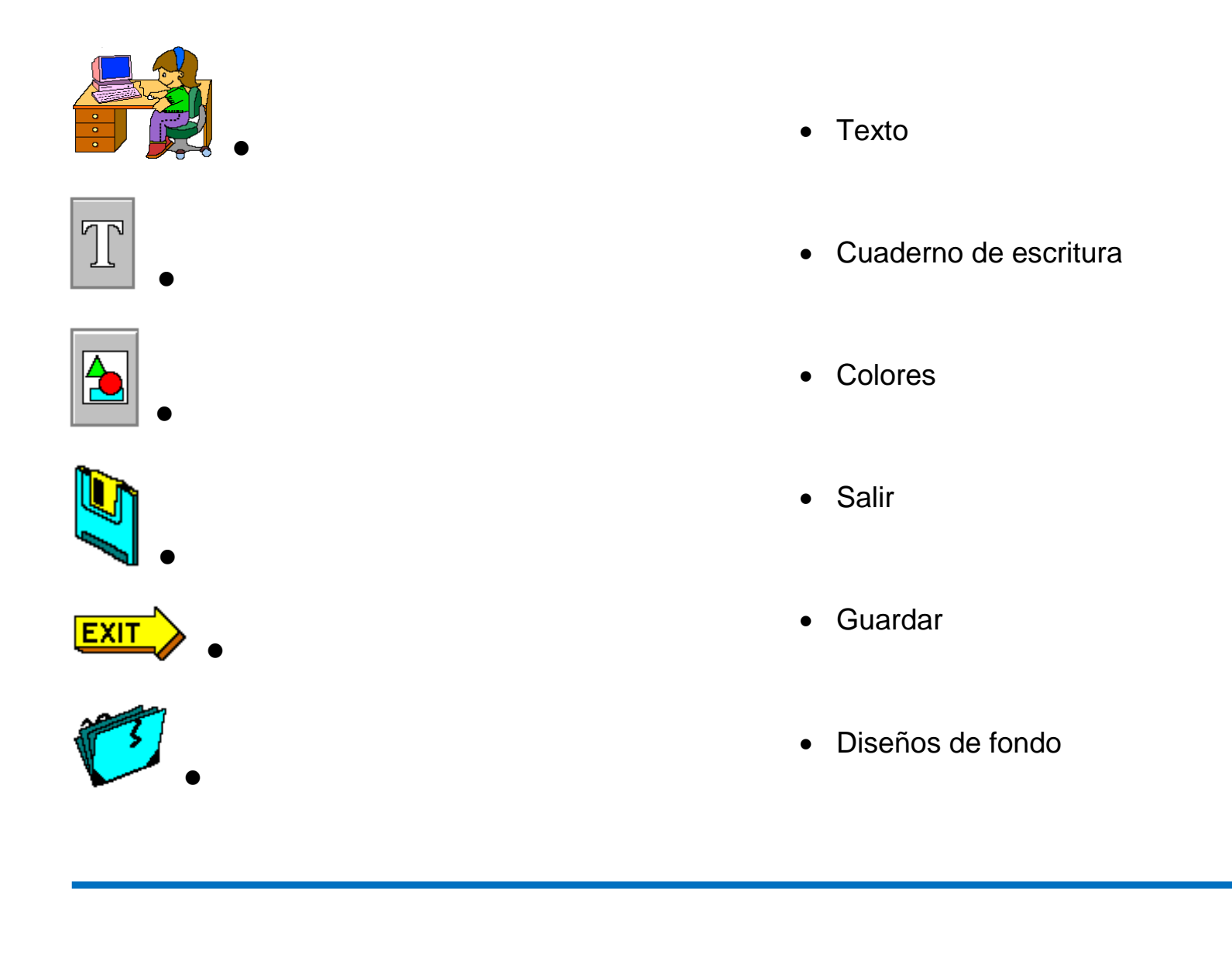

# **TAREA 40.**

1.- Colorea la computadora con los mismos colores que el modelo que se encuentra en la parte superior de la imagen.

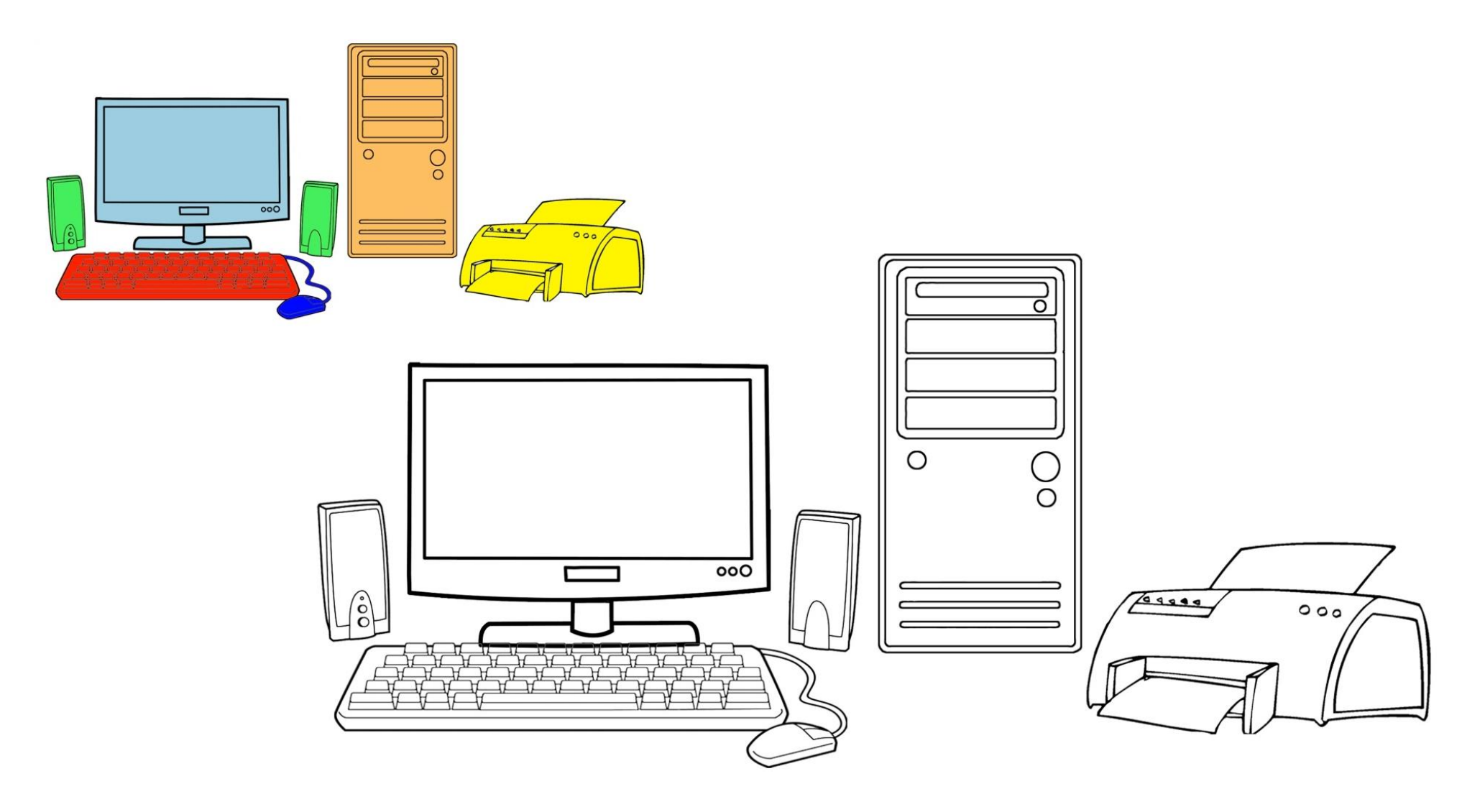

## **TAREA 41.**

1.- Lee las siguientes adivinanzas, busca la respuesta correcta y únela con el dibujo que la corresponda.

2.- Colorea las partes de la computadora a tú elección.

Tengo pantalla y no soy televisión.

Es ratón y no come queso. •

Habla y no tiene boca.

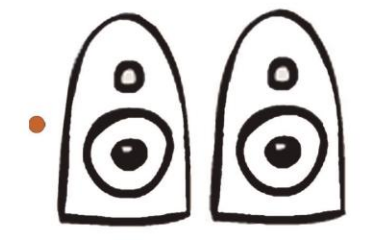

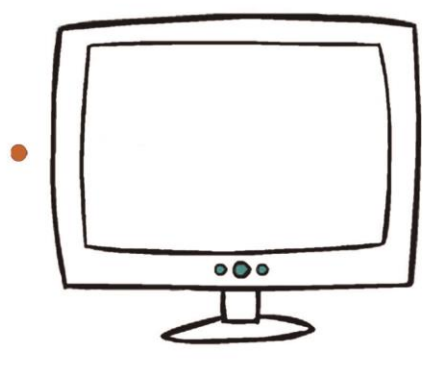

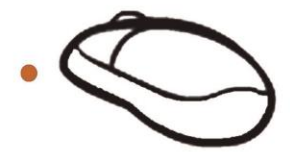

# **TAREA 42.**

- 1.- Colorear el casillero que contenga la respuesta correcta.
- a.- ¿Qué es una computadora?

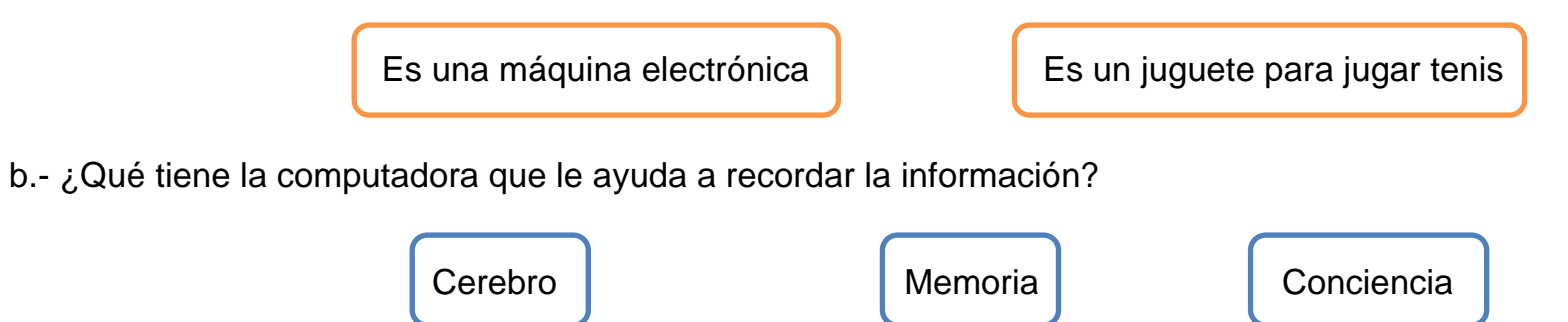

2.- Encerrar en un circulo las personas que se encuentran utilizando una computadora.

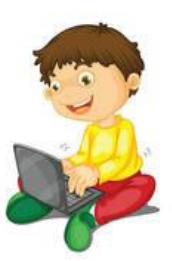

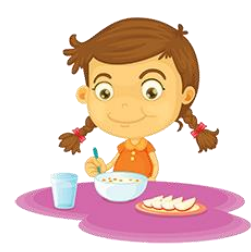

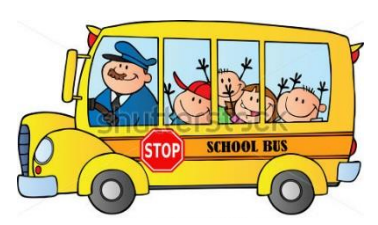

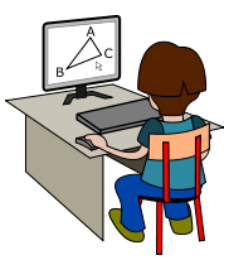

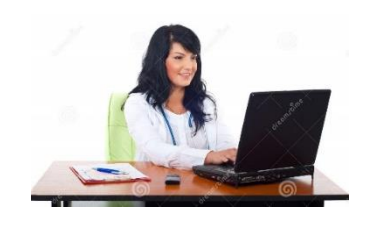

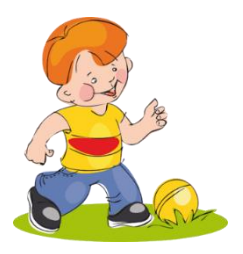

# TAREA 43

1.- Encerrar en un círculo las partes básicas de una computadora.

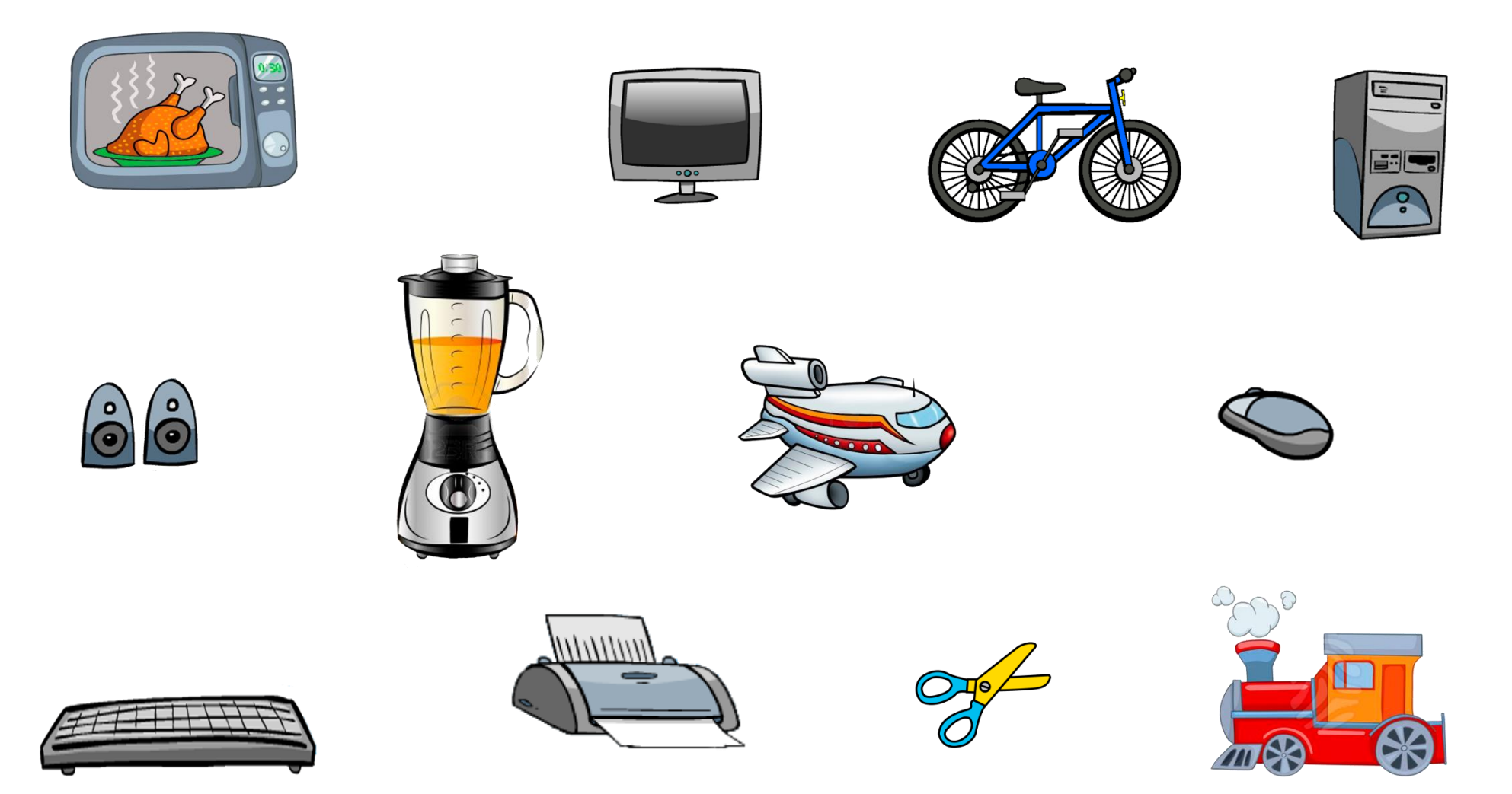
## **TAREA 44.**

Recortar, armar el escritorio de Windows y pegarlo bien al final en un formato de cartulina A4, del color de tu agrado.

## Instrucciones.

- 1.- Recortar cada una de las partes del escritorio de Windows.
- 2.- Pegar las partes de forma correcta, observa al final la vista previa de la tarea finalizada.
- 3.- Pegar el escritorio una vez armado en un formato de cartulina A4 del color de tu agrado.
- 4.- Escribir el nombre completo y curso del estudiante.

## Vista previa del trabajo.

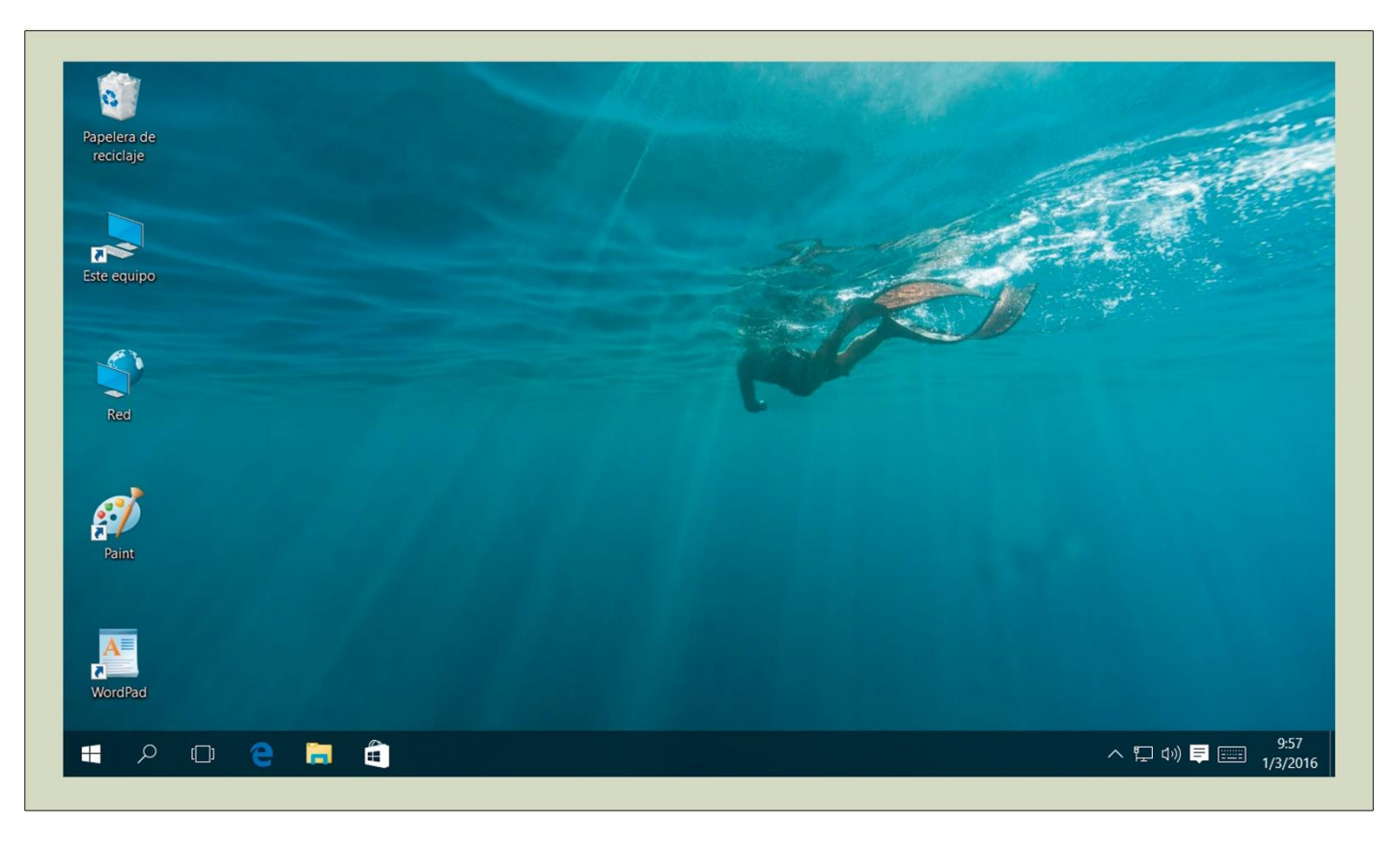

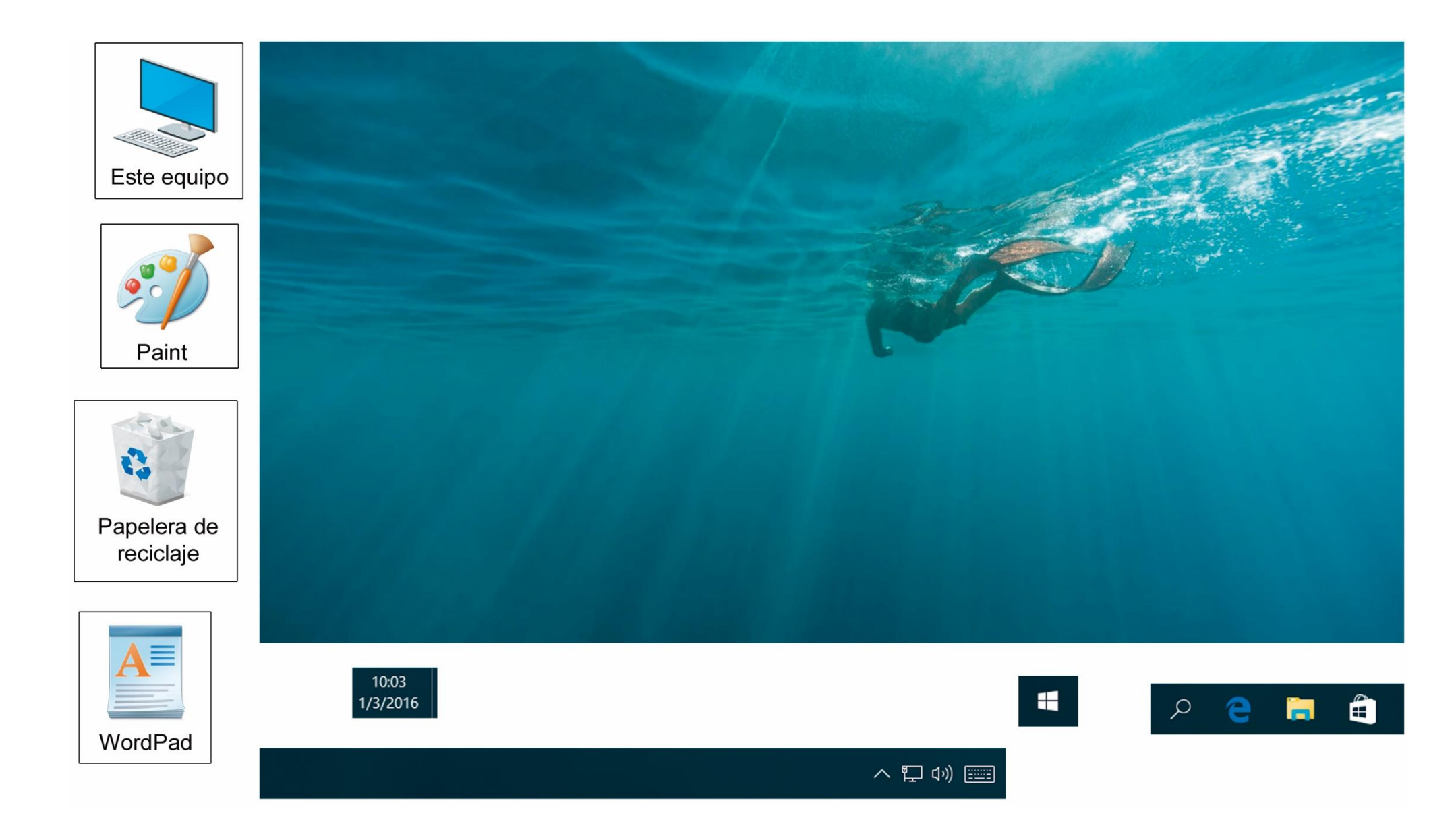